RU

ΗΛΠΟΥζΛΠ

Цифровая видеокамера

SONY

Руководство по эксплуатации

DCR-DVD406E/DVD408E/ DVD506E/DVD508E/DVD808E/ **DVD908E** 

| Использование<br>видеокамеры              | 10  |
|-------------------------------------------|-----|
| Подготовка к<br>эксплуатации              | 20  |
| Запись/<br>воспроизведение                | 31  |
| Редактирование                            | 52  |
| Использование носителя записи             | 62  |
| Настроика<br>видеокамеры<br>Использование | 68  |
| компьютера Поиск и устранение             | 89  |
| неисправностей<br>Дополнительная          | 111 |
| информация<br>Краткий<br>справочник       | 127 |

Изготовитель: Сони Корпорейшн Адрес: 1-7-1 Конан, Минато-ку, Токио, 108-0075 Япония Страна-производитель: Япония

Дополнительная информация по данному изделию и ответы на часто задаваемые вопросы могут быть найдены на нашем Web-сайте поддержки покупателей.

#### http://www.sony.net/

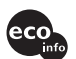

Напечатано на бумаге, изготовленной на 70% и более из бумажных отходов, с использованием печатной краски на основе растительного масла без примесей ЛОС (летучих органических соединений).

Printed in Japan

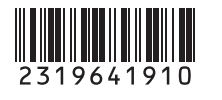

R/RW

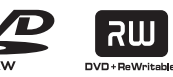

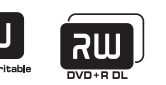

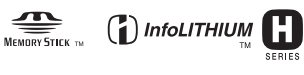

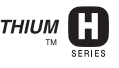

© 2007 Sony Corporation

# Прочтите перед работой с видеокамерой

Перед эксплуатацией аппарата внимательно прочтите данное руководство и сохраните его для обращения к нему в дальнейшем.

# ПРЕДУПРЕЖДЕНИЕ

Для уменьшения опасности возгорания или поражения электрическим током не подвергайте аппарат воздействию дождя или влаги.

## внимание

Заменяйте батарею только на батарею указанного типа. Несоблюдение этого требования может привести к возгоранию или получению телесных повреждений.

Только для модели DCR-DVD508E, DCR-DVD408E

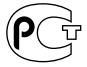

#### Дата изготовления изделия.

Вы можете узнать дату изготовления изделия, взглянув на обозначение "P/D:", которое находится на этикетке со штрих кодом картонной коробки.

Знаки, указанные на этикетке со штрих кодом картонной коробки.

1. Месяц изготовления 2. Год изготовления A-0, B-1, C-2, D-3, E-4, F-5, G-6, H-7, I-8, J-9

## ДЛЯ ПОКУПАТЕЛЕЙ В ЕВРОПЕ

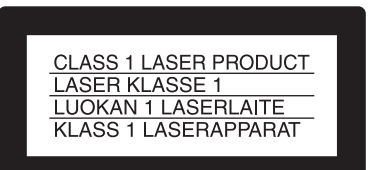

#### Внимание

Электромагнитные поля определенных частот могут влиять на изображение и звук данного аппарата.

Данное изделие прошло испытания и соответствует ограничениям, установленным в Директиве ЕМС в отношении соединительных кабелей, длина которых не превышает 3 метров.

#### Уведомление

Если статическое электричество или электромагнитные силы приводят к сбою в передаче данных, перезапустите приложение или отключите и снова подключите коммуникационный кабель (USB и т.д.).

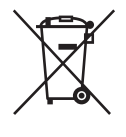

Утилизация электрического и электронного оборудования (директива применяется в странах Евросоюза и

#### других европейских странах, где действуют системы раздельного сбора отходов)

Данный знак на устройстве или его упаковке обозначает, что данное устройство нельзя утилизировать вместе с прочими бытовыми отходами. Его следует сдать в соответствующий приемный пункт переработки электрического и электронного оборудования.

Неправильная утилизация данного изделия может привести к потенциально негативному влиянию на окружающую среду и здоровье людей, поэтому для предотвращения подобных последствий необходимо выполнять специальные требования по утилизации этого изделия. Переработка данных материалов поможет сохранить природные ресурсы. Для получения более подробной информации о переработке этого изделия обратитесь в местные органы городского управления, службу сбора бытовых отходов или в магазин, где было приобретено изделие. Вспомогательные принадлежности: пульт дистанционного управления

#### Примечания по эксплуатации

#### В комплект видеокамеры входят два руководства по эксплуатации.

- "Руководство по эксплуатации" (данное руководство)
- "Руководство по началу работы", в котором приводится описание работы видеокамеры, подключенной к компьютеру CD-ROM(на прилагаемом диске)

# Типы дисков, которые можно использовать в видеокамере

Можно использовать только следующие диски.

- -Диск DVD-RW диаметром 8 см
- -Диск DVD+RW диаметром 8 см
- -Диск DVD-R диаметром 8 см

– Диск DVD+R DL диаметром 8 см Используйте перечисленные диски, если на них имеются следующие обозначения. Для получения дополнительной информации см. стр. 13.

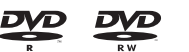

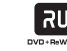

Для обеспечения надежности записи/ воспроизведения рекомендуется использовать для этой видеокамеры диски Sony или диски, на которых имеется обозначение Осмева \*(for VIDEO CAMERA).

#### О Примечание

- Если используется диск, отличный от перечисленных выше, результаты записи/ воспроизведения могут оказаться неудовлетворительными или диск будет невозможно извлечь из видеокамеры.
- \*На диске может иметься обозначение Сичеводнега, это зависит от места, в котором он был приобретен.

#### Типы карт памяти "Memory Stick", которые можно использовать для этой видеокамеры

Можно использовать карту памяти "Memory Stick Duo" с обозначением Мемогу 5тіск Duo или Мемогу 5тіск PRO Duo (стр. 114).

"Memory Stick Duo" (Карты этого размера можно использовать в этой видеокамере.)

| SONY     |  |
|----------|--|
| ÷        |  |
| <u> </u> |  |

"Memory Stick" (Непригодны для использования в этой видеокамере.)

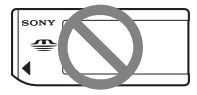

• Можно использовать только карту памяти "Memory Stick Duo".

# Прочтите перед работой с видеокамерой (продолжение)

- "Memory Stick PRO" и " Memory Stick PRO Duo" можно использовать только для оборудования, совместимого с "Memory Stick PRO".
- Не прикрепляйте никаких этикеток на саму карту памяти "Memory Stick Duo" и на адаптер для Memory Stick Duo.

#### Использование карты памяти "Memory Stick Duo" на оборудовании, совместимом с "Memory Stick"

Вставьте карту памяти "Memory Stick Duo" в адаптер для Memory Stick Duo.

Адаптер для Memory Stick Duo

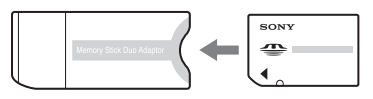

#### Использование видеокамеры

• Не держите видеокамеру за следующие детали:

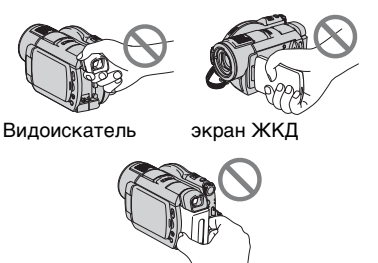

батарея

 Видеокамера не является пылезащищенным, капленепроницаемым или водонепроницаемым устройством. См. раздел "Об обращении с видеокамерой" (стр. 118).

- Во избежание повреждения дисков или потери данных не выполняйте перечисленные ниже действия, если горит любой из соответствующих индикаторов переключателя POWER (стр. 25) или индикаторов доступа (стр. 27, 30):
  - отсоединение батарейного блока или адаптера переменного тока от видеокамеры;
  - механическое воздействие или вибрация, направленные на видеокамеру.
- Если видеокамера подключается к другому устройству с помощью кабеля USB, убедитесь, что штекер вставляется правильно. Если вставить штекер в разъем с усилием, это может привести к повреждению разъема и, возможно, к неисправности видеокамеры.

#### Примечания относительно пунктов меню, панели ЖКД, видоискателя и объектива

- Пункт меню, выделенный серым цветом, недоступен при текущих настройках записи или воспроизведения.
- Экран ЖКД и видоискатель изготовлены с использованием высокоточной технологии, благодаря которой эффективно используется свыше 99,99% точек. Однако на экране ЖКД и в видоискателе могут постоянно отображаться маленькие черные или яркие цветные точки (белые, красные, синие или зеленые). Появление этих точек является нормальным следствием производственного процесса и никоим образом не влияет на качество записи.

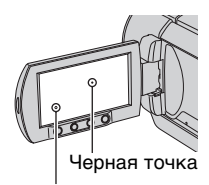

Белая, красная, синяя или зеленая точка

- Воздействие прямого солнечного света на экран ЖКД, видоискатель и объектив в течение длительного времени может привести к их неисправности.
- Не наводите видеокамеру на солнце.
   Это может привести к неисправности видеокамеры.
   Выполняйте съемку солнца только в условиях низкой освещенности, например на закате.

#### Запись

- Прежде чем начать запись, проверьте работу функции записи, чтобы убедиться в том, что изображение и звук записываются нормально. Изображения, записанные на диск DVD-R/DVD+R DL, невозможно удалить. Используйте диск DVD-RW/ DVD+RW для пробной записи (стр. 13).
- Компенсация за содержание записанных материалов не выплачивается, даже если запись или воспроизведение невозможны по причине неисправности видеокамеры, носителя и т.д.
- В разных странах/регионах используются разные системы цветного телевидения. Для просмотра записей на экране телевизора необходимо использовать телевизор системы PAL.

 Телевизионные программы, кинофильмы, видеоленты и другие материалы могут быть защищены авторским правом.
 Несанкционированная запись таких материалов может противоречить законам об авторском праве.

#### Установка языка

Экранные дисплеи с сообщениями на языке той или иной страны используются для иллюстрации рабочего процесса. При необходимости перед использованием видеокамеры измените язык экранного меню (стр. 26).

#### Сведения об этом руководстве

- Изображения экранов ЖКД и видоискателя, а также индикаторы, изображенные в данном руководстве, сняты с помощью цифрового фотоаппарата и поэтому могут внешне отличаться от реальных.
- Конструкция и технические характеристики носителей записи и других принадлежностей могут быть изменены без предупреждения.
- В данном руководстве используются рисунки, соответствующие модели DCR-DVD508E/DVD908E.
- В данном Руководстве по эксплуатации термином "диск" обозначаются диски DVD диаметром 8 см.

#### Объектив Carl Zeiss

Видеокамера оснащена объективом Carl Zeiss, который разработан совместно немецкой компанией Carl Zeiss и корпорацией Sony Corporation, и позволяет получить превосходные изображения. Он основан на системе измерения MTF для видеокамер и обладает высоким качеством, которое характерно для всех объективов Carl Zeiss Lens. Кроме того, объектив видеокамеры имеет Т\*-покрытие, предназначенное для подавления нежелательного отражения и для достоверной передачи цветов. MTF= Modulation Transfer Function.

Числовое значение указывает на величину светового потока, исходящего от объекта и проникающего в объектив.

#### Обозначения, используемые в данном руководстве

 Перечень доступных операций зависит от того, какой диск используется. Перечисленные ниже обозначения указывают на тип диска, который можно использовать при выполнении определенной операции.

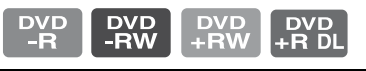

# Содержание

| Прочтите перед работой с     |
|------------------------------|
| видеокамерой2                |
| Примеры снимаемых объектов и |
| решения9                     |

## Использование видеокамеры

| Возможности при работе с       |
|--------------------------------|
| видеокамерой10                 |
| Выбор диска13                  |
| Использование видеокамеры      |
|                                |
| " 🛧 HOME" и " 😉 OPTION"        |
| - Преимущества двух типов меню |
|                                |

# Подготовка к эксплуатации

| Пункт 1: Проверка прилагаемых          |
|----------------------------------------|
| леталей 20                             |
| деталей20                              |
| Пункт 2: Зарядка батарейного           |
| блока 21                               |
| 010ka21                                |
| Пункт 3: Включение питания и           |
| установка времени и даты25             |
|                                        |
| изменение установки языка 20           |
| Пункт 4: Подготовка к записи           |
| 26                                     |
| E0                                     |
| Пункт 5: Вставка диска или             |
| карты памяти "Memory Stick Duo"        |
|                                        |
| ······································ |

#### Запись/ воспроизведение

| Простое выполнение операции  | ň    |
|------------------------------|------|
| записи и воспроизведения     |      |
| (Easy Handycam)              | .31  |
| Запись                       | . 35 |
| Трансфокация                 | . 37 |
| Запись звука с большей       |      |
| реалистичностью (запись 5,1- |      |
| канального объемного звука)  | . 37 |

| Использование вспышки          | 38 |
|--------------------------------|----|
| Запись фотографий высокого     |    |
| качества во время записи фильм | ıa |
| (Dual Rec)                     | 38 |
| Запись при недостаточном       |    |
| освещении (NightShot)          | 39 |
| Регулировка экспозиции для     |    |
| объектов с подсветкой          | 40 |
| Запись в зеркальном режиме     | 40 |
| Выбор форматного соотношения   |    |
| (16:9 или 4:3)                 | 40 |
| Запись быстро протекающего     |    |
| действия в замедленной съемке  |    |
| (ПЛ.МЕДЛ.ЗАП.)                 | 41 |
| Воспроизведение                | 43 |
| Применение масштабирования     |    |
| при воспроизведении            | 45 |
| Воспроизведение серии          |    |
| фотографий (показ слайдов)     | 45 |
| Воспроизведение изображения    | 1  |
| на экране телевизора           | 46 |
|                                |    |
|                                |    |
| воспроизведения диска на       |    |
| других устроиствах или в       |    |
| дисководах DVD (закрытие       |    |
| сессий диска)                  | 48 |
|                                |    |

# Редактирование

| Категория 🚍 (ДРУГИЕ)         | 52 |
|------------------------------|----|
| Удаление изображений         | 52 |
| Разделение изображения       | 54 |
| Создание списка              |    |
| воспроизведения              | 55 |
| Перезапись на                |    |
| видеомагнитофона или         |    |
| записывающие устройства      |    |
| DVD/HDD                      | 58 |
| Печать записанных изображени | й  |
| (PictBridge-совместимый      |    |
| принтер)                     | 30 |
|                              |    |

#### Использование носителя записи

.....

Категория 🍆 (УПР.ДИСК/ПАМ) 

| Воспроизведение диска на других устройствах       | 2 |
|---------------------------------------------------|---|
| Поиск нужного диска<br>(ВЫБОР ДИСКА)64            | Ļ |
| Удаление всех сцен на диске<br>(форматирование)64 | Ļ |
| Запись дополнительных сцен                        |   |
| после закрытия сессий диска                       |   |
|                                                   | 5 |

## Настройка видеокамеры

| Для чего можно использовать     |
|---------------------------------|
| категорию 🚘 (НАСТРОЙКИ) в       |
| HOME MENU68                     |
| Использование HOME MENU 68      |
| Список элементов категории      |
| (НАСТРОИКИ) 69                  |
| НАСТР.ФИЛЬМА                    |
| (Элементы для записи фильмов)   |
| НАСТ.ФОТО КАМ 73                |
| (Элементы для записи            |
| фотографий)                     |
| НАСТ.ПРОСМ.ИЗ                   |
| (Элементы для настройки         |
| отображения)                    |
| НАСТ.ЗВУК/ИЗОБ77                |
| (Элементы для настройки         |
| звукового сигнала и экрана)     |
| НАСТ.ВЫВОДА 79                  |
| (Элементы, используемые при     |
| подключении других устройств)   |
| НАСТ.ЧАС/МЯЗ                    |
| (Элементы для установки часов и |
| языка)                          |
| ОБЩИЕ НАСТР 80                  |
| (Другие элементы настройки)     |
| Включение функций с помошью     |
| ●=OPTION MENU 81                |
| Использование OPTION MENU       |
|                                 |
| Элементы записи в OPTION MENU   |
|                                 |
| MENII 82                        |
| 11 E 1 O 0 E                    |

Функции, настраиваемые в меню ОРТІОN MENU ......83

# Использование компьютера

| Использование компьютера<br>Windows89                                                   | ) |
|-----------------------------------------------------------------------------------------|---|
| Установка документа<br>"Руководство по началу работы"<br>и программного обеспечения<br> |   |
| Просмотр документа<br>"Руководство по началу работы"<br>                                | ŀ |
| Использование компьютера<br>Macintosh94                                                 | ŀ |

# Поиск и устранение неисправностей

| Поиск и устранение                       |           |
|------------------------------------------|-----------|
| неисправностей                           | . 96      |
| Предупреждающие индикатор<br>и сообщения | )ы<br>107 |

#### Дополнительная информация

| Использование видеокамеры<br>границей | за<br>111 |
|---------------------------------------|-----------|
| Уход и меры предосторожнос            | ти<br>113 |
| Технические характеристики            | 101       |
|                                       | 121       |

# Краткий справочник

| Идентификация частей и       |
|------------------------------|
| элементов управления 127     |
| Индикаторы, отображаемые во  |
| время записи/воспроизведения |
|                              |
| Глоссарий135                 |
| Алфавитный указатель 136     |

# Примеры снимаемых объектов и решения

| Съемка                                                                                   |                                                                        |
|------------------------------------------------------------------------------------------|------------------------------------------------------------------------|
| Проверка<br>амплитуты<br>удара в гольфе                                                  | Получение<br>качественного<br>снимка<br>лыжного<br>склона или<br>пляжа |
| ▶ПЛ.МЕДЛ.ЗАП41                                                                           | <ul> <li>▶ BACK LIGHT</li></ul>                                        |
| Съемка<br>фотографий во<br>время записи<br>фильма                                        | Ребенок на<br>сцене в луче<br>прожектора                               |
| ► Dual Rec                                                                               | ▶ПРОЖЕКТОР85                                                           |
| Цветы<br>крупным<br>планом                                                               | Фейерверки во<br>всем<br>великолепии                                   |
| <ul> <li>► ПОРТРЕТ85</li> <li>► ФОКУСИРОВКА83</li> <li>► ТЕЛЕМАКРО84</li> </ul>          | ▶ФЕЙЕРВЕРК85<br>▶ФОКУСИРОВКА83                                         |
| Фокусировка на<br>собаке,<br>изображение<br>которой находится<br>в левой части<br>экрана | Спящий<br>ребенок при<br>слабом<br>освещении                           |
| ► ФОКУСИРОВКА83<br>► ТОЧЕЧН ФОКУС83                                                      | <ul> <li>NightShot</li></ul>                                           |

# Использование видеокамеры Возможности при работе с видеокамерой

Данные изображений записываются видеокамерой на диск DVD\* диаметром 8 см. Это обеспечивает большее удобство и гораздо большую гибкость, чем при использовании видеокассеты.

# Простота получения великолепных снимков

# Начало записи без необходимости перемотки (стр. 31, 35)

Для сохранения записываемых изображений используются только свободные области на диске, поэтому случайная перезапись важных материалов невозможна.

Поскольку перед записью не требуется ничего перематывать, съемку можно начать в любое время.

#### О Примечания

• Фотографии можно записать только на карту памяти "Memory Stick Duo".

# Быстрый поиск сцены с помощью экрана VISUAL INDEX (стр. 32, 43)

С помощью экрана VISUAL INDEX можно оперативно проверить записанные материалы. Необходимо всего лишь выбрать сцену для просмотра.

Сколько бы раз диск ни воспроизводился, он при этом не изнашивается. Памятные моменты, снятые на диск, хранятся долгое время.

#### Запись изображений в широкоэкранном формате и с 5,1-канальным объемным звуком (стр. 37, 40)

Высококачественные изображения широкоэкранного формата можно записывать, используя экран ЖКД, на котором они отображаются с тем же углом обзора, доступным для форматного соотношения 16:9, что и на широкоэкранном телевизоре. Кроме того, непосредственно на диск можно также записать и реалистичный 5.1-канальный объемный звук.

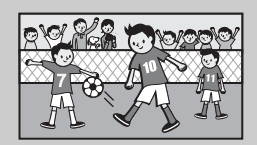

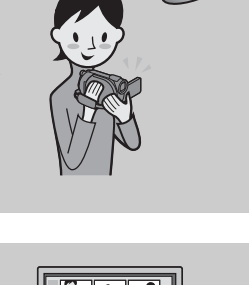

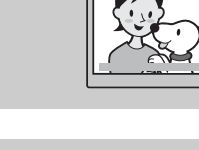

\* DVD (Digital Versatile Disc) - это оптический диск большой емкости.

#### Возможность воспроизведения записанного диска на самых разных устройствах

# Воспроизведение с помощью устройства DVD или дисковода DVD (стр. 48)

Записанный диск с закрытыми сессиями\*\* можно воспроизвести с помощью домашнего устройства DVD, записывающего устройства DVD или дисковода DVD на компьютере, поддерживающего диски диаметром 8 см.

При закрытии сессий диска можно создать меню DVD для быстрого доступа к сценам, которые требуется просмотреть.

#### Воспроизведение с помощью широкоэкранного телевизора и домашнего кинотеатра (стр. 37, 46)

Изображения, записанные в широкоэкранном формате, можно воспроизвести на широкоэкранном телевизоре, получив при этом эффект панорамы. Кроме того, диски записываются с 5,1-канальным объемным звуком для обеспечения качественного звучания при воспроизведении с помощью домашнего кинотеатра.

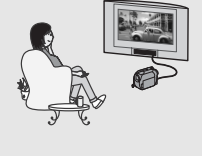

## Возможности при работе с видеокамерой (продолжение)

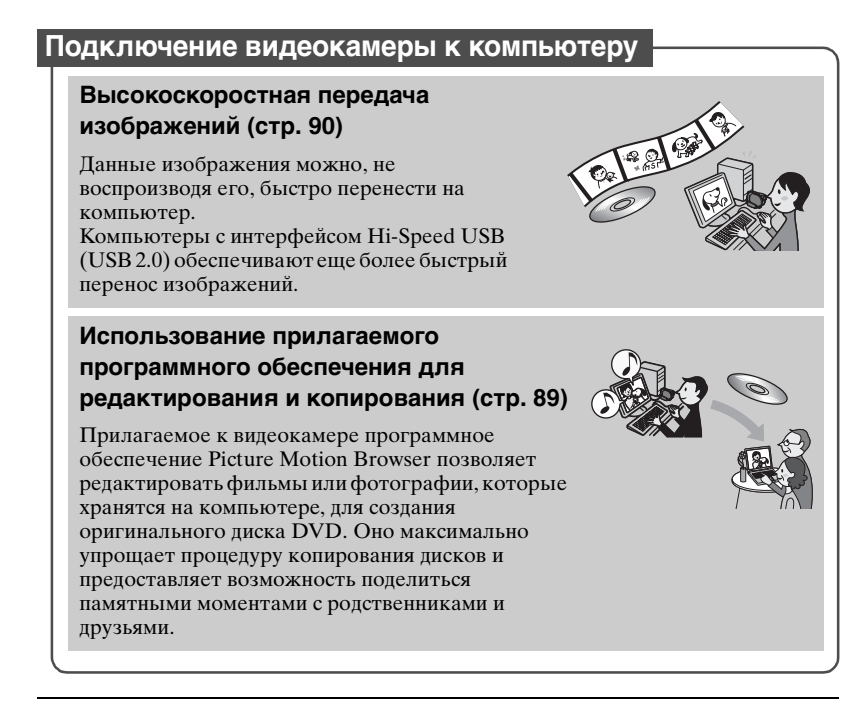

\*\* Закрытие сессий диска: процесс, позволяющий воспроизводить записанный диск DVD на других устройствах DVD (стр. 48).

# Выбор диска

Видеокамера совместима с дисками DVD-RW, DVD+RW, DVD-R и DVD+R DL диаметром 8 см.Она не поддерживает диски диаметром 12 см.

# Время записи

Ниже указано примерное время записи на одной стороне диска. Время записи зависит от типа диска или режима записи.

|                                      | Приблизительное время записи<br>(): минимальное время записи |              |  |
|--------------------------------------|--------------------------------------------------------------|--------------|--|
| режим записи                         | DVD DVD DVD<br>-RW +RW -R                                    | DVD<br>+R DL |  |
| 9M (HQ) (высокое<br>качество)        | 20 (18)                                                      | 35 (32)      |  |
| 6M (SP) (стандартное качество)       | 30 (18)                                                      | 55 (32)      |  |
| 3M (LP) (длительное воспроизведение) | 60 (44)                                                      | 110 (80)     |  |

## ប៉្តិ Советы

• Цифры 9М и 6М, приведенные в таблице, обозначают среднюю скорость передачи бит. "М" обозначает Мбит/с.

• При использовании двухстороннего диска запись можно выполнять на обеих его сторонах (стр. 113).

Формат VBR (Variable Bit Rate) используется видеокамерой для автоматической настройки качества изображения, подходящего для записываемой сцены. При использовании данной технологии время записи диска может изменяться. Фильмы, содержащие быстродвижущиеся или сложные изображения, записываются с более высокой скоростью передачи бит, что уменьшает общее время записи.

# Формат записи для диска DVD-RW

При использовании диска DVD-RW можно выбрать формат записи, доступный в режиме VIDEO или VR.

В данном руководстве режим VIDEO обозначается как (VIDEO), а режим VR - как (VIDEO).

| VIDEO | Формат записи, поддерживаемый большинством устройств DVD,<br>особенно если сессии диска закрыты.<br>В режиме VIDEO можно стереть только самое последнее<br>изображение.                                                                   |
|-------|----------------------------------------------------------------------------------------------------|
| VR    | Формат записи, позволяющий выполнять редактирование с помощью<br>видеокамеры (удаление и изменение порядка изображений).<br>Диск с закрытыми сессиями можно воспроизводить на устройствах<br>DVD <sup>*1</sup> , поддерживающих режим VR. |

Сведения о режимах VIDEO и VR 🚱 Глоссарий (стр. 135)

# Особенности форматирования дисков

| Цифры в скобках ( | ) | означают | номера | страниц. |
|-------------------|---|----------|--------|----------|
|-------------------|---|----------|--------|----------|

|                                                                                                    | DVD      | -RW    | DVD+RW     | DVD-R     | DVD+R<br>DL  |
|----------------------------------------------------------------------------------------------------|----------|--------|------------|-----------|--------------|
| Типы дисков и их обозначения                                                                                                | ۶V<br>«  |        | RW         |           |              |
| Обозначения, используемые в данном                                                                                          | D\<br>-R | W<br>W | DVD<br>+RW | DVD<br>-R | DVD<br>+R DL |
| руководотво                                                                                                    | VIDEO    | VR     |            |           |              |
| Возможность записи фильмов с<br>форматным соотношением и 16:9<br>(широкоэкранное), и 4:3 на один диск (40)                  | •        | •      | -          | •         | •            |
| Удаление самой последней записи (53)                                                                                        | •        | •      | •          | -         | -            |
| Удаление или редактирование записей на видеокамере (52)                                                                     | -        | •      | -          | -         | -            |
| Возможность повторного использования<br>диска, даже если на нем нет свободного<br>места, благодаря форматированию*2<br>(64) | •        | •      | •          | -         | -            |
| Необходимость закрытия сессий диска<br>для его воспроизведения на других<br>устройствах (48)                                | •        | ●*1    | _*3        | •         | •            |
| Создание меню диска DVD во время<br>закрытия сессий диска (51)                                                              | •        | -      | •          | •         | •            |
| Создание более длительных записей на диске                                                                                  | -        | -      | -          | -         | •            |

\*1 См. инструкции по эксплуатации используемого устройства DVD, чтобы узнать, поддерживает ли оно режим VR диска DVD-RW.

\*2 При форматирования носителя, используемого для записи, с него удаляются все записи и восстанавливается его исходное состояние, когда данные на нем отсутствуют (стр. 64). Даже если используется новый диск, его следует отформатировать с помощью видеокамеры (стр. 27).

\*3 Закрытие сессий диска требуется, чтобы диск можно было воспроизвести с помощью дисковода DVD на компьютере. Использование диска DVD+RW, сессии которого не закрыты, может привести к неполадкам в работе компьютера.

# Использование видеокамеры

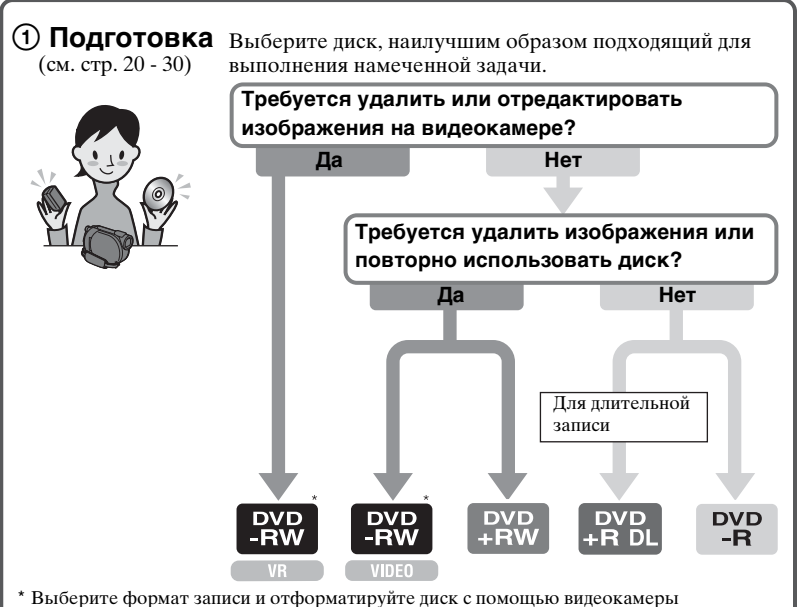

 \* Выберите формат записи и отформатируйте диск с помощью видес (стр. 27).

# ϔ Советы

• Для выбора диска можно использовать [ВЫБОР ДИСКА] (стр. 64).

## Эапись, воспроизведение, редактирование

(см. стр. 31, 35, 43 и 54)

Операции, доступные для выполнения на видеокамере, зависят от типа используемого диска (стр. 14).

# Просмотр изображений с помощью видеокамеры

(см. стр. 32 и 43)

Для просмотра видеокамеру можно также подключить к телевизору (стр. 46).

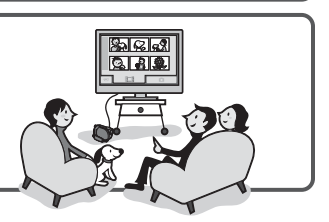

#### Продолжение см. на следующей странице

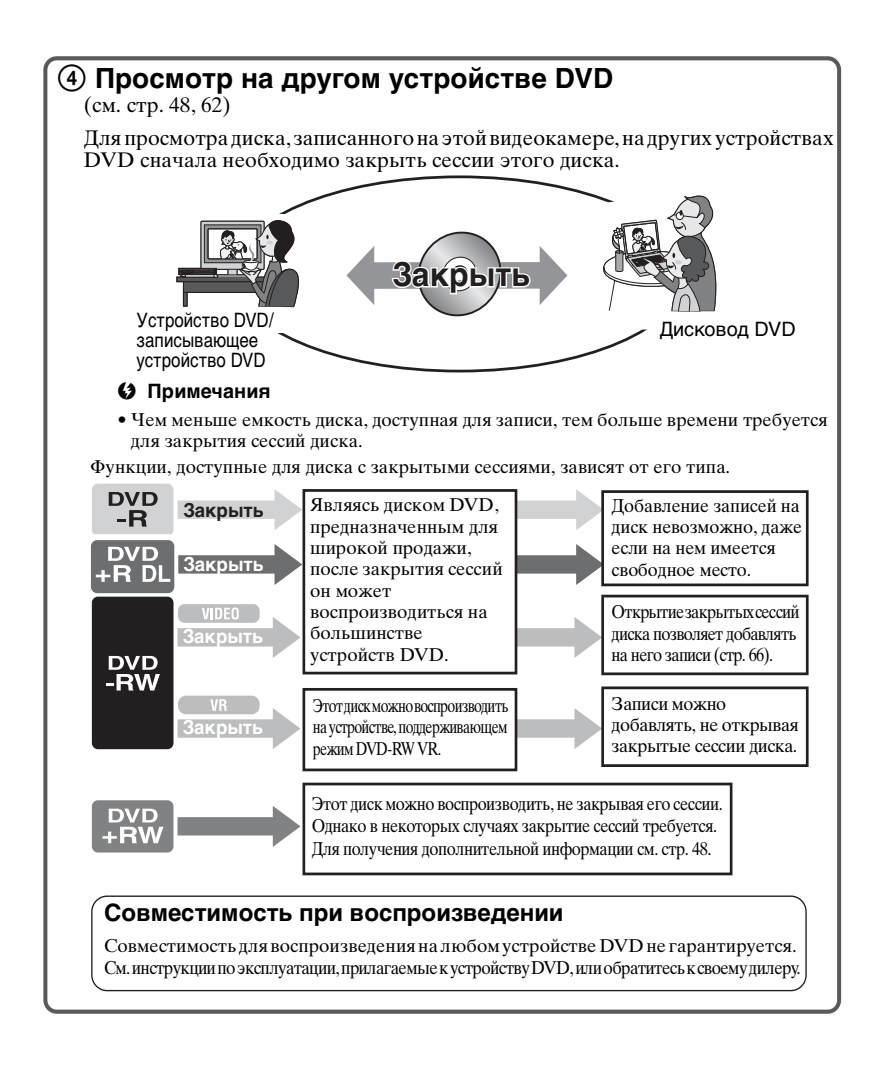

# "╋ HOME" и "Ҽ=OPTION"

# - Преимущества двух типов меню

# "↑ HOME MENU" - начальное меню для выполнения любых операций с видеокамерой

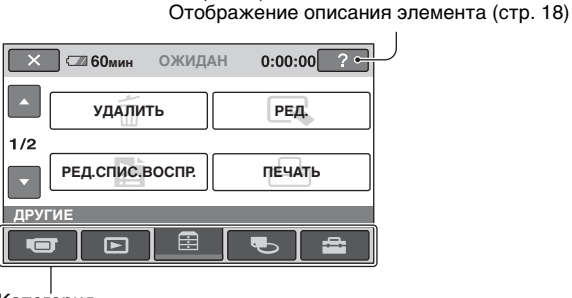

(HELP)

Категория

#### Категории и элементы HOME MENU

## Категория 🖝 (СЪЕМКА)

| Элементы     | Стр. |
|--------------|------|
| ФИЛЬМ*       | 36   |
| ΦΟΤΟ*        | 36   |
| ПЛ.МЕДЛ.ЗАП. | 41   |

#### Категория 🕞 (ПРОСМОТР ИЗОБРАЖЕНИЙ)

| Элементы      | Стр. |
|---------------|------|
| VISUAL INDEX* | 43   |
| СПИСОК ВОСПР. | 55   |

## Категория 🚍 (ДРУГИЕ)

| Элементы        | Стр. |
|-----------------|------|
| УДАЛИТЬ*        | 52   |
| РЕД.            | 54   |
| РЕД.СПИС.ВОСПР. | 55   |
| ПЕЧАТЬ          | 60   |
| КОМПЬЮТЕР       | 89   |

#### Категория 🍋 (УПР.ДИСК/ ПАМ)

| Элементы    | Стр. |
|-------------|------|
| ЗАКРЫТЬ*    | 48   |
| ВЫБОР ДИСКА | 64   |
| ΦΟΡΜΑΤ*     | 64   |
| ΦΟΡΜΑΤ*     | 65   |
| ОТКРЫТЬ     | 66   |
| ИНФО ДИСКА  | 62   |

## Категория 🚘 (НАСТРОЙКИ)

Настройка видеокамеры (стр. 68).

\* Эти элементы можно также настроить во время работы в режиме Easy Handycam (стр. 31). Элементы, доступные в категории (НАСТРОЙКИ), см. на стр. 68.

#### Использование HOME MENU

1 Поверните переключатель POWER, чтобы включить видеокамеру.

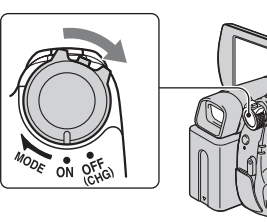

2 нажмите **↑** (НОМЕ) А (или В).

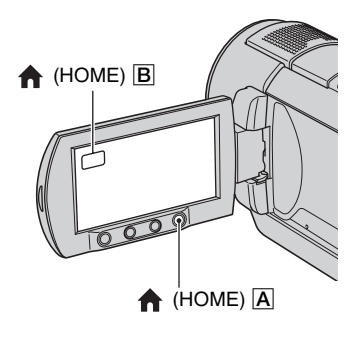

# **3** Нажмите категорию, которую необходимо использовать.

Пример: категория 🚍 (ДРУГИЕ)

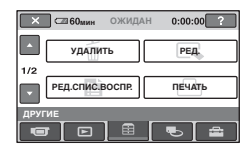

4 Нажмите элемент, который необходимо использовать. Пример: [РЕД.]

| Х СШ 60мин |           |
|------------|-----------|
| 🛛 УДАЛИТЬ  | ҈⊐УДАЛИТЬ |
| РАЗДЕЛИТЬ  |           |
| РЕД.       |           |

5 Продолжайте выполнять операции, следуя инструкциям на экране.

# Скрытие экрана HOME MENU

Нажмите 🔀.

#### Для получения информации о функции каждого элемента меню HOME MENU - HELP

Нажмите 
 (НОМЕ).
 Появится НОМЕ MENU.

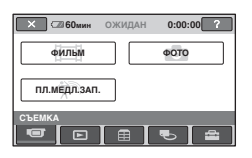

Э Нажмите ? (HELP). Нижняя часть кнопки ? (HELP) станет оранжевой.

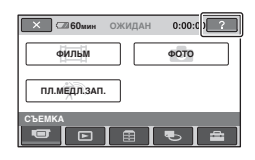

З Выберите элемент, информацию о котором необходимо узнать.

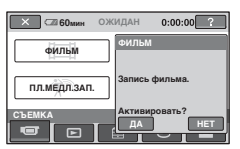

При выборе элемента на экране отображается его описание. Чтобы применить параметр, нажмите [ДА], чтобы не применять его, нажмите [HET].

## Отключение HELP

Нажмите ? (HELP) еще раз в шаге **2**.

## Использование OPTION MENU

Для отображения функций, доступных в данный момент, нужно всего лишь нажать на экран во время записи или воспроизведения. Настроить параметры довольно просто. Подробные сведения см. на стр. 81.

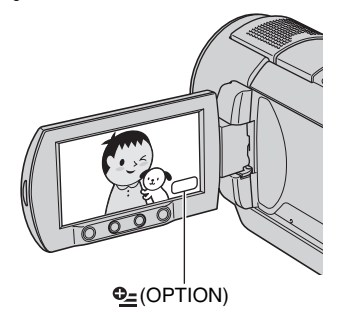

# Подготовка к эксплуатации Пункт 1: Проверка прилагаемых деталей

Убедитесь, что в комплект поставки видеокамеры входят следующие детали.

Цифра в круглых скобках обозначает количество поставляемых деталей.

Адаптер переменного тока (1) (стр. 21)

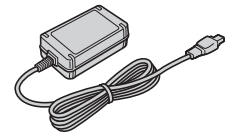

Кабель питания (1) (стр. 21)

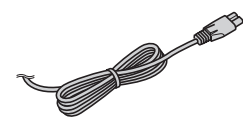

Соединительный кабель A/V (1) (стр. 46, 58)

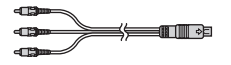

Кабель USB (1) (стр. 60)

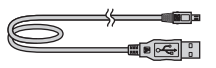

Беспроводной пульт дистанционного управления (1) (стр. 130)

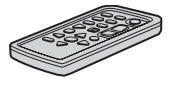

Литиевая батарейка типа "таблетка" уже установлена.

Аккумуляторный батарейный блок NP-FH60 (1) (стр. 21)

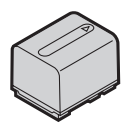

CD-ROM "Handycam Application Software" (1) (стр. 89)

Руководство по эксплуатации (данное руководство) (1)

# Пункт 2: Зарядка батарейного блока

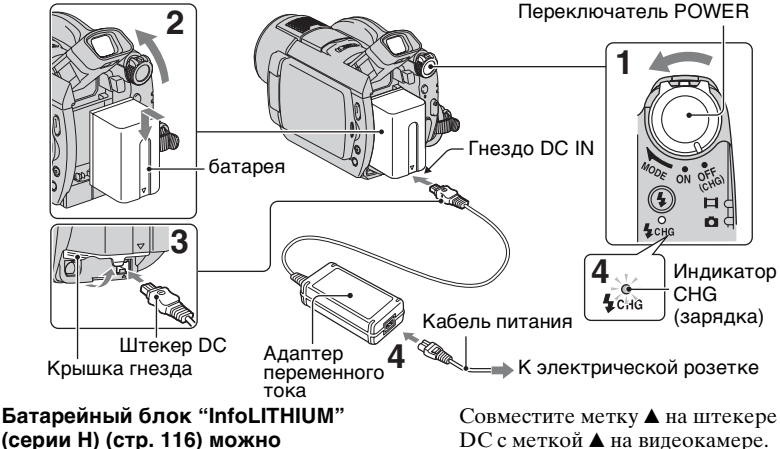

Батареиныи блок "InfoLITHIUM" (серии H) (стр. 116) можно зарядить после его подключения к видеокамере.

#### О Примечания

- Можно использовать только батарейный блок "InfoLITHIUM" серии Н.
- Поверните переключатель
   РОWER в направлении стрелки
   в положение OFF (CHG) (положение по умолчанию).
- 2 Подключите батарейный блок, передвинув его в направлении стрелки до щелчка. Вытяните видоискатель и подключите батарейный блок, передвинув его в направлении стрелки до щелчка.

#### 3 Подключите адаптер переменного тока к гнезду DC IN видеокамеры.

Откройте крышку гнезда и подключите штекер DC адаптера переменного тока.

#### 4 Подсоедините кабель питания к адаптеру переменного тока и электрической розетке.

Загорится индикатор СНG (зарядка), и начнется зарядка. Индикатор СНG (зарядка) гаснет, когда батарея полностью заряжена.

#### 5 Отсоедините адаптер переменного тока от гнезда DC IN на видеокамере.

#### О Примечания

 Отсоедините адаптер переменного тока от гнезда DC IN, удерживая одновременно и видеокамеру, и штекер DC.

## Извлечение батарейного блока

- Установите переключатель POWER в положение OFF (CHG).
- Поднимите видоискатель.
- Э Нажмите кнопку снятия батарейного блока ВАТТ и извлеките батарейный блок.

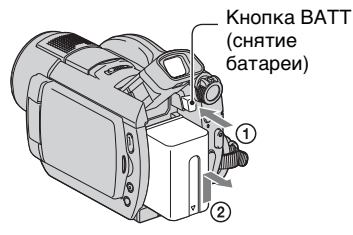

#### О Примечания

 Отсоединяя батарейный блок или адаптер переменного тока, убедитесь, что индикатор (фильм)/ (фотография) (стр. 25) не горит.

## Хранение батарейного блока

Полностью разрядите батарею, прежде чем поместить ее на хранение на длительный срок.

# Использование внешнего источника питания

Произведите соединение в том же порядке, что и при зарядке батарейного блока. В этом случае батарея не разряжается.

#### Проверка оставшегося заряда батареи (информация о состоянии батарейного блока)

Установите переключатель POWER в положение OFF (CHG), затем нажмите кнопку DISP/BATT INFO.

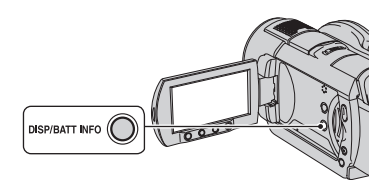

Через некоторое время отобразится приблизительное время записи, а также сведения о заряде батареи. Данная информация будет отображаться в течение примерно 7 секунд. Время просмотра сведений о заряде батареи можно увеличить до 20 секунд, если во время ее отображения повторно нажать кнопку DISP/BATT INFO.

> ВАТТЕР Y INFO уровень зарядки ва 10% 58% 10% доступн.время зал. Экран СО: 81мм вискатель: 81мм

Оставшийся заряд батареи (прибл.)

Возможная продолжительность записи (прибл.)

#### Время зарядки

Приблизительное время полной зарядки полностью разряженной батареи (в минутах).

| Батарейный<br>блок | Время<br>зарядки |
|--------------------|------------------|
| NP-FH50            | 135              |
| NP-FH60            | 135              |
| (прилагается)      |                  |
| NP-FH70            | 170              |
| NP-FH100           | 390              |

#### Время записи

Приблизительное время при использовании полностью заряженной батареи (в минутах). DCR-DVD406E/DVD408E/DVD808E

| Батарейный<br>блок | Время<br>непрерывно<br>й записи | Время<br>обычной<br>записи* |
|--------------------|---------------------------------|-----------------------------|
| NP-FH50            | 80                              | 40                          |
|                    | 80                              | 40                          |
|                    | 80                              | 40                          |
| NP-FH60            | 105                             | 50                          |
| (прилагается)      | 110                             | 55                          |
|                    | 110                             | 55                          |
| NP-FH70            | 170                             | 85                          |
|                    | 180                             | 90                          |
|                    | 180                             | 90                          |
| NP-FH100           | 395                             | 195                         |
|                    | 415                             | 205                         |
|                    | 415                             | 205                         |

#### DCR-DVD506E/DVD508E/DVD908E

| Батарейный<br>блок | Время<br>непрерывно<br>й записи | Время<br>обычной<br>записи* |
|--------------------|---------------------------------|-----------------------------|
| NP-FH50            | 65                              | 30                          |
|                    | 70                              | 35                          |
|                    | 70                              | 35                          |
| NP-FH60            | 90                              | 45                          |
| (прилагается)      | 95                              | 45                          |
|                    | 95                              | 45                          |
| NP-FH70            | 145                             | 70                          |
|                    | 150                             | 75                          |
|                    | 150                             | 75                          |
| NP-FH100           | 340                             | 170                         |
|                    | 355                             | 175                         |
|                    | 355                             | 175                         |
|                    |                                 |                             |

 Время обычной записи - запись с неоднократным пуском/остановкой, трансфокацией и включением/ выключением питания.

#### О Примечания

 Все значения времени измерялись в режиме записи [SP] при следующих условиях.

Верхнее значение: подсветка ЖКД включена.

Среднее значение: подсветка ЖКД выключена.

Нижнее значение: время записи с помощью видоискателя при закрытой панели ЖКД.

#### Время воспроизведения

Приблизительное время при использовании полностью заряженной батареи (в минутах). DCR-DVD406E/DVD408E/DVD808E

| Батарейный<br>блок | Открытая<br>панель<br>ЖКД* | Закрыта<br>я панель<br>ЖКД |
|--------------------|----------------------------|----------------------------|
| NP-FH50            | 115                        | 125                        |
| NP-FH60            | 150                        | 165                        |
| (прилагается)      |                            |                            |
| NP-FH70            | 245                        | 270                        |
| NP-FH100           | 565                        | 615                        |

#### DCR-DVD506E/DVD508E/DVD908E

| Батарейный<br>блок | Открытая<br>панель<br>ЖКД* | Закрыта<br>я панель<br>ЖКД |
|--------------------|----------------------------|----------------------------|
| NP-FH50            | 115                        | 120                        |
| NP-FH60            | 150                        | 160                        |
| (прилагается)      |                            |                            |
| NP-FH70            | 245                        | 255                        |
| NP-FH100           | 565                        | 590                        |

\* Если подсветка экрана ЖКД включена.

#### О батарейном блоке

- Перед заменой батарейного блока установите переключатель POWER в положение OFF (CHG), чтобы индикатор
   (фильм)/ (фотография) погас (стр. 25).
- Ниже перечислены условия, при которых индикатор СНG (зарядка) мигает в процессе зарядки или будет неправильно отображаться информация о состоянии батарейного блока (стр. 22):
  - Батарея подсоединена неправильно.
  - Батарея повреждена.
  - Батарея выработала свой ресурс (только в качестве информации о батарее).
- Питание от батареи не будет подаваться, пока адаптер переменного тока не будет подсоединен к гнезду DC IN видеокамеры, даже если кабель питания отсоединен от электрической розетки.
- При подсоединении вспомогательного видеофонаря рекомендуется использовать батарейный блок NP-FH70/ NP-FH100.
- Не рекомендуется использовать блок NP-FH30, который обеспечивает лишь короткое время записи и воспроизведения.

#### Время зарядки/записи/ воспроизведения

- Все измерения времени проводились при использовании видеокамеры при температуре 25 °С (рекомендуемый температурный диапазон от 10° С до 30° С).
- При использовании видеокамеры в холодных условиях время записи и воспроизведения сокращается.
- Время записи и воспроизведения сокращается в зависимости от условий, в которых используется видеокамера.

#### Адаптер переменного тока

- Подключайте адаптер переменного тока в ближайшую сетевую розетку.
   Немедленно отключите адаптер переменного тока от розетки, если возникнет какая-либо неисправность в работе видеокамеры.
- Не включайте адаптер переменного тока, когда он находится в узком месте, например, между стеной и мебелью.
- Во избежание короткого замыкания не допускайте соприкосновения штекера DC адаптера переменного тока или контактов батареи с металлическими предметами. Это может привести к неправильной работе видеокамеры.
- Если видеокамера подключена к настенной розетке с помощью сетевого адаптера, питание от сети переменного тока подается, даже когда камера отключена.

# Пункт 3: Включение питания и установка времени и даты

При первом использовании видеокамеры выполните установку даты и времени. Если не установить дату и время, экран [УСТАН ЧАСОВ] будет появляться каждый раз при включении видеокамеры или изменении положения переключателя POWER.

# Переключатель POWER

 Удерживая нажатой зеленую кнопку, поворачивайте переключатель POWER в направлении стрелки, пока не загорится соответствующий индикатор.

🖽 (фильм): для записи фильмов

**фотография):** для записи фотографий

Появится экран [УСТАН ЧАСОВ].

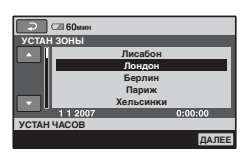

2 Выберите нужный географический регион с помощью кнопок ▲/▼, а затем нажмите [ДАЛЕЕ]. **3** выберите [ЛЕТНЕЕ ВРЕМЯ], затем нажмите [ДАЛЕЕ].

4 Установите [Г] (год) с помощью кнопок ▲/▼.

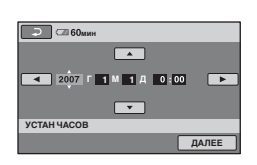

- 5 Выберите [М] с помощью кнопок ◀/►, затем установите месяц с помощью кнопок ▲/▼.
- 6 Таким же образом установите [Д] (день), часы и минуты, а затем нажмите [ДАЛЕЕ].
- 7 Убедитесь, что часы настроены правильно, а затем нажмите ОК.

Часы начнут работать.

Можно установить любой год вплоть до 2037.

## Для отключения питания

Установите переключатель POWER в положение OFF (CHG).

## Сброс настроек даты и времени

Выберите ♠ (НОМЕ) → ➡ (НАСТРОЙКИ) → [НАСТ.ЧАС/ № ЯЗ.] → [УСТАН ЧАСОВ] и установите дату и время.

## Пункт 3: Включение питания и установка времени и даты (продолжение)

#### О Примечания

- Если видеокамера не будет использоваться ОКОЛО З МЕСЯЦЕВ, встроенная аккумуляторная батарея разрядится, а настройки датъ и времени будут удалены из памяти. В этом случае зарядите аккумуляторную батарею, а затем снова установите дату и время (стр. 121).
- После включения питания видеокамера становится готовой для съемки через несколько секунд. В это время видеокамера не реагирует ни на какие действия.
- Крышка объектива открывается автоматически при включении питания. Она закрывается, когда выбирается экран для воспроизведения, а также при выключении питания.
- В соответствии с настройками, выполненными на момент приобретения видеокамеры, для экономии заряда батареи питание отключается автоматически приблизительно через 5 минут бездействия ([АВТОВЫКЛ], стр. 80).

## ប្តុំ Советы

- Дата и время не отображаются в процессе записи, однако эти значения автоматически записываются на диск, и их можно отобразить в процессе воспроизведения (см. стр. 76 об элементе [КОД ДАННЫХ]).
- См. стр. 112 для получения дополнительной информации о "разнице во времени в различных регионах мира".
- Если кнопки на сенсорной панели работают неправильно, настройте экран ЖКД ([КАЛИБРОВКА], стр. 119).

# Изменение установки языка

Можно изменять язык отображения сообщений на экране.

```
Нажмите ♠ (HOME) →

(HACTPOЙКИ)→[HACT.ЧAC/

№ЯЗ.]→[HACTP. №ЯЗЫКА], затем

выберите нужный язык.
```

# Пункт 4: Подготовка к записи

# Панель ЖКД

Откройте панель ЖКД, установив ее под углом 90 градусов к видеокамере (①), а затем поверните на нужный угол для записи или воспроизведения (②).

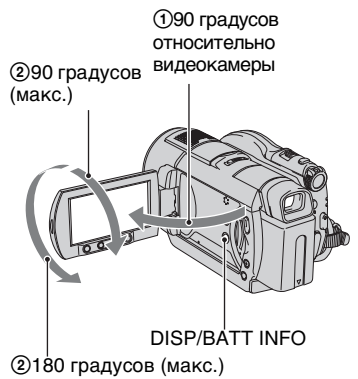

#### Отключение подсветки ЖКД для экономии заряда батареи

Нажмите и удерживайте кнопку DISP/BATT INFO несколько секунд, пока не отобразится индикация ; , , такая настройка имеет практическое значение при использовании видеокамеры при сильном освещении или необходимости экономии заряда батареи. Записанное изображение при этом не изменяется. Чтобы включить подсветку ЖКД, нажмите и удерживайте кнопку DISP/BATT INFO несколько секунд, пока индикация ; , не исчезнет.

#### О Примечания

 Открывая или регулируя настройки на панели ЖКД, не нажимайте кнопки на рамке ЖКД.

# 🛱 Советы

- Если открыть панель ЖКД под углом 90 градусов к видеокамере, а затем повернуть ее на 180 градусов в сторону объектива, можно закрыть панель ЖКД, так что экран ЖКД будет обращен наружу. Такой вариант подходит для режима воспроизведения.
- В меню НОМЕ МЕNU нажмите
   (НАСТРОЙКИ) → [НАСТ.ЗВУК/ ИЗОБ] → [ЯРКОСТЬ LCD] (стр. 77), чтобы настроить яркость экрана ЖКД.
- Информация будет отображаться или исчезать (отображается ↔ не отображается) при каждом нажатии кнопки DISP BATT/INFO.

#### Видоискатель

Можно просматривать изображения с помощью видоискателя для экономии заряда батареи или если качество изображения на экране ЖКД недостаточно.

#### Видоискатель

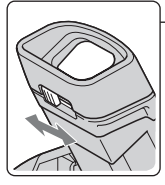

рычаг регулировки объектива видоискателя Перемещайте его, пока изображение не станет четким.

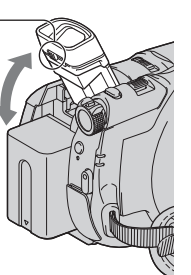

## °♀́́Советы

 Можно настроить яркость подсветки видоискателя, выбрав
 (НАСТРОЙКИ) → [НАСТ.ЗВУК/ ИЗОБ] → [ПОДСВ В.ИСК] в меню НОМЕ МЕNU (стр. 78).

# Пункт 5: Вставка диска или карты памяти "Memory Stick Duo"

## Диск

Для записи требуется новый диск DVD-RW, DVD+RW, DVD-R или DVD+R DL диаметром 8 см (стр. 13).

#### О Примечания

• Сначала, используя мягкую ткань, сотрите с диска пыль и отпечатки пальцев (стр. 114).

 Проверьте, включено ли питание видеокамеры.

# 2 Передвиньте переключатель на крышке OPEN в направлении стрелки (OPEN ►).

[На экране ЖКД отобразится сообщение [ПОДГОТ.К ОТКРЫТИЮ].

Крышка диска автоматически приоткроется.

## Пункт 5: Вставка диска или карты памяти "Memory Stick Duo" (продолжение)

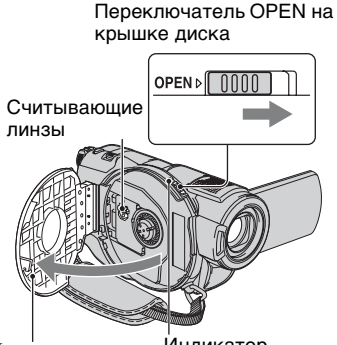

После того как крышка диска приоткроется, откройте ее до конца.

Индикатор ACCESS (диск)

#### З Установите диск записываемой стороной внутрь видеокамеры, а затем нажмите в центре диска до щелчка.

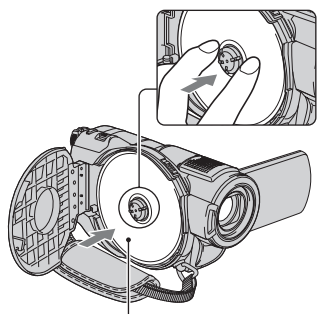

Установите диск стороной с этикеткой вверх при использовании одностороннего диска.

# 4 Закройте крышку диска.

На экране ЖКД отобразится сообщение [ДОСТУП К ДИСКУ].

Процедура распознавания диска видеокамерой может занять некоторое время.

# DVD-RW/DVD+RW

Появится окно с запросом на использование функции [ВЫБОР ДИСКА]. С помощью функции [ВЫБОР ДИСКА] можно отформатировать диск, следуя инструкциям на экране. Если данную функцию использовать не требуется, перейдите к шагу **5**.

# DVD-R/DVD+R DL

Запись можно начать сразу после исчезновения индикатора [ДОСТУП К ДИСКУ] с экрана ЖКД. После выполнения шага 5 к следующим шагам переходить не требуется.

# 5 Выберите необходимый параметр на экране.

#### DVD-RW

Выберите формат записи [VIDEO] или [VR] (стр. 13), затем нажмите ок.

## DVD+RW

Выберите для фильма форматное соотношение [16:9] или [4:3], затем нажмите ОК.

# 6 Нажмите [ДА].

#### 7 Нажмите ОК, когда отобразится сообщение [Завершено.].

По завершении форматирования можно начать запись диска.

#### ϔ Советы

 Когда диск DVD-RW используется в режиме работы Easy Handycam (стр. 31), для формата записи может быть установлен только режим VIDEO.

#### Извлечение диска

- Выполните шаги 1 и 2, чтобы открыть крышку диска.
- Э Нажмите на держатель диска, находящийся в центре отделения для диска, и извлеките диск, придерживая его за края.

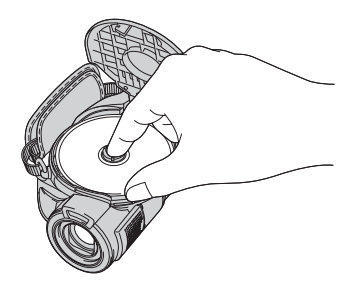

#### О Примечания

- Не создавайте препятствий рукой или другими предметами при открытии или закрытии крышки диска. Передвиньте ремень вниз, чтобы открыть или закрыть крышку диска.
- Захват ремня при закрытии крышки диска может привести к неисправности видеокамеры.
- Не прикасайтесь к стороне диска, предназначенной для записи, и к считывающим линзам (стр. 120). При использовании двустороннего диска не оставляйте на его поверхности отпечатков пальцев.
- Если закрыть крышку, когда диск вставлен неправильно, это может стать причиной неправильной работы видеокамеры.
- Не отключайте источники питания в процессе форматирования.
- Избегайте сотрясения или вибрации видеокамеры:

- когда индикатор ACCESS горит;
- когда индикатор ACCESS мигает;
- когда на экране ЖКД отображается индикация [ДОСТУП К ДИСКУ] или [ПОДГОТ.К ОТКРЫТИЮ].
- Извлечение диска может занимать некоторое время в зависимости от состояния диска и записанных материалов.
- Может потребоваться до 10 минут для извлечения диска, если он поврежден или на нем имеются загрязнения в виде отпечатков пальцев и т.д.

#### ϔ Советы

- Диск можно извлечь, если к видеокамере подсоединен источник питания, даже если сама видеокамера выключена. Однако процесс распознавания диска (шаг 4) не запускается.
- Чтобы удалить с диска DVD-RW/ DVD+RW все ранее записанные изображения, а затем снова использовать его для записи новых изображений, см. раздел "Удаление всех сцен на диске (форматирование)" на стр. 64.
- Можно проверить правильность выбора диска с помощью функции [ВЫБОР ДИСКА] в меню НОМЕ MENU(стр. 64).

## "Memory Stick Duo"

Можно использовать только карту памяти "Memory Stick Duo" с меткой Мемогу Stick Duo или Мемогу Stick PRD Duo (стр. 114).

#### ϔ Советы

 Количество записываемых изображений изменяется в зависимости от качества или размера изображения. Подробные сведения см. на стр. 73.

## Пункт 5: Вставка диска или карты памяти "Memory Stick Duo" (продолжение)

# 1 Откройте панель ЖКД.

2 Правильно сориентировав карту памяти "Memory Stick Duo", вставьте ее в слот "Memory Stick Duo" до щелчка.

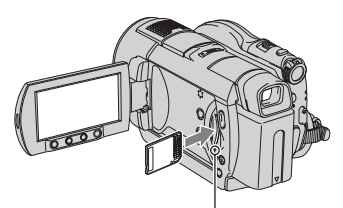

Индикатор доступа ("Memory Stick Duo")

#### Извлечение карты памяти "Memory Stick Duo"

Слегка нажмите на карту памяти "Memory Stick Duo".

#### О Примечания

- Если индикатор доступа горит постоянно или мигаст, значит, видеокамера считывает или записывает данные. Не трясите видеокамеру и не ударяйте по ней, отключите питание, извлеките карту памяти "Memory Stick Duo" или отсоедините батарейный блок. В противном случае файлы изображений могут быть повреждены.
- Если вставить карту памяти "Memory Stick Duo", неправильно ее сориентировав, можно повредить карту памяти "Memory Stick Duo", слот "Memory Stick Duo" или данные изображений.
- Осторожно вставляйте и извлекайте карту памяти "Memory Stick Duo" Не допускайте ее падения.

#### Запись/воспроизведение

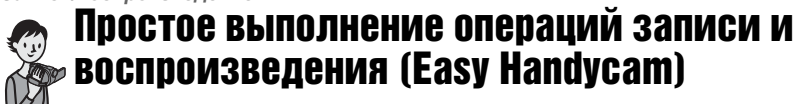

При работе в режиме Easy Handycam практически все параметры настраиваются автоматически, поэтому запись или воспроизведение можно выполнять, не задавая подробные параметры. Кроме того, для более удобного просмотра увеличивается размер шрифта на экране.

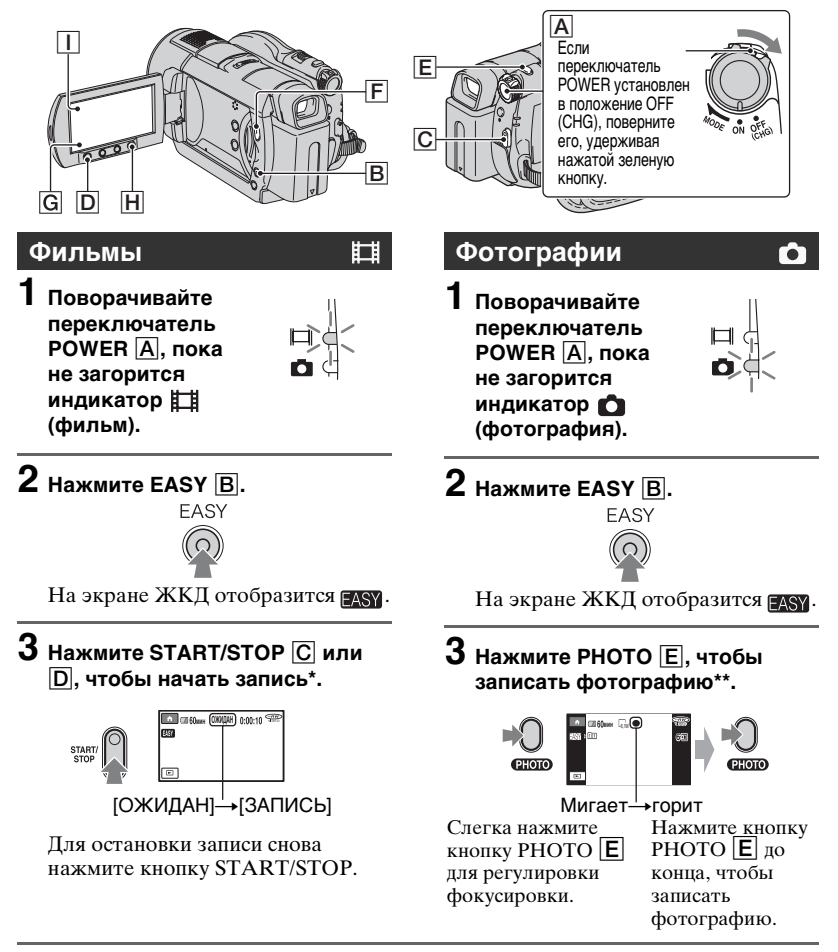

- \* Фильмы записываются в режиме записи [SP].
- \*\* Фотографии со значением параметра качества [BЫСОКОЕ] записываются на карту памяти "Memory Stick Duo".

# Простое выполнение операций записи и воспроизведения (Easy Handycam) (продолжение)

## Просмотр записанных фильмов/фотографий

**1** Поверните переключатель POWER <u>А</u>, чтобы включить видеокамеру.

# 2 Нажмите 🖻 (ПРОСМОТР ИЗОБРАЖЕНИЙ) F (или G).

На экране ЖКД отобразится экран VISUAL INDEX. (Может пройти некоторое время, прежде чем отобразится экран VISUAL INDEX).

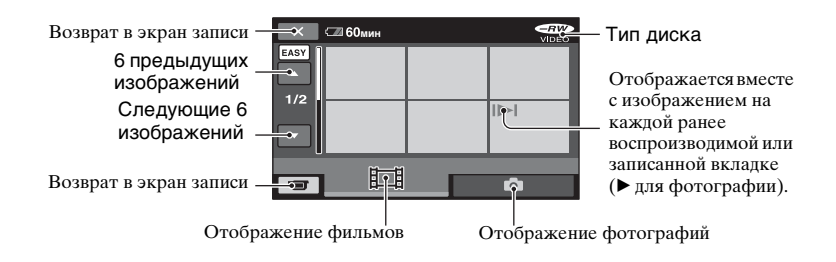

# 3 Начните воспроизведение.

#### Фильмы:

Нажмите 🖽, а затем нажмите фильм, который необходимо просмотреть.

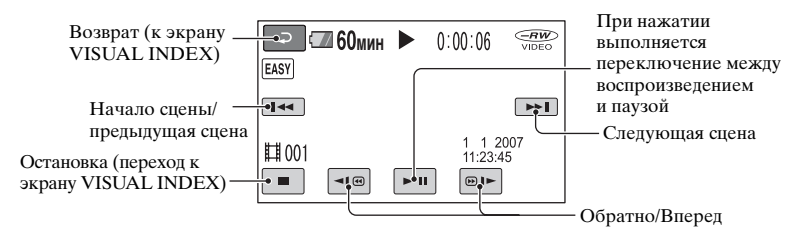

#### Фотографии:

Нажмите 👩 , а затем нажмите фотографию, которую необходимо просмотреть.

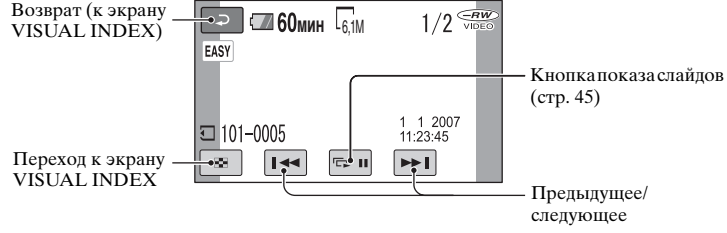

\* Для [КОД ДАННЫХ] устанавливается фиксированное значение [ДАТА/ ВРЕМЯ] (стр. 76).

#### ϔ Советы

- После воспроизведения всех фильмов, начиная с выбранного и заканчивая последним фильмом в списке, снова отображается экран VISUAL INDEX.
- Скорость воспроизведения можно уменьшить, нажав 💶 🕢 нь во время паузы.
- Громкость можно настроить, выбрав 👚  $(HOME) \rightarrow \bigoplus (HACTPOЙKU) \rightarrow$ [HACT.3BУКА]  $\rightarrow$  [ГРОМКОСТЬ], а затем используя \_\_\_/ \_\_\_.

#### Отмена режима Easy Handycam

Нажмите EASY **B** еще раз. Индикация **EASY** исчезнет с экрана.

#### Параметры меню в режиме Easy Handycam

Нажмите 🏫 (НОМЕ) 用 (или 🔳), чтобы отобразить элементы меню, доступные для изменения настроек (стр. 17, 68).

#### О Примечания

 В режиме Easy Handycam фильмы на дисках нельзя ни удалять, ни редактировать.

- Для большей части элементов меню возврат к настройкам по умолчанию выполняется автоматически. Настройки некоторых элементов меню являются фиксированными. Подробные сведения см. на стр. 96.
- Диски DVD-RW форматируются в режиме VIDEO (стр. 13).
- • (OPTION) не будет отображаться.
- Выйдите из режима Easy Handycam, если для изображений необходимо добавить эффекты или изменить настройки.

#### Кнопки, недоступные в режиме Easy Handycam

Некоторые кнопки/функции невозможно использовать в режиме Easy Handycam, поскольку для соответствующих им операций устанавливается автоматический режим (стр. 96). На экране может появиться сообщение [Недопустимо в режиме Easy Handycam.], если операции недоступны в режиме Easy Handycam.

Простое выполнение операций записи и воспроизведения (Easy Handycam) (продолжение)

#### Просмотр фильмов с диска на других устройствах (закрытие сессий диска)

Для просмотра фильмов, записанных на диске, на устройстве DVD или компьютере необходимо закрыть сессии диска. Дополнительную информацию об операции закрытия сессий диска см. на стр. 48.

#### О Примечания

- После закрытия сессий дисков DVD-R и DVD+R DL их нельзя использовать повторно или записать на них дополнительные фильмы, даже если на них есть свободное место.
- В режиме Easy Handycam в меню DVD устанавливается фиксированное значение [СТИЛЬ 1].
- На диск с закрытыми сессиями нельзя записать дополнительные сцены в режиме Easy Handycam (стр. 66).

# Запись

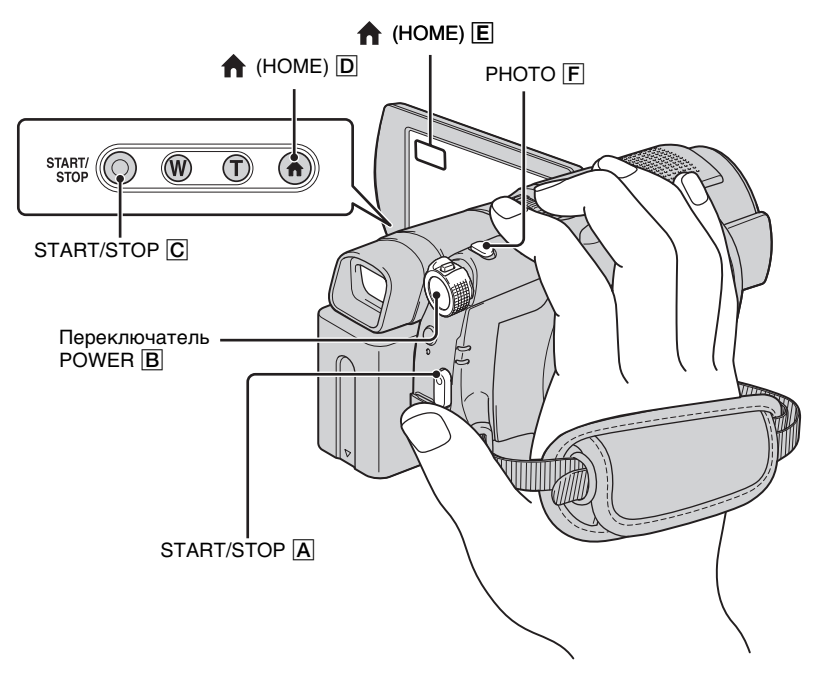

# Регулировка ремня для захвата

Отрегулируйте и застегните ремень для захвата, как показано на рисунке, и правильно держите видеокамеру.

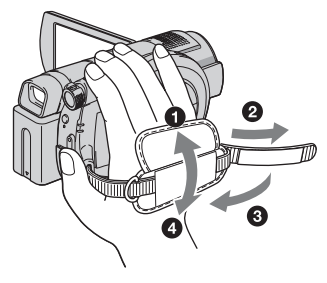

#### О Примечания

 Если индикаторы доступа (стр. 27, 30) горят после завершения записи, это значит, что данные по-прежнему записываются на диск или карту памяти "Memory Stick Duo". Не подвергайте видеокамеру воздействию ударов или вибрации и не отсоединяйте батарею или адаптер переменного тока.

#### Фильмы

Ħ

Фильмы записываются на диск. Информацию о времени записи см. на стр. 13.

 Поворачивайте переключатель POWER В, пока не загорится индикатор Щ (фильм).

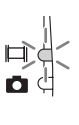

2 Нажмите START/STOP A (или C).

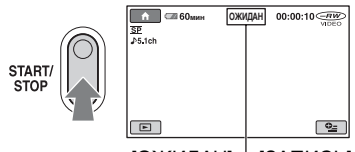

[ОЖИДАН]– ҆-[ЗАПИСЬ]

Для остановки записи снова нажмите кнопку START/STOP.

#### Переключение в режим записи фильмов с помощью кнопки (HOME) (или Е)

Нажмите **(**СЪЕМКА) в меню НОМЕ МЕNU → [ФИЛЬМ] или [ФОТО].

## Фотографии

Фотографии записываются на карту памяти "Memory Stick Duo". Информацию о доступном для записи количестве фотографий см. на стр. 73.

 Поворачивайте переключатель POWER В, пока не загорится индикатор (фотография).

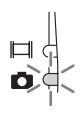

**O** 

**2** Нажмите РНОТО F.

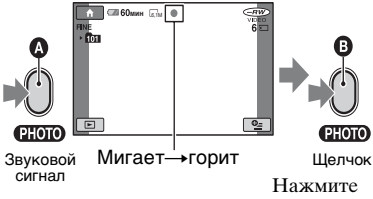

Слегка нажмите для фокусировки щелчок Нажмите до конца для записи

ищи появится рядом с 🗔 . Когда индикатор шшш исчезнет, запись изображения будет завершена.

#### Запись фотографий с высоким разрешением на карту памяти "Memory Stick Duo" во время записи фильма (Dual Rec)

Более подробная информация приведена на стр. 38.
### Трансфокация

Можно увеличить размер изображения максимум в 10 раз по сравнению с исходным размером с помощью рычага привода трансфокатора или кнопок масштабирования, расположенных под экраном ЖКД. Можно увеличить размер изображения с помощью рычага привода трансфокатора или кнопок масштабирования.

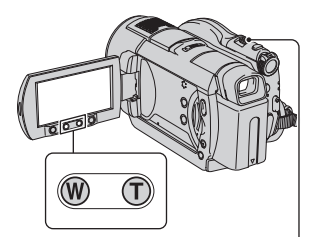

#### Панорамное изображение:

(широкоугольный вид)

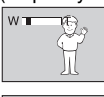

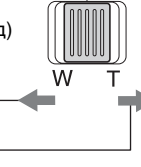

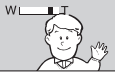

Изображение крупным планом: (телефото)

Слегка переместите рычаг привода трансфокатора для медленной трансфокации. Передвиньте его дальше для ускоренной трансфокации.

#### О Примечания

 Не отпускайте рычаг привода трансфокатора. В противном случае запишется и звук срабатывания рычага привода трансфокатора.

- Невозможно изменить скорость трансфокации с помощью кнопок масштабирования на рамке ЖКД.
- Минимальное расстояние между видеокамерой и объектом съемки, необходимое для получения четкой фокусировки, составляет 1 см в положении "широкоугольный" и примерно 80 см для режима "телефото".

### ų Советы

 Используя функцию [ЦИФР.УВЕЛИЧ] (стр. 70), можно увеличить изображение более чем в 10 раз.

### Запись звука с большей реалистичностью (запись 5,1-канального объемного звука)

Звук, улавливаемый встроенным микрофоном, при записи преобразуется в 5,1-канальный объемный звук.

#### Встроенный микрофон

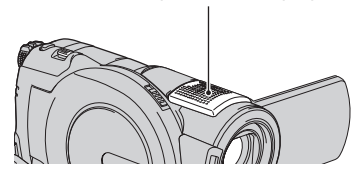

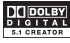

Для записи 5,1-канального объемного звука в видеокамере используется технология Dolby Digital 5.1 Creator. Возможно прослушивание реалистичного звука при воспроизведении диска на устройствах, поддерживающих 5,1канальный объемный звук.

Сведения о технологии Dolby Digital 5.1 Сгеаtor и 5,1-канальном объемном звуке Глоссарий (стр. 135)

### О Примечания

- 5,1-канальный звук преобразуется в 2канальный при воспроизведении на видеокамере.
- Во время записи/воспроизведения 5,1канального звука на экране отображается индикация \$5,1ch.

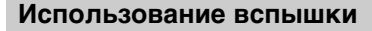

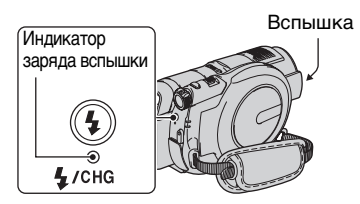

Несколько раз нажмите кнопку **4** (вспышка) для выбора соответствующей настройки.

Индикация отсутствует (автоматическая вспышка): вспышка

срабатывает автоматически при недостаточной освещенности.

4 (принудительная вспышка): постоянное использование вспышки независимо от яркости окружающего освещения.

 (вспышка отключена): съемка без вспышки.

### О Примечания

- Рекомендуемое расстояние до объекта при использовании встроенной вспышки приблизительно 0,3 - 2,5 м.
- Перед использованием вспышки удалите пыль с ее поверхности. Количество света от вспышки может быть недостаточным, если лампа загрязнена или изменила цвет вследствие нагрева.
- Индикатор заряда вспышки мигает во время зарядки вспышки и горит, когда батарея заряжена полностью.
- Если вспышка используется в хорошо освещенных местах, например при съемке объекта с подсветкой, она может быть неэффективна.

 При использовании видеокамеры с конверсионным объективом (приобретается дополнительно) или фильтром (приобретается дополнительно) вспышка не срабатывает.

### ϔ Советы

 Можно изменить яркость вспышки, установив параметр [МОЩ.ВСПЫШКИ] (стр. 72). Можно также предотвратить возникновение эффекта красных глаз, установив параметр [ПОДАВ.КР.ГЛ.] (стр. 72).

### Запись фотографий высокого качества во время записи фильма (Dual Rec)

Можно выполнять запись фотографий высокого качества на карту памяти "Memory Stick Duo" во время записи фильма на диск.

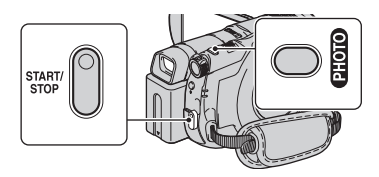

- Э Установите переключатель POWER в положение на (фильм) и нажмите START/STOP, чтобы начать воспроизведение фильма.
- Э Полностью нажмите кнопку РНОТО. После начала записи и до ее окончания в фильме можно сохранить до 3 кадров фотографий.

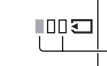

Оранжевые квадратики обозначают число записанных изображений. По окончании записи цвет сменяется на оранжевый.

Э Нажмите кнопку START/STOP для остановки записи фильма. Сохраненные фотографии появляются одна за другой и сохраняются на карте "Memory Stick Duo". Когда индикатор IIIIIII исчезнет, запись изображения будет завершена.

#### О Примечания

- Не извлекайте карту "Memory Stick Duo" до окончания записи. Фотографии будут сохранены на карту "Memory Stick Duo".
- Невозможно использовать вспышку в режиме Dual Rec.

### ϔ Советы

- Когда переключатель POWER установлен в положение Щ (фильм), размер фотографий становится Щ 4,6 М (16:9 широкоэкранный) или 3,4 М (4:3) (DCR-DVD506E/DVD508E/DVD908E).
- Когда переключатель POWER установлен в положение Щ (фильм), размер фотографий становится Щ 2,3 М (16:9 широкоэкранный) лии 1,7 М (4:3) (DCR-DVD406E/DVD408E/DVD808E).
- Можно записывать фотографии в режиме ожидания записи таким же образом, как когда переключатель POWER установлен в положение (фото). Запись можно также выполнять с использованием вспышки.

### Запись при недостаточном освещении (NightShot)

излучатель инфракрасных лучей

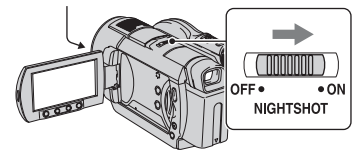

Установите переключатель NIGHTSHOT в положение ON. (Отобразится индикация 🖸 .)

#### О Примечания

- Для функций NightShot и Super NightShot используются инфракрасные лучи.
   Поэтому не закрывайте излучатель инфракрасных лучей пальцами или другими предметами и снимайте конверсионный объектив (приобретается дополнительно).
- Если автоматическую фокусировку выполнить сложно, настройте ее вручную ([ФОКУСИРОВКА], стр. 83).
- Не используйте функции NightShot и Super NightShot в хорошо освещенных местах. Это может привести к неправильной работе видеокамеры.

### ϔ Советы

 Для записи более яркого изображения используйте функцию [SUPER NIGHTSHOT] (стр. 87). Для записи изображения в цвете, максимально приближенном к оригинальному, используйте функцию [COLOR SLOW SHTR] (стр. 87).

### Регулировка экспозиции для объектов с подсветкой

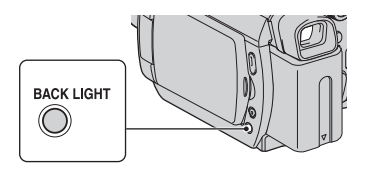

Чтобы отрегулировать экспозицию для объектов с подсветкой, нажмите кнопку ВАСК LIGHT для отображения индикации ⊠. Чтобы отключить функцию подсветки, еще раз нажмите кнопку ВАСК LIGHT.

### Запись в зеркальном режиме

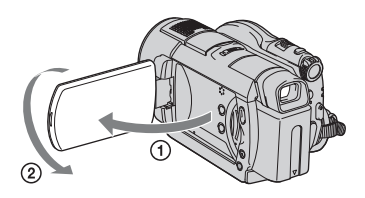

Откройте панель ЖКД под углом 90 градусов к видеокамере (①), затем поверните ее на 180 градусов в сторону объектива (②).

### ϔ Советы

 На экране ЖКД появится зеркальное отображение объекта, однако записанное изображение будет нормальным.

### Выбор форматного соотношения (16:9 или 4:3)

Переключатель POWER

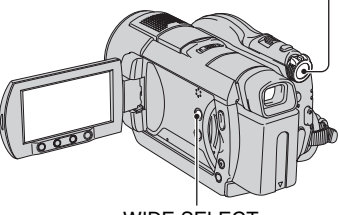

WIDE SELECT

### Выбор форматного соотношения для фильмов

Поворачивайте переключатель POWER, пока не загорится индикатор # (фильм), и несколько раз нажмите WIDE SELECT для выбора необходимого форматного соотношения экрана.

- Углы обзора для форматного соотношения 16:9 (широкоэкранное) и 4:3 изменяются в зависимости от положения трансфокации.
- При просмотре фильма на телевизоре установите для параметра [ТИП ЭКРАНА] значение [16:9] или [4:3], соответствующее форматному соотношению телевизора (16:9/4:3) (стр. 46).
- Если при просмотре изображений с форматным соотношением 16:9 (широкоэкранное) для параметра [ТИП ЭКРАНА] будет установлено значение [4:3], качество изображений некоторых объектов может снижаться.

### Выбор форматного соотношения для фотографий

- Поворачивайте переключатель POWER, пока не загорится индикатор (фотография).
- Э Несколько раз нажмите кнопку WIDE SELECT для выбора необходимого форматного соотношения экрана.

#### О Примечания

- Максимальный размер фотографий равен [Д3,0М] (16:9 широкоэкранный) или [4,0М] (4:3) (DCR-DVD406E/ DVD408E/DVD808E).
- Максимальный размер фотографий равен [Д4,6М] (16:9 широкоэкранный) или [6,1М] (4:3) (DCR-DVD506E/ DVD508E/DVD908E).

### ϔ Советы

 Информацию о доступном для записи количестве фотографий см. на стр. 73.

### Запись быстро протекающего действия в замедленной съемке (ПЛ.МЕДЛ.ЗАП.)

Быстро движущиеся объекты или быстро протекающие действия, которые невозможно снять в обычных условиях съемки, можно снимать в режиме замедленной съемки в течение приблизительно 3 секунд.

Это полезно при съемке быстрых сцен, например, удара по мячу в гольфе или теннисе.

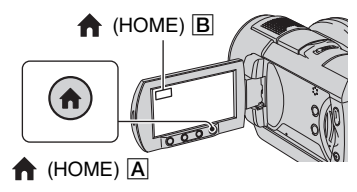

- Поверните переключатель POWER, чтобы включить видеокамеру.
- (2) Нажмите кнопку (НОМЕ) (или (В)) для отображения НОМЕ МЕЛU.
- З Выберите (СЪЕМКА).
- ④ Нажмите [ПЛ.МЕДЛ.ЗАП.].

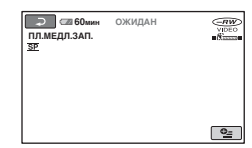

Э Нажмите кнопку START/STOP. Фильм продолжительностью приблизительно 3 секунды записывается как фильм в режиме замедленной съемки продолжительностью 12 секунд. Индикация [Запись...] гаснет по окончании записи.

Нажмите 🔁 для отмены режима замедленной съемки.

### Изменение настройки

Нажмите 💁 (OPTION) → 🚘 , затем выберите параметр, который необходимо изменить.

 [ИНТЕРВАЛ] Нажмите кнопку START/STOP, а затем выберите место начала записи. Настройкой по умолчанию является [Зсек ПОСЛЕ].

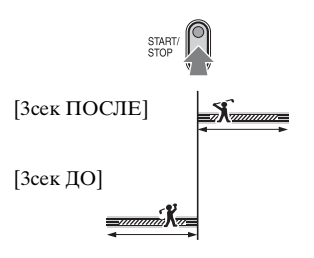

• [ЗАПИСЬ ЗВУКА] Выберите [ВКЛ] ( ) для наложения звуков, например разговора на изображения замедленной съемки. (Установкой по умолчанию является [ВЫКЛ].) Звуки записываются видеокамерой в течение 12 секунд, когда отображения индикация [Запись...] в шаге ().

### О Примечания

- Звуки не записываются во время 3-секундной видеосъемки.
- Качество изображения в режиме [ПЛ.МЕДЛ.ЗАП.] не такое хорошее, как при обычной записи.

### Воспроизведение

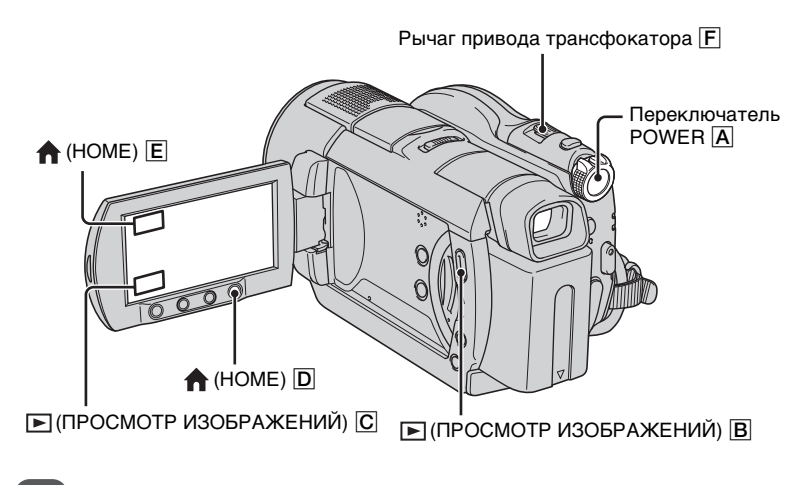

### Поверните переключатель POWER <u>А</u>, чтобы включить видеокамеру.

Нажмите 🕩 (ПРОСМОТР ИЗОБРАЖЕНИЙ) B (или С).

На экране ЖКД отобразится экран VISUAL INDEX. (Экран VISUAL INDEX может отобразиться не сразу).

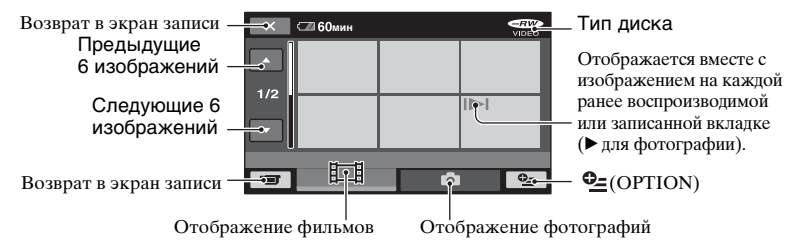

### ϔ Советы

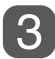

### Начните воспроизведение

### Фильмы

Ċ

### Нажмите значок **Щ** и выберите фильм, который требуется воспроизвести.

По завершении воспроизведения, начиная с выбранного фильма до последнего фильма, снова появится экран VISUAL INDEX.

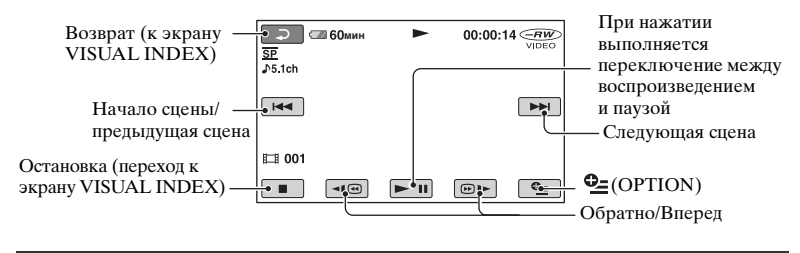

### Фотографии

### Нажмите значок 💼 и выберите фотографию, которую необходимо просмотреть.

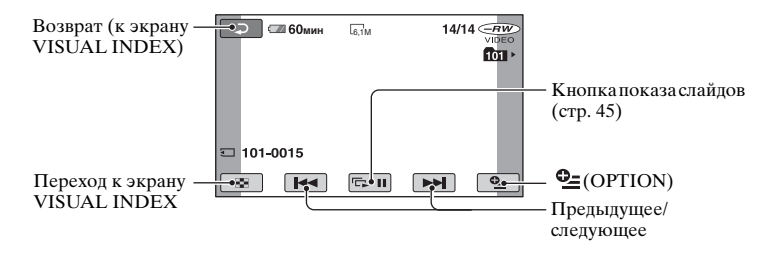

#### Переключение в режим

воспроизведения с помощью кнопки **↑** (НОМЕ) D (или E) Нажмите ► (ПРОСМОТР ИЗОБРАЖЕНИЙ) → [VISUAL

### Настройка громкости фильма

Нажмите  $\Phi$  (OPTION)  $\rightarrow$  значок  $\blacktriangleright$  $\rightarrow$  [ГРОМКОСТЬ], затем выполните настройку с помощью \_\_/(+.

### ϔ Советы

- Для замедленного воспроизведения фильма во время паузы нажмите
- При однократном нажатии перемотка назад/вперед выполняется приблизительно в 5 раз быстрее, при двух нажатиях скорость перемотки возрастает приблизительно в 10 раз\*.
- \* Приблизительно в 8 раз быстрее при использовании диска DVD+RW

INDEX]

### Применение масштабирования при воспроизведении

Фотографии можно увеличивать в 1,1 - 5 раз от исходного размера. Увеличение можно отрегулировать с помощью рычага привода трансфокатора или кнопок масштабирования, расположенных на панели экрана ЖКД.

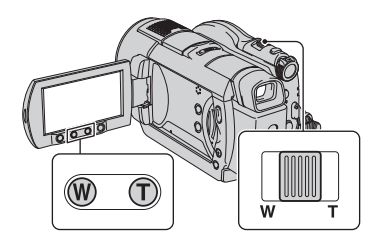

- Воспроизведите фотографии, которые необходимо увеличить.
- Увеличьте фотографию с помощью кнопки Т (телефото).
   Экран будет разбит на кадры.
- Э Нажмите на экран в том месте, которое вы хотите увидеть в центре увеличенного кадра.
- Отрегулируйте увеличение с помощью кнопок W (широкоугольный) /Т (телефото).

Для отмены нажмите .

# Воспроизведение серии фотографий (показ слайдов)

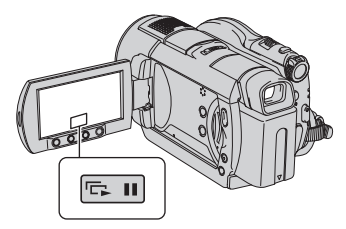

Нажмите 📼 на экране просмотра фотографий.

Показ слайдов начнется с выбранного изображения.

Нажмите 📼 , чтобы остановить показ слайдов. Нажмите 📼 снова, чтобы возобновить воспроизведение.

#### О Примечания

 Во время показа слайдов невозможно регулировать масштаб воспроизводимых изображений.

### ϔ Советы

 Можно выполнить установку непрерывного показа слайдов, выбрав [НАСТ.ПОК.СЛАЙД] в меню (ОРТІОΝ) значок → молчанию является [ВКЛ] (непрерывное воспроизведение).

### Воспроизведение изображения на экране телевизора

Подключите видеокамеру к входному гнезду, которым оснащен телевизор или видеомагнитофона, с помощью соединительного кабеля A/V **1** или соединительного кабеля A/V со штекером S VIDEO 2. Для выполнения данной операции подключите видеокамеру к электрической розетке с помощью прилагаемого адаптера переменного тока (стр. 21). Дополнительную информацию можно также найти в инструкциях по эксплуатации, прилагаемых к подключаемым устройствам.

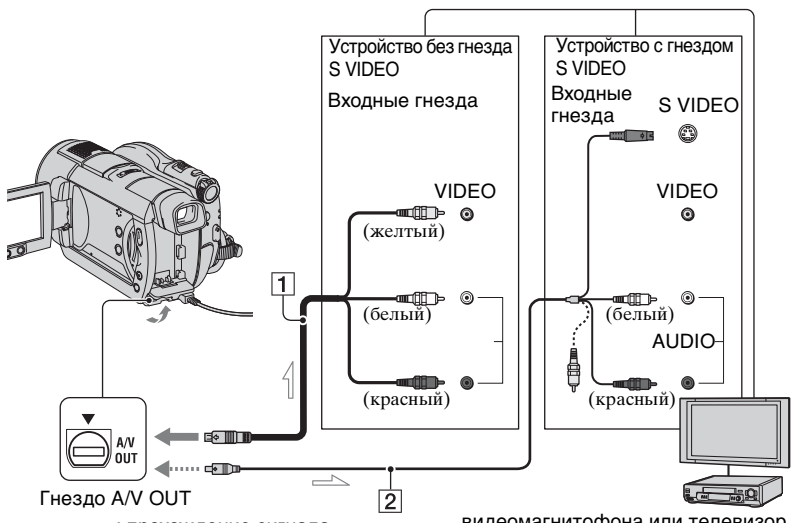

----- : прохождение сигнала

#### 1 Соединительный кабель A/V (прилагается)

Подключите к входному гнезду другого устройства.

2 Соединительный кабель A/V со штекером S VIDEO (приобретается дополнительно)

При подключении к другому устройству через гнездо S VIDEO с помощью соединительного кабеля SVIDEO и кабеля А/V (приобретается дополнительно) качество изображений может быть выше, чем при подключении соединительного кабеля A/V. Подключите белый и красный штекер (левый/правый аудио) и штекер S VIDEO (канал S VIDEO) соединительного кабеля А/V к кабелю S VIDEO (приобретается дополнительно). Подключение желтого штекера не требуется. видеомагнитофона или телевизор

Звук выволиться не булет, если полсоелинен только кабель S VIDEO.

### Если телевизор и видеомагнитофона подключены друг к другу

Подключите видеокамеру к входному гнезду видеомагнитофона. Установите переключатель входного сигнала, которым оснащен VIDEO 1, в положение LINE (VIDEO 2, видеомагнитофона и т.д.), если видеомагнитофона имеет такой переключатель.

### Установка форматного соотношения в соответствии с форматным соотношением подключенного телевизора (16:9/4:3)

Измените настройку в соответствии с форматным соотношением экрана телевизора, на котором будут просматриваться изображения.

- Поверните переключатель POWER, чтобы включить видеокамеру.
- (2) Нажмите  $\uparrow$  (НОМЕ)  $\rightarrow$   $\Box$  (НАСТРОЙКИ)  $\rightarrow$ [НАСТ.ВЫВОДА]  $\rightarrow$  [ТИП ЭКРАНА]  $\rightarrow$  [16:9] или [4:3]  $\rightarrow$  [ОК].

#### О Примечания

- Если для параметра [ТИП ЭКРАНА] установить значение [4:3], качество изображения может снизиться. Кроме того, когда форматное соотношение записанного изображения меняется с 16:9 (широкоэкранное) на 4:3 и наоборот, изображение может подрагивать.
- При воспроизведении изображения, записанного с форматным соотношением 16:9 (широкоэкранное), на телевизоре с форматным соотношением экрана 16:9, не поддерживающем сигнал формата 4:3 (широкоэкранное), установите для параметра [ТИП ЭКРАНА] значение [4:3].

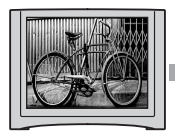

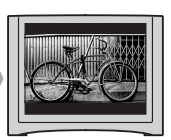

### Если используется ТВ монофонического типа (т.е. ТВ, оборудованный только одним входным аудиогнездом)

Подключите желтый штекер соединительного кабеля А/V к входному видеогнезду и подключите белый (левый канал) или красный (правый канал) штекер к входному аудиогнезду, которыми оснащен телевизор или видеомагнитофона.

### ϔ Советы

 На экране телевизора можно отобразить счетчик, установив для параметра [ВЫВОД ИЗОБР.] значение [ВИДЕО/ LCD] (стр. 79).

### Если TV/VCR оснащен 21штырьковым адаптером (EUROCONNECTOR)

Для просмотра воспроизводимого изображения используйте 21штырьковый адаптер (приобретается дополнительно).

### Обеспечение возможности воспроизведения диска на других устройствах или в дисководах DVD (закрытие сессий диска)

Закрытие сессий диска позволяет воспроизводить записанный диск на других устройствах и в дисководах DVD компьютеров.

Прежде чем выполнять закрытие сессий диска, выберите стиль меню диска DVD, в котором отображается список изображений (стр. 51).

### Необходимость выполнения закрытия сессий зависит от типа диска.

Требуется закрывать сессии диска DVD-RW/DVD-R/DVD+R DL.

Сессии диска DVD+RW закрывать не требуется, за исключением следующих случаев:

- ① если требуется создать меню для диска DVD;
- (2) если требуется выполнить воспроизведение на компьютерном дисководе DVD;
- Э если общее время записи диска непродолжительное (менее 5 мин в режиме HQ, 8 мин в режиме SP или 15 мин в режиме LP)

### О Примечания

- Возможность воспроизведения на всех устройствах не гарантируется.
- Меню DVD не будет создано, если используется диск DVD-RW (режим VR).

### Последовательность операций

### Воспроизведение диска на устройстве DVD в первый раз (стр. 50)

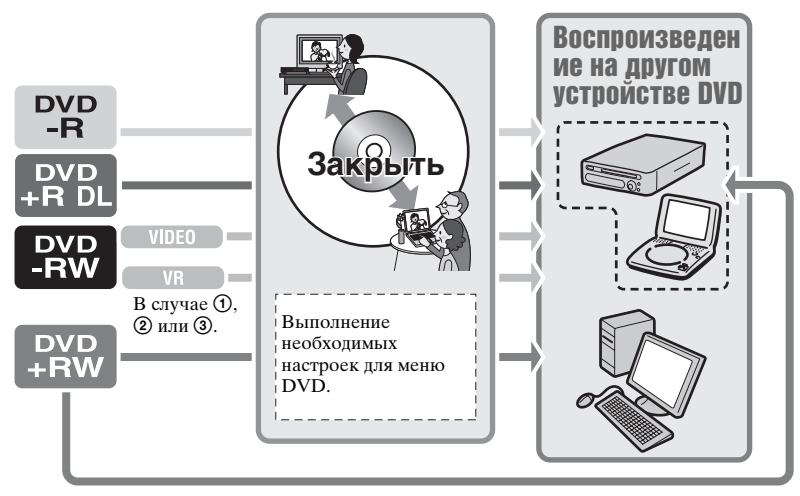

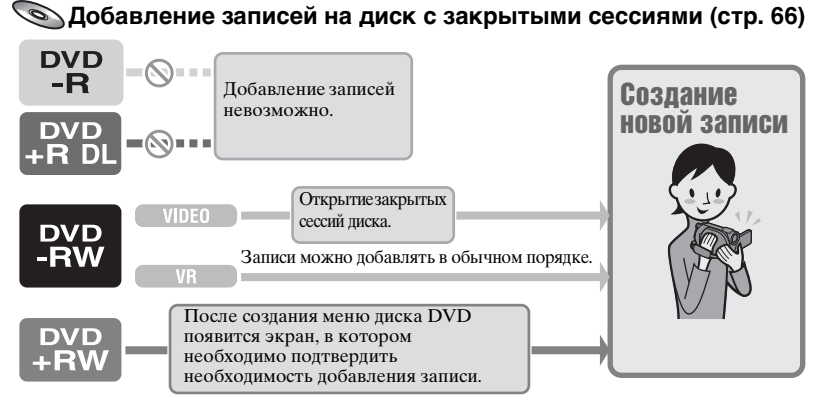

### О Примечания

 Даже если используется диск DVD-RW или DVD+RW, на него невозможно записать дополнительные фильмы в режиме Easy Handycam, если сессии диска уже закрыты. Чтобы это сделать, отмените режим Easy Handycam (стр. 33).

### Socnpousbedenue диска на устройстве DVD после добавления записи (стр. 50)

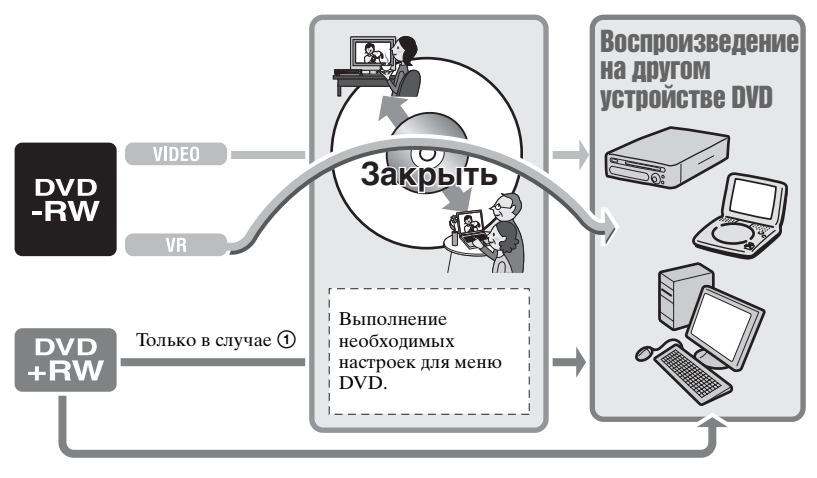

Обеспечение возможности воспроизведения диска на других устройствах или в дисководах DVD (закрытие сессий диска) (продолжение)

### Закрытие сессий диска

### О Примечания

- Для закрытия сессий на диске требуется от одной минуты до нескольких часов.
   Чем короче запись на диске, тем больше времени требуется для закрытия сессий.
- Чтобы во время выполнения закрытия сессий диска видеокамера не разрядилась, используйте в качестве источника питания адаптер переменного тока.
- Если выполняется закрытие сессий двухстороннего диска, необходимо выполнить закрытие сессий каждой стороны диска отдельно.
- Придайте видеокамере устойчивое положение и подсоедините адаптер переменного тока к гнезду DC IN видеокамеры.
- 2 Включите питание, повернув переключатель POWER.
- **3** Вставьте диск, сессии которого требуется закрыть.

### 4 нажмите **ч** (УПР.ДИСК/ПАМ) в меню **↑** (НОМЕ) → [ЗАКРЫТЬ].

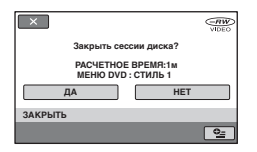

Для выбора стиля меню диска DVD нажмите Ф= (OPTION) → [МЕНЮ DVD] (стр. 51). Перейдите к шагу 5, если требуется выполнить закрытие сессий диска с помощью [СТИЛЬ 1] (настройка по умолчанию).

### 5 Нажмите [ДА] → [ДА].

Начнется закрытие сессий диска.

6 При появлении сообщения [Завершено.] нажмите [ОК].

### О Примечания

 Во время выполнения закрытия сессий диска не подвергайте видеокамеру воздействию ударов или вибрации и не отсоединяйте адаптер переменного тока. Если необходимо отсоединить адаптер переменного тока, убедитесь, что питание видеокамеры выключено, и отсоедините адаптер переменного тока, когда индикатор (фильм) или (фотография) погаснет. Если в дальнейшем подсоединить адаптер переменного тока и включить питание, закрытие сессий диска будет возобновлено.

Нельзя извлекать диск, пока не будет завершена процедура закрытия сессий диска.

- Если задана установка для создания меню диска DVD и закрытия сессий диска, то во время выполнения закрытия сессий диска на несколько секунд отобразится меню диска DVD.
- По завершении закрытия сессий диска индикатор типа диска/формата записи меняется следующим образом.

| Диск DVD-RW (режим VIDEO): |            |
|----------------------------|------------|
| Диск DVD-RW (режим VR):    |            |
| DVD+RW                     | ₽₩         |
| DVD-R                      | $\bigcirc$ |
| DVD+R DL                   | (+RIDL)    |

### Выбор стиля DVD меню диска

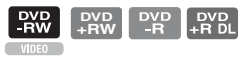

- (1) В шаге **4** нажмите  $^{●}$  (OPTION) → [МЕНЮ DVD].
- (2) Выберите необходимый стиль из 4 предоставленных с помощью кнопок [←]/[→].

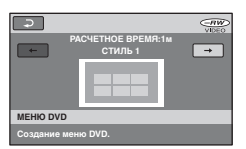

Выберите [НЕТ МЕНЮ], если меню диска DVD не создается.

Нажмите ОК.

### О Примечания

 Для стиля меню диска DVD выбрано постоянное значение [СТИЛЬ 1], если работа выполняется в режиме Easy Handycam.

### 

Данная категория позволяет редактировать или печатать изображения, записанные на диск или карту памяти "Memory Stick Duo", а также копировать их на компьютер для просмотра, редактирования или создания оригинального диска DVD.

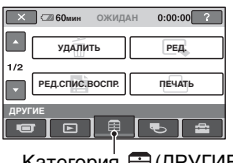

### Категория 🚍 (ДРУГИЕ)

### Список элементов

### удалить

Изображения, записанные на диск или карту памяти "Memory Stick Duo" (стр. 52).

### РЕД.

Изображения, записанные на диск или карту памяти "Memory Stick Duo", можно редактировать (стр. 54).

### РЕД.СПИС.ВОСПР.

Можно создать и отредактировать список воспроизведения (стр. 55).

### ПЕЧАТЬ

Можно распечатать фотографии с помощью подключенного принтера PictBridge (стр. 60).

### КОМПЬЮТЕР

Камеру можно подключить к компьютеру (стр. 89).

### Удаление изображений

Изображения, записанные на диск или карту памяти "Memory Stick Duo", можно удалить с помощью видеокамеры.

Установите записанный диск или карту памяти "Memory Stick Duo" в видеокамеру.

### О Примечания

- Удаленные изображения можно восстановить.
- Фильмы нельзя удалить во время работы в режиме Easy Handycam. Сначала необходимо отменить режим Easy Handycam.

### **ё́ Советы**

- Одновременно можно выбрать не более 100 изображений.
- Изображения на экране просмотра можно удалить, выбрав [УДАЛИТЬ] в меню ⊕\_ (ОРТІОN) → значок m.

### Удаление фильмов, записанных на диск

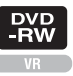

- Нажмите 
   (ДРУГИЕ) в меню
   ↑ (НОМЕ) → [УДАЛИТЬ].
- 2 Нажмите [இУДАЛИТЬ].
- 3 Нажмите [ЩУДАЛИТЬ].

### **4** Выберите изображение, которое требуется удалить.

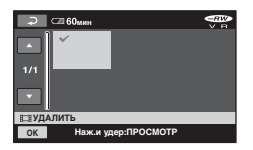

Выбранное изображение отмечено значком **√**.

Нажмите и удерживайте нажатым изображение на экране ЖКД для подтверждения выбора изображения.

Нажмите 🔁 для возврата к предыдущему экрану.

5 Нажмите  $OK \rightarrow [DA] \rightarrow OK$ .

### Одновременное удаление всех фильмов, записанных на диск

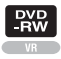

В шаге **3** нажмите [**П** УДАЛИТЬ BCE]  $\rightarrow$  [ДА]  $\rightarrow$  [ДА]  $\rightarrow$  [ОК].

### Удаление последнего записанного фильма

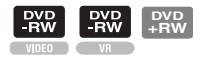

В шаге **3** нажмите [**Ш**УД.ПОСЛ.СЦЕН]  $\rightarrow \bigcirc \land \rightarrow$ [ДА]  $\rightarrow \bigcirc \land$ .

#### О Примечания

 Не отсоединяйте батарейный блок или адаптер переменного тока от видеокамеры во время редактирования изображений. Это может привести к повреждению диска.

- Если удаленный фильм был включен в список воспроизведения (стр. 55), он будет удален также и из списка воспроизведения.
- Даже при удалении ненужных изображений оставшаяся емкость диска может не увеличиться до объема, когда можно записывать дополнительный материал.
- Для удаления всех изображений с диска и восстановления его исходной емкости необходимо отформатировать диск (стр. 64).

### ϔ Советы

 Изображения, записанные с помощью камеры и сохраненные на диске, называются "оригиналами".

Удаление фотографий с карты памяти "Memory Stick Duo"

- Нажмите 
   (ДРУГИЕ) в меню
   ↑ (НОМЕ) → [УДАЛИТЬ].
- 2 Нажмите [ 🗔 УДАЛИТЬ].
- 3 Нажмите [ШУДАЛИТЬ].
- 4 Выберите фотографию, которую требуется удалить.

# Ой 60же ПО 1 Отехно 1/1 Уласо Отехно Отехно У/АЛЛИТЬ ОК Наж.и удер.ЛРОСМОТР

### Удаление изображений (продолжение)

Выбранная фотография отмечается значком ✓. Нажмите и удерживайте нажатой фотографию на экране ЖКД для подтверждения выбора изображения. Нажмите ⊋ для возврата к предыдущему экрану.

5 Нажмите  $OK \rightarrow [ДА] \rightarrow OK$ .

### Удаление всех изображений с карты памяти "Memory Stick Duo"

В шаге **3** нажмите [ $\blacksquare$ УДАЛИТЬ ВСЕ]  $\rightarrow$  [ДА]  $\rightarrow$  [ДА]  $\rightarrow$  [СК.

### О Примечания

- В следующих случаях удалить фотографии невозможно:
  - карта памяти "Memory Stick Duo" защищена от записи;
  - для фотографий установлена защита от записи с помощью другого устройства.

### °♀́́Советы

 Чтобы удалить все изображения, записанные на карте памяти "Memory Stick Duo", отформатируйте карту памяти "Memory Stick Duo" (стр. 65).

### Разделение изображения

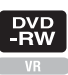

### 🚯 Примечания

 Фильмы нельзя разделять во время работы в режиме Easy Handycam. Сначала необходимо отменить режим Easy Handycam.

### 

### 2 Нажмите [РАЗДЕЛИТЬ].

### **3** Выберите фильм, который требуется разделить.

Начнется воспроизведение выбранного фильма.

### 4 Нажмите ► II в том месте, где требуется разделить фильм на сцены.

Воспроизведение фильма приостанавливается (режим паузы).

Выполняется более точная настройка точки разделения после ее выбора с помощью **— II**.

| РАЗДЕЛИТЬ<br><u>SP</u>                 | ►1I  | 00:00:2 | 4        |
|----------------------------------------|------|---------|----------|
| !</th <th></th> <th></th> <th>IIÞ</th> |      |         | IIÞ      |
| EI 003                                 |      |         | 0:20     |
|                                        | ► II | 4       | <u>_</u> |

Возврат в начало выбранного фильма.

При нажатии **— п** выполняется переключение между режимами воспроизведения и паузы.

### 5 Нажмите $OK \rightarrow [ДА] \rightarrow OK$ .

#### О Примечания

- После разделения фильмы невозможно восстановить.
- Не отсоединяйте батарейный блок или адаптер переменного тока от видеокамеры во время редактирования изображений. Это может привести к повреждению диска.
- Даже если разделенный фильм был включен в список воспроизведения, в списке воспроизведения он не разделяется.
- Точка, в которой была нажата кнопка
   П, может слегка отличаться от действительной точки разделения, так как точка разделения выбирается видеокамерой через промежутки, равные половине секунды.

### Создание списка воспроизведения

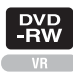

Список воспроизведения - это список, содержащий миниатюрные изображения выбранных фильмов. Исходные сцены не изменяются даже при редактировании или удалении сцен из списка воспроизведения. Вставьте записанный диск в видеокамеру.

#### О Примечания

- Во время работы в режиме Easy Handycam нельзя добавлять или редактировать фильмы. Сначала необходимо отменить режим Easy Handycam.
- Нажмите 
   (ДРУГИЕ) в меню
   (НОМЕ) →
   [РЕД.СПИС.ВОСПР.].

### 2 Нажмите [ЩДОБАВИТЬ].

### 3 Выберите сцену, которую требуется добавить к списку воспроизведения.

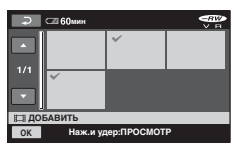

Выбранная сцена отмечена значком ✓. Нажмите и удерживайте нажатым изображение на экране ЖКД для

подтверждения выбора изображения. Нажмите Эдля возврата к предыдущему экрану. 4 выберите  $OK \rightarrow [ДА] \rightarrow OK$ .

### Добавление всех фильмов, записанных на диск, в список воспроизведения

В шаге **2** нажмите [ $\blacksquare$  ДОБ.ВСЕ]  $\rightarrow$  [ДА]  $\rightarrow$  [ДА]  $\rightarrow$  ОК.

### О Примечания

 Во время редактирования списка воспроизведения не отключайте батарейный блок или адаптер переменного тока от видеокамеры. Это может привести к повреждению диска.

### ϔ Советы

- В список воспроизведения можно добавить не более 999 фильмов.
- Можно добавить фильм в процессе просмотра, выбрав [┣ДОБАВИТЬ] в меню ⊕\_(OPTION) → значок ▶.

### Воспроизведение элементов списка воспроизведения

Вставьте диск, на который добавлен список воспроизведения, в видеокамеру.

### Нажмите (ПРОСМОТР ИЗОБРАЖЕНИЙ) в меню ↑ (НОМЕ) → [СПИСОК ВОСПР.].

Изображения, добавленные в список воспроизведения, будут отображаться на экране.

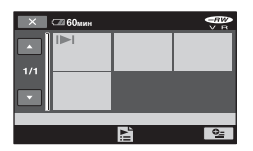

### 2 Выберите экран для воспроизведения.

Список воспроизведения воспроизводится с выбранной сцены до конца, затем отображается экран списка воспроизведения.

### Одновременное удаление всех изображений, добавленных в список воспроизведения

- (2) Нажмите [УДАЛИТЬ].
   Чтобы удалить одновременно все изображения, нажмите
   [УДАЛ.ВСЕ] → [ДА] → [ДА] →
   [ОК].
- Эвыберите изображение, которое требуется удалить из списка воспроизведения.

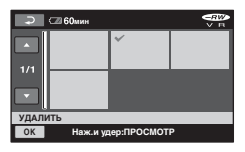

Выбранное изображение отмечено значком √.

Нажмите и удерживайте нажатым изображение на экране ЖКД для подтверждения выбора изображения.

Нажмите для возврата к предыдущему экрану.

④ Нажмите  $OK \rightarrow [ДА] \rightarrow OK$ .

### ϔ Советы

 При удалении изображений из списка воспроизведения их оригиналы не изменяются.

### Изменение порядка в списке воспроизведения

- Нажмите 
   (ДРУГИЕ) в меню ↑ (НОМЕ) → [РЕД.СПИС.ВОСПР.].
- ② Нажмите [ПЕРЕМЕСТ.].
- Выберите изображение, которое требуется переместить.

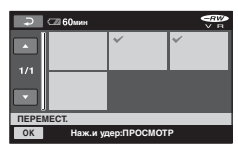

Выбранная сцена отмечена значком **√**.

Нажмите и удерживайте нажатым изображение на экране ЖКД для подтверждения выбора изображения.

Нажмите 🔁 для возврата к предыдущему экрану.

- ④ Нажмите ОК.
- ⑤ Выберите назначение с помощью [←]/[→].

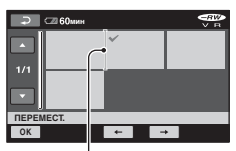

Полоса назначения

Нажмите и удерживайте нажатым изображение на экране ЖКД для подтверждения выбора изображения.

6 Нажмите ОК → [ДА] → ОК.

### °Ḉ Советы

 При выборе нескольких изображений они перемещаются в соответствии с порядком их размещения в списке воспроизведения.

### Разделение фильма в списке воспроизведения

- ② Нажмите [РАЗДЕЛИТЬ].
- Эвыберите фильм, который требуется разделить. Начнется воспроизведение выбранного фильма.
- Энажмите на втом месте, где требуется разделить фильм на сцены. Воспроизведение фильма приостанавливается (режим паузы).

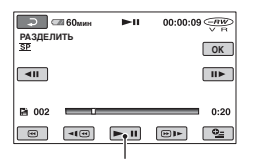

При нажатии **I** выполняется переключение между режимами воспроизведения и паузы.

(5) Нажмите  $OK \rightarrow [ДА] \rightarrow OK$ .

#### О Примечания

 Точка, в которой была нажата кнопка
 П, может слегка отличаться от действительной точки разделения, так как точка разделения выбирается видеокамерой через промежутки, равные половине секунды.

### ϔ Советы

 Исходные фильмы не изменяются даже при разделении фильма в списке воспроизведения.

### Перезапись на видеомагнитофона или записывающие устройства DVD/HDD

Изображения, воспроизводимые на видеокамере, можно перезаписать на другие записывающие устройства, например видеомагнитофонаы или записывающие устройства DVD/HDD. Подключите устройство одним из двух способов. Для выполнения этой операции подключите видеокамеру к электрической розетке с помощью прилагаемого к ней адаптера переменного тока (стр. 21). Дополнительную информацию можно также найти в инструкциях по эксплуатации, прилагаемых к подключаемым устройствам.

### О Примечания

 Поскольку перезапись выполняется посредством аналоговой передачи данных, качество изображения может снизиться.

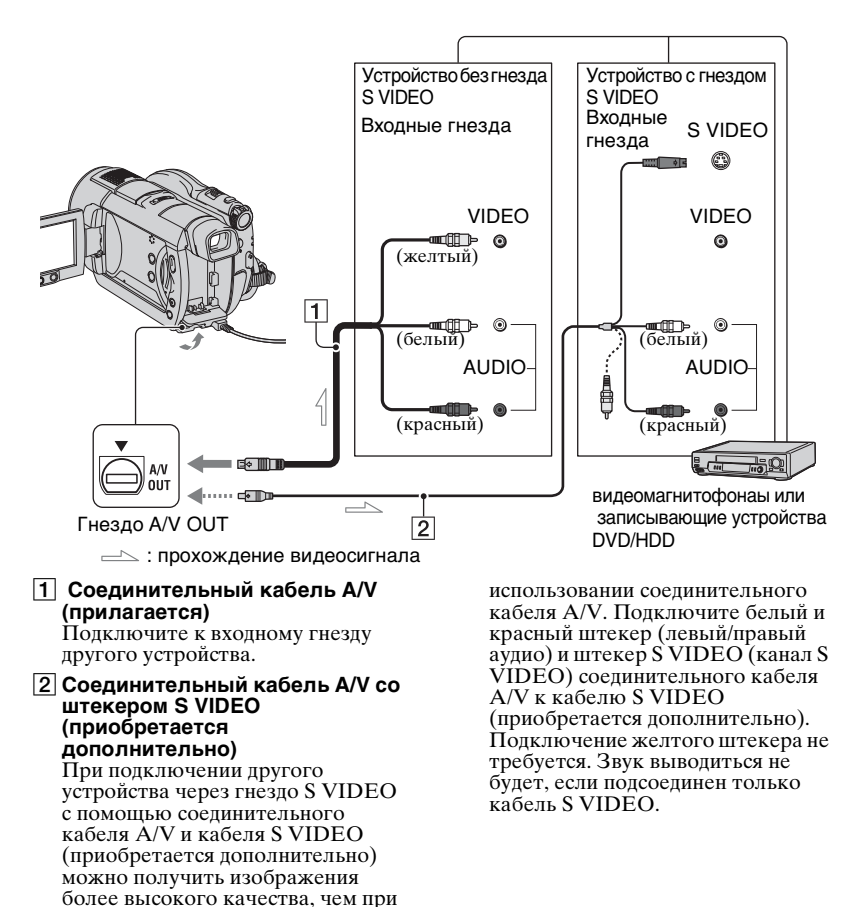

#### О Примечания

- Чтобы скрыть экранные индикаторы (например, счетчик и т.п.) на экране монитора подключенного устройства, выберите 🚘 (НАСТРОЙКЙ) → [НАС́Т.ВЫ́ВОДА] → [ВЫВОД ИЗОБР.] → [LCD] (настройка по умолчанию) в меню HOME MENU (стр. 79).
- Для записи даты/времени и данных о настройках камеры отобразите их на экране (стр. 76).
- При подключении видеокамеры к монофоническому устройству подключите желтый штекер соединительного кабеля A/V к входному видеогнезду, а красный (правый канал) или белый (левый канал) штекер - к входному аудиогнезду устройства.

#### Вставьте записанный диск в видеокамеру.

#### 2 Включите видеокамеру и нажмите кнопку 🕨 (ПРОСМОТР ИЗОБРАЖЕНИЙ).

Выберите [ТИП ЭКРАНА] в соответствии с устройством отображения (стр. 46).

### 3 Установите носитель для записи в записывающее устройство.

Если записывающее устройство оснащено переключателем входного сигнала, установите его в режим ввода.

4 Подключите видеокамеру к записывающему устройству (видеомагнитофона или записывающему устройству DVD/HDD) с помощью соединительного кабеля A/V (прилагается) 1 или соединительного кабеля A/V со штекером S VIDEO (приобретается дополнительно) 2.

Подключите видеокамеру к входным гнездам записывающего устройства.

### **5** Начните воспроизведение на видеокамере и запись на записывающем устройстве.

Для получения подробной информации см. инструкции по эксплуатации, прилагаемые к записывающему устройству.

6 По завершении перезаписи остановите работу записывающего устройства, а затем видеокамеры.

### Печать записанных изображений (PictBridgeсовместимый принтер)

Фотографии можно напечатать с помощью PictBridge-совместимого принтера, не подключая видеокамеру к компьютеру.

### 🌈 PictBridge

Подключите адаптер переменного тока к видеокамере, чтобы обеспечить поступление питания от электрической розетки (стр. 21). Установите карту памяти "Memory Stick Duo", содержащую фотографии, в видеокамеру и включите принтер.

### Подключение видеокамеры к принтеру

**1** Включите видеокамеру.

### 2 Подсоедините гнездо (USB) видеокамеры к принтеру с помощью кабеля USB (стр. 127).

[ВЫБОР USB] появляется на экране автоматически.

### 3 Нажмите [ 🗔 ПЕЧАТЬ].

Когда соединение установлено, на экране появится индикация (PictBridge-соединение).

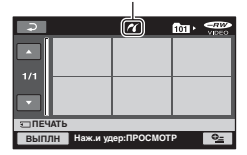

Будет отображена одна из фотографий, хранящихся на карте памяти "Memory Stick Duo".

### О Примечания

• Правильная работа гарантируется только для PictBridge-совместимых моделей.

### Печать

### Выберите фотографию для печати.

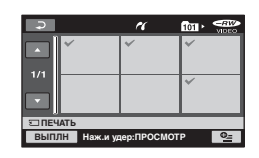

Выбранное изображение отмечено значком **√**.

Нажмите и удерживайте нажатым изображение на экране ЖКД для подтверждения выбора изображения.

Нажмите Для возврата к предыдущему экрану.

### 2 Нажмите <sup>⊕</sup> (OPTION), установите следующие параметры, затем нажмите ⊙К.

[КОПИИ]: указание количества копий фотографий для печати. Можно установить до 20 копий.

[ДАТА/ВРЕМЯ]: выбор [ДАТА], [ДАТА ВРЕМЯ] или [ВЫКЛ] (дата/время не печатаются).

[РАЗМЕР]: выбор размера бумаги.

Если изменение параметров не требуется, перейдите к шагу **3**.

### З нажмите [ВЫПЛН] → [ДА] →

Снова отобразится экран выбора изображения.

### Завершение печати

Нажмите 🔁 на экране выбора изображения.

### О Примечания

- См. также инструкции по эксплуатации принтера.
- Если на экране отображается индикация
   (П), не пытайтесь выполнить следующие
   операции. Возможно, операции будут
   выполнены ненадлежащим образом.
  - Использование переключателя POWER.
  - Нажатие кнопки (ПРОСМОТР ИЗОБРАЖЕНИЙ)
  - Отсоединение кабеля USB от принтера.
  - Извлечение карты памяти "Memory Stick Duo" из видеокамеры.
- При прекращении работы принтера отсоедините кабель USB, выключите принтер, снова включите его и выполните операцию с самого начала.
- Можно выбрать только размеры бумаги, поддерживаемые принтером.
- На некоторых моделях принтера верхний, нижний, правый и левый края изображений могут быть обрезанными. При печати фотографии, записанной с форматным соотношением 16:9 (широкоэкранное), левый и правый края фотографии могут быть значительно обрезаны.
- Некоторые модели принтера могут не поддерживать функцию печати даты. Для получения подробной информации см. инструкции по эксплуатации принтера.
- Возможно, не удастся напечатать следующие изображения:
  - изображения, отредактированные с помощью компьютера;
  - изображения, записанные с помощью других устройств;

- изображения 3 МБ или более;
- изображения, размер которых превышает 2848×2136 точек.

- РісtBridge промышленный стандарт, установленный ассоциацией Сатета & Imaging Products Association (CIPA). Печатать неподвижные изображения можно без использования компьютера. Для этого подключите цифровую видеокамеру или цифровую фотокамеру любой модели или производителя непосредственно к принтеру.
- Фотографию можно напечатать в процессе просмотра, выбрав вкладку ▶ → [ПЕЧАТЬ] в меню ⊕\_ (OPTION).

Использование носителя записи

### Категория **Њ** (упр.диск/пам)

Эта категория позволяет использовать диск или карту памяти "Memory Stick Duo" для различных целей.

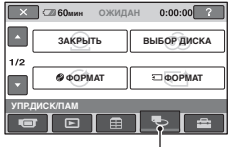

Категория 🍋 (УПР.ДИСК/ПАМ)

### Список элементов

### ЗАКРЫТЬ

Можно воспроизводить диски на других устройствах, закрыв сессии этих дисков (стр. 48).

### ВЫБОР ДИСКА

Видеокамера предоставляет информацию о том, какой диск наиболее подходит для той или иной цели (стр. 64).

### 

Диск можно форматировать и использовать повторно (стр. 64).

### 🖸 ΦΟΡΜΑΤ

Карту "Memory Stick Duo" можно форматировать и использовать повторно (стр. 65).

### ОТКРЫТЬ

Можно открыть сессию диска и записать на него дополнительные изображения (стр. 66).

### ИНФО ДИСКА

Можно отобразить сведения о диске.

### Воспроизведение диска на других устройствах

### Воспроизведение диска на других устройствах

Закрытие сессий диска (стр. 48) позволяет просматривать фильмы, записанные с помощью видеокамеры, на других устройствах DVD. Однако не гарантируется, что воспроизведение будет возможно на всех устройствах. Для воспроизведения дисков DVD+RW на других устройствах закрытие сессий не требуется.

### • Примечания

- Не используйте адаптер, предназначенный для дисков CD диаметром 8 см, для дисков DVD диаметром 8 см, поскольку это может привести к неисправности.
- Установите устройство вертикально, так, чтобы диск вставлялся горизонтально.
- Воспроизведение некоторых дисков будет невозможно, и устройство может переходить в режим паузы между сценами. На некоторых устройствах могут быть отключены некоторые из функций.

- На устройствах, поддерживающих функцию субтитров, в месте, где обычно отображаются субтитры, могут отображаться дата и время (стр. 72). См. инструкции по эксплуатации используемого устройства.
- Если создано меню диска DVD (стр. 51), в этом меню можно выбрать нужную сцену.

### Воспроизведение диска на компьютере

Если на компьютере установлено приложение для воспроизведения дисков DVD, то диск можно воспроизвести с помощью компьютера.

Вставьте диск с закрытыми сессиями в дисковод DVD компьютера и воспроизведите диск с помощью приложения для воспроизведения дисков DVD.

#### О Примечания

- Даже если используется диск DVD+RW, сессии диска потребуется закрыть (стр. 48). В противном случае может возникнуть неисправность.
- Убедитесь, что дисковод DVD компьютера может воспроизводить диски DVD диаметром 8 см.
- Не используйте адаптер, предназначенный для дисков CD диаметром 8 см, для дисков DVD диаметром 8 см, поскольку это может привести к неисправности.
- Возможно, на некоторых компьютерах диск не будет воспроизводиться или фильмы не будут воспроизводиться плавно.
- Фильмы, записанные на диске, невозможно скопировать непосредственно на компьютер, чтобы затем их воспроизвести или отредактировать.

### ϔ Советы

 Для получения дополнительной информации об операциях и процедурах см. "Руководство по началу работы" на прилагаемом диске CD-ROM (стр. 89).

### Метка тома диска

Записывается дата первого использования диска (настройкой по умолчанию является 1 января 2007 года, 0:00).

<пример>

Если диск впервые был использован 1-го января 2007 года в 12:00:00: 2007 01 01 00H00M\_AM

A Constraint of the second second sec

- Изображения хранятся на дисках в следующих папках.
  - Диск DVD-RW (режим VR): Папка DVD\_RTAV
  - Другие диски и режимы: папка VIDEO\_TS

### Поиск нужного диска (ВЫБОР ДИСКА)

Выберите на экране необходимый параметр. После этого отобразится информация о том, какой диск наиболее подходит для установленных целей.

### Нажмите (УПР.ДИСК/ПАМ) в меню ↑ (НОМЕ).

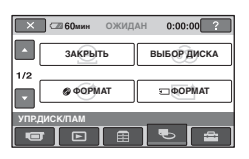

### 2 Нажмите [ВЫБОР ДИСКА].

### **3** Выберите необходимый параметр на экране.

После ответа на все вопросы отобразится информация о том, какой диск является наиболее подходящим.

Если тип вставленного диска совпадает с указанным в пункте [ВЫБОР ДИСКА], можно отформатировать его, используя выбранные настройки.

### Удаление всех сцен на диске (форматирование)

### Форматирование диска

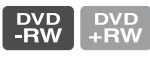

После форматирования диск можно повторно использовать, поскольку с него удаляются все записанные данные. Возможная продолжительность записи диска при форматировании восстанавливается. Диск DVD-R/DVD+R DL отформатировать невозможно.

Замените его другим диском.

### Если выполняется форматирование диска с закрытыми сессиями

- Сессии диска DVD-RW (в режиме VIDEO) становятся открытыми.
   Для просмотра содержимого диска на других устройствах требуется повторно выполнить закрытие сессий этого диска.
- \* Для создания меню диска DVD на диске DVD+RW выполните закрытие сессий диска повторно (стр. 48).
- Подсоедините адаптер переменного тока к гнезду DC IN на видеокамере, затем подсоедините кабель питания к электрической розетке.

### 2 Включите видеокамеру.

Вставьте диск, который требуется отформатировать, в видеокамеру.

### 

 Если используется диск DVD-RW или DVD+RW, выполните следующие шаги.

### DVD-RW

Выберите для формата записи режим [VIDEO] или [VR] (стр. 13), затем нажмите ОК.

### DVD+RW

Выберите для фильма форматное соотношение [16:9] или [4:3], затем нажмите ОК.

### 5 Нажмите [ДА].

6 Нажмите ОК, когда отобразится сообщение [Завершено.].

### О Примечания

- Чтобы во время форматирования диска видеокамера не разрядилась, используйте в качестве источника питания адаптер переменного тока.
- Во время форматирования не подвергайте видеокамеру воздействию ударов или вибрации и не отсоединяйте адаптер переменного тока.

- Если выполняется форматирование двухстороннего диска, необходимо выполнить форматирование каждой стороны диска. Стороны диска можно отформатировать, используя для каждой из них отдельный формат записи.
- Если используется диск DVD+RW, невозможно изменить форматное соотношение фильма во время его воспроизведения. Чтобы изменить форматное соотношение, выполните форматирование диска повторно.
- Невозможно выполнить форматирование диска, для которого была установлена защита на других устройствах. Отмените защиту, используя исходное устройство, а затем выполните форматирование диска.

### ϔ Советы

 Когда диск DVD-RW используется в режиме работы Easy Handycam (стр. 31), для формата записи может быть установлен только режим VIDEO.

### Форматирование карты памяти "Memory Stick Duo"

При форматировании с карты памяти "Memory Stick Duo" удаляются все изображения.

### Включите видеокамеру.

2 Вставьте карту памяти "Memory Stick Duo", которую требуется отформатировать, в видеокамеру. Удаление всех сцен на диске (форматирование) (продолжение)

З нажмите (УПР.ДИСК/ПАМ) в меню ↑ (НОМЕ) → [ ФОРМАТ]

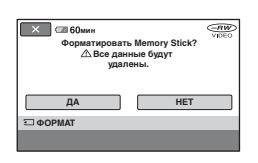

4 Нажмите [ДА] → [ДА].

5 При появлении сообщения [Завершено.] нажмите ОК.

### О Примечания

- Будут удалены даже фотографии, для которых на другом устройстве была установлена защита от случайного удаления.
- Если на экране отображается сообщение [Выполнение...], не пытайтесь выполнять следующие операции.
  - Использование переключателя POWER или кнопок
  - Извлечение карты "Memory Stick Duo"

### Запись дополнительных сцен после закрытия сессий диска

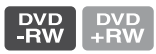

Если на дисках DVD-RW/DVD+RW с закрытыми сессиями имеется свободное место, то, выполнив следующие шаги, на них можно записать дополнительные фильмы. При использовании диска DVD-RW с закрытыми сессиями (режим VR) дополнительные фильмы можно записать, не выполняя добавочных шагов.

Использование диска DVD-RW (режим VIDEO) (открытие закрытых сессий диска)

 Подсоедините адаптер переменного тока к гнезду DC IN на видеокамере, затем подсоедините кабель питания к электрической розетке.

2 Включите видеокамеру.

**3** Вставьте диск с закрытыми сессиями в видеокамеру.

4 Нажмите (УПР.ДИСК/ПАМ) в меню (НОМЕ) → [ОТКРЫТЬ].

# 5 Нажмите [ДА] → [ДА], затем при появлении сообщения [Завершено.] нажмите [⊙К].

### Использование диска DVD+RW

Если во время закрытия сессий диска было создано меню диска DVD (стр. 51), то прежде чем записывать дополнительные фильмы, необходимо выполнить следующие шаги.

 Подсоедините адаптер переменного тока к гнезду DC IN на видеокамере, затем подсоедините кабель питания к электрической розетке.

2 Поверните переключатель POWER, чтобы загорелся индикатор **Ш** (фильм).

### **3** Вставьте диск с закрытыми сессиями в видеокамеру.

Появится экран с запросом подтвердить, что необходимо записать дополнительные сцены.

| Разрешить запись диска? | (##) |
|-------------------------|------|
| ДА НЕТ                  |      |
| доб.нов.зап.            |      |

### 5 При появлении сообщения [Завершено.] нажмите ОК.

#### О Примечания

- Чтобы во время выполнения операции видеокамера не разрядилась, используйте в качестве источника питания адаптер переменного тока.
- Во время выполнения операции не подвергайте видеокамеру воздействию ударов или вибрации и не отсоединяйте адаптер переменного тока.
- Меню диска DVD, созданное во время закрытия сессий диска, удаляется.
- Если используется двусторонний диск, выполните данные шаги для каждой стороны диска.
- Дополнительные сцены нельзя записать на диск DVD-R/DVD+R DL.
- Дополнительный материал нельзя записать на диск во время работы в режиме Easy Handycam. Отмените режим Easy Handycam.

#### Настройка видеокамеры

### Для чего можно использовать категорию (настройки) в номе мели

Для удобства можно изменить функции записи и рабочие настройки.

### Использование HOME MENU

Включите видеокамеру, затем нажмите кнопку ↑ (HOME).

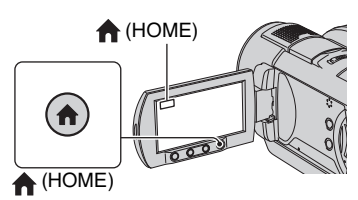

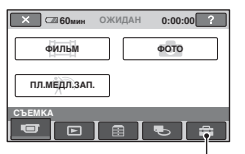

Категория 🚘 (НАСТРОЙКИ)

### 2 Нажмите 🚘 (НАСТРОЙКИ).

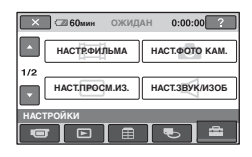

### **3** Выберите необходимый элемент настройки.

Если элемент не отображается на экране, нажмите  $\blacktriangle/\nabla$ , чтобы изменить страницу.

| ج ا  | ⊂≣ 60мин | ожидан | 0:00:00 -RW   |
|------|----------|--------|---------------|
| HACT | РФИЛЬМА  |        |               |
|      | РЕЖИМ ЗА | С      | BET NIGHTSHOT |
| 1/2  | ЦИФР.УВІ | ЕЛИЧ   | STEADYSHOT    |
|      | АВТ.МЕД. | П.ЗТВ  | КОНТР РАМКА   |

### 4 Нажмите нужный элемент.

Если элемент не отображается на экране, нажмите  $\blacktriangle/\nabla$ , чтобы изменить страницу.

| 🕞 🖙 60мин        | ожидан      | 0:00:00 |
|------------------|-------------|---------|
| НQ               |             | SP      |
| LP               |             |         |
|                  | 6M(SP)      |         |
| РЕЖИМ ЗАПИСИ     |             | SP      |
| Настройка качест | ва фильмов. |         |

5 Измените параметр, затем нажмите OK.

# Список элементов категории 🚘 (НАСТРОЙКИ)

### НАСТР.ФИЛЬМА (стр. 70)

| Элементы       | Стр. |
|----------------|------|
| РЕЖИМ ЗАПИСИ   | 70   |
| CBET NIGHTSHOT | 70   |
| ЦИФР.УВЕЛИЧ    | 70   |
| STEADYSHOT     | 71   |
| АВТ.МЕДЛ.ЗТВ   | 71   |
| ΚΟΗΤΡ ΡΑΜΚΑ    | 71   |
| ЗЕБРА          | 71   |
| ПОСТАЛОСЬ      | 71   |
| ДАТА СУБТ      | 72   |
| МОЩ.ВСПЫШКИ    | 72   |
| ПОДАВ.КР.ГЛ.   | 72   |

### НАСТ.ФОТО КАМ. (стр. 73)

| Элементы       | Стр. |
|----------------|------|
|                | 73   |
| 🔳 КАЧ.СНИМКА   | 75   |
| НОМЕР ФАЙЛА    | 75   |
| CBET NIGHTSHOT | 70   |
| STEADYSHOT*1   | 71   |
| ΚΟΗΤΡ ΡΑΜΚΑ    | 71   |
| ЗЕБРА          | 71   |
| МОЩ.ВСПЫШКИ    | 72   |
| ПОДАВ.КР.ГЛ.   | 72   |

### НАСТ.ПРОСМ.ИЗ. (стр. 76)

| Элементы     | Стр. |
|--------------|------|
| КОД ДАННЫХ   | 76   |
| 💽 ОТОБРАЗИТЬ | 77   |

### НАСТ.ЗВУК/ИЗОБ\*3 (стр. 77)

| Элементы     | Стр. |
|--------------|------|
|              | 77   |
| ОЗВУЧ.МЕНЮ*2 | 77   |
| ЯРКОСТЬ LCD  | 77   |
| УР ПОДСВ LCD | 78   |
| ЦВЕТ LCD     | 78   |
| ПОДСВ В.ИСК  | 78   |

### НАСТ.ВЫВОДА (стр. 79)

| Элементы     | Стр. |
|--------------|------|
| ТИП ЭКРАНА   | 79   |
| ВЫВОД ИЗОБР. | 79   |

### НАСТ.ЧАС/🖾 ЯЗ. (стр. 79)

| Элементы         | Стр. |
|------------------|------|
|                  | 25   |
| УСТАН ЗОНЫ       | 79   |
| ЛЕТНЕЕ ВРЕМЯ     | 79   |
| НАСТР. 🖪 ЯЗЫКА*2 | 79   |

### ОБЩИЕ НАСТР. (стр. 80)

| Элементы   | Стр. |
|------------|------|
| РЕЖИМ ДЕМО | 80   |
| КАЛИБРОВКА | 119  |
| АВТОВЫКЛ   | 80   |
| пульт ду   | 80   |

\*1 Только DCR-DVD506E/DVD508E/ DVD908E

\*2 Доступно также во время работы в режиме Easy Handycam
\*3 Только элемент [HACT.3BУKA]

\*3 Только элемент [HACT.3BУКА] доступен в режиме Easy Handycam.

### НАСТР.ФИЛЬМА

### (Элементы для записи фильмов)

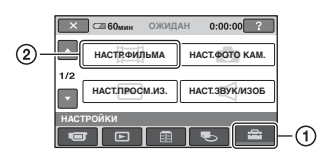

Нажмите ①, затем ②. Если элемент не отображается на экране, нажмите ▲/▼, чтобы изменить страницу.

### Способ настройки

↑ (HOME MENU)  $\rightarrow$  ctp. 68 •=(OPTION MENU)  $\rightarrow$  ctp. 81

Настройки по умолчанию отмечены значком ►.

### РЕЖИМ ЗАПИСИ (режим записи)

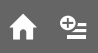

Во время записи фильма можно выбрать один из трех уровней качества изображения.

Для фильма можно выбрать один из трех уровней качества изображения.

### HQ

Запись в режиме высокого качества. (9M (HQ))

### ► SP

Запись в режиме стандартного качества. (6M (SP))

### LP

Увеличение времени записи (долгоиграющее воспроизведение). (3M (LP))

### О Примечания

 Если запись выполняется в режиме LP, качество сцен может быть снижено, а сцены быстрого движения могут отображаться с матричными помехами при воспроизведении диска.

### ϔ Советы

 См. стр. 13 по предполагаемому времени записи каждого режима записи.

CBET NIGHTSHOT

При использовании для записи функции NightShot (стр. 39) или [SUPER NIGHTSHOT] (стр. 87) можно записать более четкие изображения, установив для параметра [CBET NIGHTSHOT], с помощью которого излучаются инфракрасные лучи (невидимые), значение [ВКЛ] (значение по умолчанию).

### О Примечания

- Не закрывайте пальцами излучатель инфракрасных лучей (стр. 128).
- Снимите конверсионный объектив (приобретается дополнительно).
- Максимальное расстояние для съемки при использовании [СВЕТ NIGHTSHOT] равно приблизительно 3 м.

### ЦИФР.УВЕЛИЧ

Если при записи необходимо увеличить уровень увеличения более чем в 10 × раз (значение по умолчанию), то можно выбрать максимальный уровень увеличения. Следует отметить, что при использовании цифрового увеличения качество изображения ухудшается.

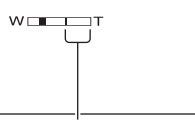

Правая сторона полосы на экране показывает коэффициент цифровой трансфокации. Зона трансфокации отобразится после выбора уровня трансфокации.

### ▶ ВЫКЛ

Трансфокация до 10 × выполняется оптическим способом.

#### 20×

Трансфокация до 10 × выполняется оптическим способом, а после этого до 20 × - цифровым способом.

#### 80× (DCR-DVD406E/DVD408E/ DVD808E)

Трансфокация до 10 × выполняется оптическим способом, а после этого до 80 × - цифровым способом.

### STEADYSHOT

Подрагивание камеры можно компенсировать (настройка по умолчанию - [ВКЛ]). Установите для параметра [STEADYSHOT] значение [ВЫКЛ] ( () при использовании штатива (приобретается дополнительно), тогда изображение отобразится естественно.

#### АВТ.МЕДЛ.ЗТВ (автоматический медленный затвор)

Если установлено значение [ВКЛ] (настройка по умолчанию), то во время съемки при недостаточном освещении скорость затвора автоматически уменьшается до 1/25 секунды.

### КОНТР РАМКА

Для отображения рамки и проверки горизонтального или вертикального положения объекта установите для параметра [КОНТР РАМКА] значение [ВКЛ].

Рамка не записывается. Нажмите кнопку DISP/BATT INFO, чтобы кадр исчез.

### ϔ Советы

 Размещение объекта в точке пересечения контрольной рамки приводит к сбалансированному расположению.

### ЗЕБРА

Шаблон "зебра" представляет собой диагональные полосы, которые появляются в тех областях экрана, где яркость соответствует предустановленному уровню. Этот параметр полезен в качестве эталонного материала при настройке яркости. При изменении значения по умолчанию отображается . Шаблон "зебра" не записывается.

### ▶ ВЫКЛ

Шаблон "зебра" не отображается.

#### 70

Шаблон зебра отображается при уровне яркости экрана в 70 IRE.

#### 100

Шаблон зебра отображается при уровне яркости экрана в 100 IRE или более.

#### О Примечания

 Части экрана с яркостью в 100 IRE или более могут отображаться с очень большим экспозиционным числом.

### ϔ Советы

 IRE представляет уровень яркости экрана.

### **ЩОСТАЛОСЬ**

#### ► ABTO

Отображение индикатора оставшегося места на диске в течение 8 секунд в следующих случаях.

 Когда видеокамера распознает оставшееся место на диске, а переключатель POWER установлен в положение **Ш** (фильм).

- Когда нажимается кнопка DISP/ ВАТТ INFO для включения индикатора, а переключатель POWER установлен в положение
   (фильм).
- Когда выбран режим записи фильма в HOME MENU.

### вкл

Постоянное отображение индикатора оставшегося места на диске.

### О Примечания

 Когда оставшееся время для записи фильмов составляет меньше 5 минут, индикатор не исчезает с экрана.

### ДАТА СУБТ

Выберите [ВКЛ] (значение по умолчанию), чтобы при воспроизведении диска на устройстве с функцией отображения субтитров отображались дата и время записи. См. также инструкции по эксплуатации устройства для воспроизведения.

### МОЩ.ВСПЫШКИ

Эту функцию можно настроить, когда используется встроенная вспышка или внешняя вспышка (приобретается дополнительно), которая совместима с видеокамерой.

### ВЫСОКИЙ (4+)

Увеличивает мощность вспышки.

### ▶ НОРМАЛЬНЫЙ ( 5)

### НИЗКИЙ (4-)

Уменьшает мощность вспышки.

#### ПОДАВ.КР.ГЛ. (подавление эффекта красных глаз)

n

Эту функцию можно настроить, когда используется встроенная вспышка или внешняя вспышка (приобретается дополнительно), которая совместима с видеокамерой. Чтобы предотвратить возникновение эффекта красных глаз, вспышка должна срабатывать, опережая съемку.

Установите для параметра [ПОДАВ.КР.ГЛ.] значение [ВКЛ], затем нажимайте 4 (вспышка) (стр. 38) для выбора значения.

(автоподавление эффекта красных глаз): срабатывание предварительной вспышки для подавления эффекта красных глаз до автоматического срабатывания вспышки при недостаточной освещенности.

• **4** (принудительное подавление эффекта красных глаз): постоянное использование вспышки и предварительной вспышки для подавления эффекта красных глаз.

 (вспышка отключена): съемка без вспышки.

### О Примечания

 Снижение эффекта красных глаз может не принести желаемого эффекта из-за индивидуальных различий объектов съемки и других условий.
# НАСТ.ФОТО КАМ.

# (Элементы для записи фотографий)

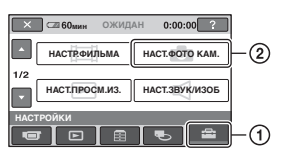

Нажмите ①, затем ②. Если элемент не отображается на экране, нажмите ▲/▼, чтобы изменить страницу.

# Способ настройки

↑ (HOME MENU)  $\rightarrow$  cTp. 68 • (OPTION MENU)  $\rightarrow$  cTp. 81

Настройки по умолчанию отмечены значком ▶.

# РАЗМ СНИМК 🛛 🏫 🔩

## О Примечания

• [[] РАЗМ СНИМК] можно установить только во время режима ожидания при записи.

# DCR-DVD506E/DVD508E/ DVD908E

## ► 6,1M ([\_6,1M)

Фотографии записываются с высокой четкостью.

## 3,1M (

Обеспечивается запись большего числа фотографий с относительно высокой четкостью.

# VGA(0,3M) (

Возможность записи максимального количества неподвижных изображений.

## О Примечания

- При изменении форматного соотношения на 16:9 размер изображения изменяется на [Д 4,6М] (Д 6М) (стр. 41).
- Размер изображений можно выбрать только для фотографий.

# DCR-DVD406E/DVD408E/ DVD808E

# ► 4,0M ([4,0M)

Фотографии записываются с высокой четкостью.

## 1,9M ([1,9M)

Обеспечивается запись большего числа фотографий с относительно высокой четкостью.

# VGA(0,3M) ([<sub>VGA</sub>)

Возможность записи максимального количества фотографий.

## О Примечания

- При изменении форматного соотношения на 16:9 размер изображения изменяется на [Д 3,0М] (Сз.0М) (стр. 41).
- Размер изображений можно выбрать только для фотографий.

# Емкость карты "Memory Stick Duo" (МБ) и число записываемых изображений

Если переключатель POWER установлен в положение (фотография) (DCR-DVD506E/ DVD508E/DVD908E)

|        | 6,1M<br>2848 ×<br>2136<br>□ | 4,6M<br>2048 ×<br>1602<br>►4,6M | 3,1M<br>2048 ×<br>1536<br><sub>3,1M</sub> | VGA<br>(0,3M)<br>640 ×<br>480 |
|--------|-----------------------------|---------------------------------|-------------------------------------------|-------------------------------|
| 64 MB  | 21                          | 28                              | 40                                        | 390                           |
|        | 53                          | 70                              | 100                                       | 980                           |
| 128 MB | 42                          | 56                              | 80                                        | 780                           |
|        | 105                         | 135                             | 205                                       | 1970                          |
| 256 MB | 76                          | 100                             | 140                                       | 1400                          |
|        | 190                         | 250                             | 370                                       | 3550                          |
| 512 MБ | 155                         | 205                             | 295                                       | 2850                          |
|        | 390                         | 510                             | 760                                       | 7200                          |
| 1 ГБ   | 315                         | 420                             | 600                                       | 5900                          |
|        | 800                         | 1050                            | 1550                                      | 14500                         |
| 2 ГБ   | 650                         | 860                             | 1200                                      | 12000                         |
|        | 1600                        | 2150                            | 3150                                      | 30000                         |

|      | 6,1M<br>2848 ×<br>2136<br> | 4,6M<br>2048 ×<br>1602<br>L_4,6M | 3,1M<br>2048 ×<br>1536<br><sub>3,1M</sub> | VGA<br>(0,3M)<br>640 ×<br>480<br><sub></sub> VGA |
|------|----------------------------|----------------------------------|-------------------------------------------|--------------------------------------------------|
| 4 ГБ | 1250                       | 1700                             | 2400                                      | 23500                                            |
|      | 3200                       | 4250                             | 6300                                      | 59000                                            |

## Если переключатель POWER установлен в положение Щ (фильм)\* (DCR-DVD506E/DVD508E/ DVD908E)

|        | 4,6M<br>2848×1602<br>└₄,6M | 3,4M<br>2136 × 1602 |
|--------|----------------------------|---------------------|
| 64 MB  | 28                         | 37                  |
|        | 70                         | 93                  |
| 128 MB | 56                         | 74                  |
|        | 135                        | 185                 |
| 256 MB | 100                        | 130                 |
|        | 250                        | 335                 |
| 512 МБ | 205                        | 270                 |
|        | 510                        | 690                 |
| 1 ГБ   | 420                        | 550                 |
|        | 1050                       | 1400                |
| 2 ГБ   | 860                        | 1100                |
|        | 2150                       | 2850                |
| 4 ГБ   | 1700                       | 2250                |
|        | 4250                       | 5700                |

## Если переключатель POWER установлен в положение (фотография) (DCR-DVD406E/ DVD408E/DVD808E)

|        | 4,0M<br>2304 ×<br>1728<br>4,0M | 3,0M<br>2304 ×<br>1296<br>53,0M | 1,9M<br>1600 ×<br>1200<br><sub>1,9M</sub> | VGA<br>(0,3M)<br>640 ×<br>480 |
|--------|--------------------------------|---------------------------------|-------------------------------------------|-------------------------------|
| 64 MB  | 32                             | 42                              | 65                                        | 390                           |
|        | 81                             | 105                             | 160                                       | 980                           |
| 128 MБ | 64                             | 85                              | 130                                       | 780                           |
|        | 160                            | 215                             | 325                                       | 1970                          |
| 256 MB | 115                            | 150                             | 235                                       | 1400                          |
|        | 295                            | 395                             | 590                                       | 3550                          |
| 512 МБ | 235                            | 310                             | 480                                       | 2850                          |
|        | 600                            | 800                             | 1200                                      | 7200                          |
| 1 ГБ   | 480                            | 640                             | 980                                       | 5900                          |
|        | 1200                           | 1600                            | 2450                                      | 14500                         |
| 2 ГБ   | 990                            | 1300                            | 2000                                      | 12000                         |
|        | 2500                           | 3350                            | 5000                                      | 30000                         |
| 4 ГБ   | 1950                           | 2600                            | 3950                                      | 23500                         |
|        | 4900                           | 6600                            | 9500                                      | 59000                         |

Если переключатель POWER установлен в положение (фильм)\* (DCR-DVD406E/DVD408E/ DVD808E)

|        | 2,3M<br>2016 × 1134 | 1,7M<br>1512×1134 |
|--------|---------------------|-------------------|
| 64 MB  | 56                  | 72                |
|        | 135                 | 175               |
| 128 MB | 110                 | 145               |
|        | 280                 | 355               |
| 256 MB | 200                 | 260               |
|        | 500                 | 640               |
| 512 МБ | 410                 | 530               |
|        | 1000                | 1300              |
| 1 ГБ   | 840                 | 1050              |
|        | 2100                | 2650              |
| 2 ГБ   | 1700                | 2200              |
|        | 4300                | 5500              |

|      | 2,3M<br>2016×1134 | 1,7M<br>1512×1134<br>M |
|------|-------------------|------------------------|
| 4 ГБ | 3400              | 4400                   |
|      | 8500              | 10500                  |

- \* Для размера изображения устанавливается фиксированное значение в зависимости от форматного соотношения записанного изображения: DCR-DVD506E/DVD508E/DVD908E
  - [□] 4,6M] в форматном соотношении 16:9
  - [3,4 М] в форматном соотношении 4:3
    DCR-DVD406E/DVD408E/DVD808E
  - [<sup>1</sup>] 2,3 М] в форматном соотношении 16:9
  - - [1,7 M] в форматном соотношении 4:3

## О Примечания

• Все значения получены в следующих условиях:

Верхнее значение: для качества изображения установлен параметр [ВЫСОКОЕ].

Нижнее значение: для качества изображения установлен параметр [СТАНДАРТ].

- Все измерения выполнены при использовании карты памяти "Memory Stick Duo" производства Sony Corporation. Количество изображений, которое можно записать, зависит от условий съемки.
- Разрешение фотографий определяется с помощью уникальной матрицы датчика Sony ClearVid CMOS и системы обработки изображений (новый процессор Enhanced Imaging Processor).

# КАЧ.СНИМКА

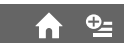

# ► ВЫСОКОЕ (FINE)

Фотографии записываются с высоким уровнем качества.

# СТАНДАРТ (STD)

Фотографии записываются со стандартным уровнем качества.

# НОМЕР ФАЙЛА (Номер файла)

# по порядку

Последовательное назначение номеров файлов даже при замене карты памяти "Memory Stick Duo" на другую.

## СБРОС

Назначение номеров для всех карт памяти "Memory Stick Duo".

# CBET NIGHTSHOT

См. стр. 70.

# STEADYSHOT (DCR-DVD506E/DVD508E/ DVD908E)

См. стр. 71.

KOHTP PAMKA

См. стр. 71.

# ЗЕБРА

См. стр. 71.

МОЩ.ВСПЫШКИ

См. стр. 72.

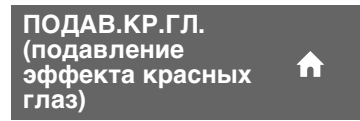

См. стр. 72.

# НАСТ.ПРОСМ.ИЗ.

## (Элементы для настройки отображения)

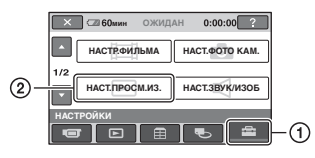

Нажмите ①, затем ②.

Если элемент не отображается на экране, нажмите  $\blacktriangle/\nabla$ , чтобы изменить страницу.

# Способ настройки

↑ (HOME MENU)  $\rightarrow$  ctp. 68 • (OPTION MENU)  $\rightarrow$  ctp. 81

Настройки по умолчанию отмечены значком ►.

# КОД ДАННЫХ

Используется для отображения информации (кода данных), автоматически записанной во время записи.

# ▶ ВЫКЛ

Код данных не отображается.

# ДАТА/ВРЕМЯ

Используется для отображения даты и времени.

# ДАТА КАМЕРЫ (ниже)

Используется для отображения данных настройки видеокамеры.

# ДАТА/ВРЕМЯ

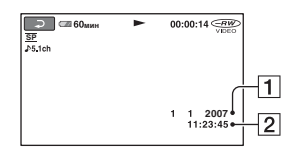

1 Дата

2 Время

# ДАТА КАМЕРЫ

#### фильм

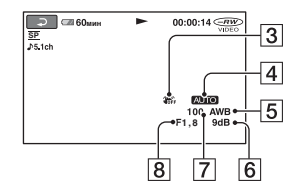

## фотография

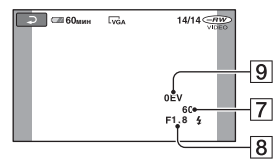

- **З** SteadyShot выкл.
- 4 Яркость
- **5** Баланс белого
- 6 Усиление
- 7 Величина выдержки
- 8 Величина диафрагмы
- 9 Экспозиция

# ϔ Советы

- 4 отображается для изображения, записанного с помощью вспышки.
- Код данных отображается на экране телевизора, если видеокамеру подключить к телевизору.
- Индикатор переключается в следующей последовательности при нажатии DATA CODE на пульте дистанционного управления: [ДАТА/ВРЕМЯ] → [ДАТА КАМЕРЫ] → [BЫКЛ] (без индикации)
- В зависимости от состояния диска появляются черточки [--:--].

# 🖪 ОТОБРАЗИТЬ

Можно выбрать количество миниатюрных изображений, отображаемых на экране VISUAL INDEX.

# МАСШТАБ

Измените количество миниатюрных изображений (6 или 12) с помощью рычага привода трансфокатора на видеокамере.\*

## 6ИЗОБРАЖЕНИЙ

Отображение 6 миниатюрных изображений.

#### 12ИЗОБРАЖ

Отображение 12 миниатюрных изображений.

 Можно использовать кнопки масштабирования на рамке ЖКД или на пульте дистанционного управления

# НАСТ.ЗВУК/ИЗОБ

(Элементы для настройки звукового сигнала и экрана)

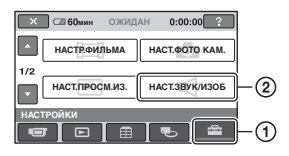

Нажмите ①, затем ②. Если элемент не отображается на экране, нажмите ▲/▼, чтобы изменить страницу.

# Способ настройки

↑ (HOME MENU)  $\rightarrow$  ctp. 68 • (OPTION MENU)  $\rightarrow$  ctp. 81

Настройки по умолчанию отмечены значком .

# ГРОМКОСТЬ

Нажмите — / + для настройки громкости (стр. 44).

# ОЗВУЧ.МЕНЮ

#### ▶ ВКЛ

При запуске/остановке записи или управлении сенсорной панелью будет звучать мелодичный звуковой сигнал.

#### выкл

Отмена мелодичного сигнала и звука затвора.

ЯРКОСТЬ LCD

Можно отрегулировать яркость экрана ЖКД.

- Настройте яркость экрана с помощью — / +.
- Нажмите ОК.

# ϔ Советы

 Эта настройка никак не влияет на записанные изображения.

## УР ПОДСВ LCD (уровень подсветки LCD)

♠

Можно отрегулировать яркость подсветки экрана ЖКД.

## НОРМАЛЬНЫЙ

Стандартная яркость.

#### ЯРЧЕ

Повышенная яркость экрана ЖКД.

#### О Примечания

- При подключении видеокамеры к внешним источникам питания для этого параметра автоматически выбирается значение [ЯРЧЕ].
- При выборе значения [ЯРЧЕ] срок работы батареи во время записи немного сократится.
- Если открыть панель ЖКД под углом 180 градусов для просмотра экрана, а затем закрыть ее, значение автоматически меняется на [НОРМАЛЬНЫЙ].

# ϔ Советы

• Эта настройка никак не влияет на записанные изображения.

# ЦВЕТ LCD

Цвет на экране ЖКД можно отрегулировать с помощью \_\_\_/ \_+\_.

#### 

Низкая Высокая интенсивность

# ϔ Советы

• Эта настройка никак не влияет на записанные изображения.

#### ПОДСВ В.ИСК (подсветка видоискателя)

# ♠

Можно отрегулировать яркость видоискателя.

#### НОРМАЛЬНЫЙ

Стандартная яркость.

#### ЯРЧЕ

Повышенная яркость экрана видоискателя.

#### О Примечания

- При подключении видеокамеры к внешним источникам питания для этого параметра автоматически выбирается значение [ЯРЧЕ].
- При выборе значения [ЯРЧЕ] срок работы батареи во время записи немного сократится.

# ϔ Советы

 Эта настройка никак не влияет на записанные изображения.

# НАСТ.ВЫВОДА

## (Элементы, используемые при подключении других устройств)

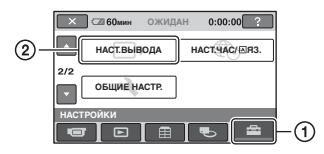

Нажмите ①, затем ②. Если элемент не отображается на экране, нажмите ▲/▼, чтобы изменить страницу.

# Способ настройки

↑ (HOME MENU) → cTp. 68 • (OPTION MENU) → cTp. 81

Настройки по умолчанию отмечены значком ▶.

# ТИП ЭКРАНА

См. стр. 46.

# ВЫВОД ИЗОБР.

## ► LCD

Для отображения индикаторов (таких, как код времени) на экране ЖКД и в видоискателе.

## ВИДЕО/LCD

Для отображения индикаторов (таких, как код времени) на экране ТВ, на экране ЖКД и в видоискателе.

# НАСТ.ЧАС/дяз.

(Элементы для установки часов и языка)

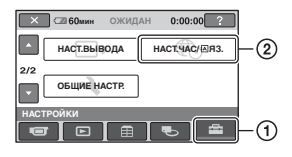

Нажмите (), затем (2). Если элемент не отображается на экране, нажмите ▲/▼, чтобы изменить страницу.

# Способ настройки

↑ (HOME MENU) → crp. 68 • (OPTION MENU) → crp. 81

# УСТАН ЧАСОВ

См. стр. 25.

# УСТАН ЗОНЫ

Можно отрегулировать разницу времени без остановки часов. Настройте регион с помощью ▲/▼ при использовании видеокамеры в другой стране.

См. о разнице во времени в различных регионах мира на стр. 112.

# ЛЕТНЕЕ ВРЕМЯ

Этот параметр можно изменить без остановки часов.

Установите значение [ВКЛ] для увеличения времени на 1 час.

# НАСТР. 🖾 ЯЗЫКА 👘

Можно выбрать язык, который будет использоваться на экране ЖКД.

# ϔ Советы

 Если не удается найти среди предлагаемых вариантов свой родной язык, видеокамера предложит выбрать [ENG[SIMP]] (упрощенный английский).

# ОБЩИЕ НАСТР.

## (Другие элементы настройки)

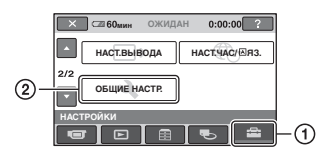

Нажмите ①, затем ②. Если элемент не отображается на экране, нажмите ▲/▼, чтобы изменить страницу.

# Способ настройки

↑ (HOME MENU)  $\rightarrow$  ctp. 68 • (OPTION MENU)  $\rightarrow$  ctp. 81

Настройки по умолчанию отмечены значком ►.

# РЕЖИМ ДЕМО

Значением по умолчанию является [ВКЛ], с помощью которого можно просмотреть демонстрацию приблизительно через 10 минут после установки переключателя POWER в положение (фильм).

# ប្តុំ Советы

- Режим демонстрации будет приостановлен в следующих случаях.
  - При нажатии START/STOP или РНОТО.
  - При нажатии на экран во время демонстрации (демонстрация начинается снова примерно через 10 минут).
  - При перемещении переключателя открытия крышки диска.
  - При вставке или извлечении карты памяти "Memory Stick Duo".
  - При установке переключателя POWER в положение (фотография).
  - При нажатии ♠ (НОМЕ)/
    ▶ (ПРОСМОТР ИЗОБРАЖЕНИЙ).

# КАЛИБРОВКА

См. стр. 119.

# АВТОВЫКЛ (автовыключение)

#### ▶ 5мин

Если видеокамера не используется в течение примерно 5 минут, то она автоматически отключается.

## никогда

Видеокамера не будет отключаться автоматически.

## О Примечания

 При подсоединении видеокамеры к электрической розетке для функции [АВТОВЫКЛ] автоматически устанавливается значение [НИКОГДА].

ПУЛЬТ ДУ (пульт дистанционного управления)

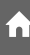

Значением по умолчанию является [ВКЛ], с помощью которого можно использовать прилагаемый пульт дистанционного управления (стр. 130).

# ϔ Советы

 Установите значение [ВЫКЛ], чтобы видеокамера не реагировала на команды, исходящие от пульта дистанционного управления другого устройства, например видеомагнитофона.

# Включение функций с помощью ©=OPTION MENU

OPTION MENU отображается как всплывающее меню, которое появляется при нажатии правой кнопкой мыши компьютера. При выполнении операции отображаются различные функции.

# Использование OPTION MENU

 При использовании видеокамеры нажмите Ф<u></u>\_\_\_\_\_\_ (OPTION) на экране.

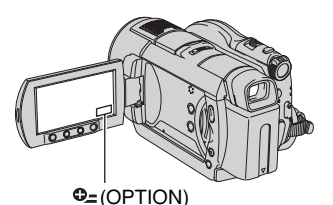

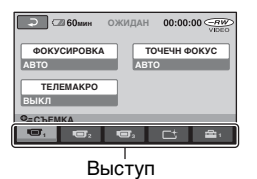

# 2 Нажмите нужный элемент.

Если не удается найти необходимый элемент, для изменения страницы выберите другую вкладку.

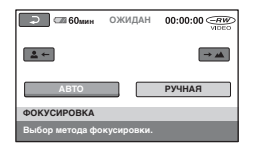

**3** Измените параметр, затем нажмите <u>ОК</u>.

# Если требуемый элемент не отображается

Нажмите другую вкладку. Если элемент не удается найти, значит в данной ситуации функция не работает.

#### О Примечания

- Вкладки и элементы, которые отображаются на экране, зависят от состояния записи/воспроизведения видеокамеры в данный момент.
- В некоторых элементах вкладки отсутствуют.
- Невозможно использовать меню OPTION MENU в режиме Easy Handycam.

# Элементы записи в OPTION MENU

# Информацию о выполнении настройки см. на стр. 81.

| Элементы        | ♠* | Стр. |
|-----------------|----|------|
| Значок 🔳        |    |      |
| ФОКУСИРОВКА     | -  | 83   |
| ТОЧЕЧН ФОКУС    | -  | 83   |
| ТЕЛЕМАКРО       | -  | 84   |
| экспозиция      | -  | 84   |
| ТОЧЕЧН.ЭКСП     | -  | 84   |
| ВЫБОР СЦЕНЫ     | -  | 85   |
| БАЛАНС БЕЛ      | -  | 86   |
| COLOR SLOW SHTR | -  | 87   |
| SUPER NIGHTSHOT | -  | 87   |
|                 |    |      |
| Значок          |    |      |
| ФЕЙДЕР          | -  | 87   |
| ЦИФР ЭФФЕКТ     | -  | 88   |
| ЭФФЕКТ ИЗОБР    | -  | 88   |
|                 |    |      |
| Значок 🚘        |    |      |
| РЕЖИМ ЗАПИСИ    | 0  | 70   |
| ИСХ.УР.МИКР.    | -  | 88   |

| РАЗМ СНИМК   | 0 | 73 |
|--------------|---|----|
| 🔳 КАЧ.СНИМКА | 0 | 75 |
| АВТОЗАПУСК   | - | 88 |
| ИНТЕРВАЛ     | - | 41 |
| ЗАПИСЬ ЗВУКА | - | 42 |

\* Элементы, которые также находятся в меню HOME MENU.

# Просмотр элементов в OPTION MENU

# Информацию о выполнении настройки см. на стр. 81.

| Элементы              | ♠* | Стр. |
|-----------------------|----|------|
| Значок 🗑              |    |      |
| УДАЛИТЬ               | 0  | 52   |
| УДАЛ.ВСЕ              | 0  | 53   |
|                       |    |      |
| Значок 属              |    |      |
| РАЗДЕЛИТЬ             | 0  | 54   |
| УДАЛИТЬ               | 0  | 56   |
| УДАЛ.ВСЕ              | 0  | 56   |
| ПЕРЕМЕСТ.             | 0  | 57   |
|                       |    |      |
| (Отображаемая вкладка |    |      |
| зависит от ситуации)  |    |      |

| зависит от ситуации) |   |    |
|----------------------|---|----|
| 🖹 ДОБАВИТЬ           | 0 | 56 |
| 🖹 ДОБ.ВСЕ            | 0 | 56 |
| ПЕЧАТЬ               | 0 | 60 |
| ПОКАЗ СЛАЙД.         | - | 45 |
| ГРОМКОСТЬ            | 0 | 78 |
| КОД ДАННЫХ           | 0 | 76 |
| НАСТ.ПОК.СЛАЙД       | - | 45 |
| <b>П ДОБАВИТЬ</b>    | 0 | 55 |
| <b>ЩДОБ.ВСЕ</b>      | 0 | 56 |

| (Вкладка не<br>отображается) |   |    |
|------------------------------|---|----|
| копии                        | - | 60 |
| ДАТА/ВРЕМЯ                   | - | 60 |
| PA3MEP                       | - | 60 |
| MEHЮ DVD                     | - | 51 |

\* Элементы, которые также находятся в меню HOME MENU.

# Функции, настраиваемые в меню OPTION MENU

Элементы, которые можно настроить только в OPTION MENU, будут описаны ниже.

# Способ настройки

↑ (HOME MENU)  $\rightarrow$  crp. 68 • (OPTION MENU)  $\rightarrow$  crp. 81

Настройки по умолчанию отмечены значком ▶.

# ФОКУСИРОВКА

Фокусировку можно выполнить вручную. Выберите этот параметр при необходимости фокусировки на конкретном объекте.

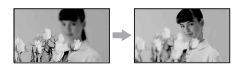

- Э Нажмите (фокусировка на объектах, находящихся на близком расстоянии)/— (фокусировка на объектах, находящихся на дальнем расстоянии) для увеличения резкости при фокусировке. отображается, когда будет достигнут предел близости фокусирования, а отображается, когда будет достигнут предел дальности фокусирования.
- З Нажмите ОК.

Для автоматической регулировки фокусировки нажмите [ABTO]  $\rightarrow$  [OK] в шаге (1).

## О Примечания

 Минимальное расстояние между видеокамерой и объектом съемки, необходимое для получения четкой фокусировки, составляет 1 см в положении "широкоугольный" и примерно 80 см для режима "телефото".

# ϔ Советы

- Фокусировку на объект выполнить проще, если передвигать рычаг привода трансфокатора в направлении Т (телефото) для регулировки фокусировки, а затем в направлении W (широкоугольный) для регулировки увеличения. Если необходимо записать изображение объекта крупным планом, переведите рычаг привода трансфокатора в положение W (широкоугольный), затем отрегулируйте фокусировку.
- Сведения о фокусном расстоянии (расстояние фокусировки на объекте при съемке, когда освещение недостаточное, и фокусировку выполнить затруднительно) появляются на несколько секунд в следующих случаях. (При использовании конверсионного объектива (приобретается дополнительно) сведения будут отображаться неверно.)
  - Когда фокусировка переключается с автоматического режима на ручной.
  - Когда фокусировка выполняется вручную

# ТОЧЕЧН ФОКУС

Можно выбрать и отрегулировать фокусировку объекта, находящегося не в центре экрана.

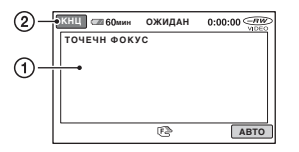

Э Коснитесь объекта на экране.

На экране появится индикация 🗈. (2) Нажмите [КНЦ].

Для автоматической регулировки фокусировки нажмите [ABTO]  $\rightarrow$ [КНЦ] в шаге ①.

# Функции, настраиваемые в меню OPTION MENU (продолжение)

#### О Примечания

 Если установлена функция [ТОЧЕЧН ФОКУС], то для функции [ФОКУСИРОВКА] автоматически устанавливается значение [РУЧНАЯ].

# ТЕЛЕМАКРО

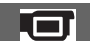

Этот параметр полезен для съемки небольших объектов, например растений или насекомых. Вы можете сделать фон размытым, и объект будет выглядеть четче. Если для параметра [ТЕЛЕМАКРО] установить значение [ВКЛ] (Т), увеличение (стр. 37) автоматически достигнет максимальной отметки Т (телефото) и можно будет выполнить запись объекта вблизи,

приблизительно на расстоянии 45 см\*.

\* DCR-DVD406E/DVD408E/DVD808E: приблизительно на расстоянии 37 см.

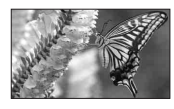

Для отмены нажмите [ВЫКЛ] или увеличьте до широкоугольного (сторона W).

## О Примечания

- При съемке удаленных объектов фокусировка может быть затруднена и может занять некоторое время.
- Если затруднительно выполнить автоматическую фокусировку, настройте ее вручную ([ФОКУСИРОВКА], стр. 83).

# экспозиция

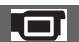

Яркость изображения можно настроить вручную. Настройте параметр [ЭКСПОЗИЦИЯ], когда объект слишком яркий или темный по сравнению с фоном.

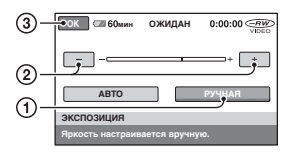

## Нажмите [РУЧНАЯ].

Появится индикация -\_\_\_\_.

Отрегулируйте экспозицию, нажимая \_\_/\_\_.

З Нажмите ОК.

Для возврата к автоматической экспозиции нажмите [ABTO] → ОК в шаге ①.

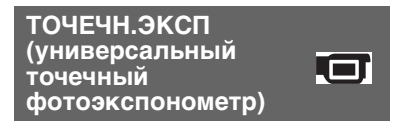

Можно настроить и привязать значение экспозиции к освещенности объекта съемки, чтобы он был записан с надлежащей яркостью даже при наличии сильного контраста между объектом и фоном (например, объекты в свете рампы на сцене).

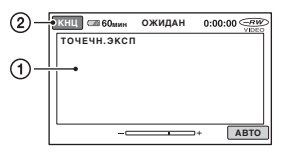

 Нажмите на экран в той точке, по которой следует настроить экспозицию.

Появится индикация -\_\_\_\_.

Нажмите [КНЦ].

Чтобы восстановить настройку автоматической экспозиции, нажмите [ABTO] → [КНЦ] в шаге ①.

## О Примечания

 Если установлена функция [ТОЧЕЧН.ЭКСП], то для функции [ЭКСПОЗИЦИЯ] автоматически устанавливается значение [РУЧНАЯ].

# Настройка видеокамерь

# ВЫБОР СЦЕНЫ

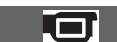

#### Функция [ВЫБОР СЦЕНЫ]

позволяет более эффективно осуществлять запись в разных условиях.

# ► ABTO

Выберите этот параметр для автоматической эффективной записи изображений без функции [ВЫБОР СЦЕНЫ].

## СУМЕРКИ\* ( 🕽 )

Выберите этот параметр для съемки ночных сцен с сохранением эффекта освещения в сумерках.3

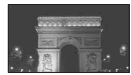

# СУМЕР.ПОРТР. (🍰)

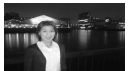

Выберите этот параметр для съемки объекта на фоне ночного вида.

## СВЕЧА (🎒)

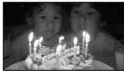

Выберите этот параметр для съемки с сохранением эффекта освещения при свечах.

# ВОСХОД+ЗАКАТ\* ( 🚍 )

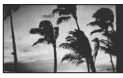

Выберите этот параметр, чтобы снять яркие цвета восхода или заката.

## ФЕЙЕРВЕРК\* ( 🔅 )

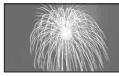

Выберите этот параметр для получения эффектных снимков фейерверка.

#### ЛАНДШАФТ\*(🔺)

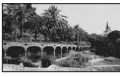

Выберите этот параметр для четкой съемки удаленных объектов. Этот режим также предотвращает фокусировку видеокамеры на стекло или на металлическую решетку на окнах, если стекло или решетка находятся между видеокамерой и снимаемым объектом.

## ПОРТРЕТ ( )

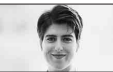

Выберите этот параметр для выделения объектов (например, людей или цветов) на размытом фоне.

## ПРОЖЕКТОР\*\*(இ)

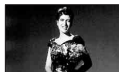

Выберите этот параметр, чтобы лица людей не выглядели слишком бледными при ярком освещении.

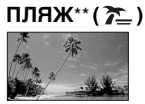

Выберите этот параметр, чтобы снять яркую синеву изображения океана или озера.

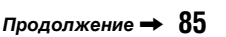

# Функции, настраиваемые в меню OPTION MENU (продолжение)

## СНЕГ\*\* (🗳 )

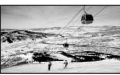

Выберите этот параметр, чтобы снять яркое изображение белого пейзажа.

- \*Видеокамера настроена так, чтобы фокусировка выполнялась только на отдаленные объекты.
- \*\*Видеокамера настроена так, чтобы фокусировка не выполнялась на близко расположенные объекты.

## О Примечания

• Настройка [БАЛАНС БЕЛ] снимается, когда устанавливается [ВЫБОР СЦЕНЫ].

#### БАЛАНС БЕЛ (баланс белого)

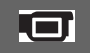

Можно отрегулировать баланс цвета в соответствии с яркостью окружающего освещения, при котором осуществляется запись.

# ▶ АВТО

Баланс белого настраивается автоматически.

# УЛИЦА (🔆)

Баланс белого регулируется в соответствии со следующими условиями записи:

- на улице;
- ночные сцены, неоновые огни, салюты;
- восход и закат;
- флуоресцентные лампы дневного света.

# ПОМЕЩЕНИЕ (-्री-)

Баланс белого регулируется в соответствии со следующими условиями записи:

- в помещении;
- при съемке на вечеринке или в студии, когда условия освещения быстро изменяются;

 при съемке с софитами для видеосъемки, натриевыми лампами или цветными лампами накаливания.

# 1 НАЖАТИЕ (⊾■⊿)

Баланс белого будет настроен в соответствии с окружающим освещением.

- 1 Нажмите [1 НАЖАТИЕ].
- Э Наведите объектив видеокамеры на белый предмет, например на лист бумаги, чтобы получить на экране изображение с такими же условиями освещения, что и при выполнении съемки объекта.
- 3 Нажмите [⊾].

Индикатор — начнет быстро мигать. После настройки баланса белого и сохранения его в памяти индикатор перестанет мигать.

#### О Примечания

- Установите для параметра [БАЛАНС БЕЛ] значение [АВТО] или настройте цвет с помощью функции [1 НАЖАТИЕ] при освещении флуоресцентными лампами белого или прозрачного света.
- В то время как индикатор № быстро мигает, когда выбрана настройка [1 НАЖАТИЕ], продолжайте удерживать в кадре белый объект, пока индикатор № не перестанет мигать.
- Мигает медленно, если настройку [1 НАЖАТИЕ] установить невозможно.
- Если после выбора [1 НАЖАТИЕ] индикатор → будет продолжать мигать даже после нажатия ОК, установите для [БАЛАНС БЕЛ] значение [АВТО].
- Если установлена функция [БАЛАНС БЕЛ], то для функции [ВЫБОР СЦЕНЫ] автоматически устанавливается значение [АВТО].

# °Ḉ Советы

 При замене батарейного блока или перемещении видеокамеры в помещении или вне его в режиме [АВТО] направьте видеокамеру на ближайший белый предмет, не выходя из режима [АВТО], приблизительно на 10 секунд для более точной настройки баланса цвета.  Если настройка [ВЫБОР СЦЕНЫ] будет изменена или видеокамера будет вынесена на улицу во время настройки баланса белого с помощью функции [1 НАЖАТИЕ], потребуется выполнить операцию [1 НАЖАТИЕ] повторно.

# COLOR SLOW SHTR (Color Slow Shutter)

Если для параметра [COLOR SLOW SHTR] установить значение [ВКЛ], можно записывать изображение с более яркими цветами в затемненных местах.

На экране отобразится индикация 🚺.

Для отмены режима [COLOR SLOW SHTR] нажмите [ВЫКЛ].

#### О Примечания

- Если затруднительно выполнить автоматическую фокусировку, настройте ее вручную ([ФОКУСИРОВКА], стр. 83).
- Скорость затвора видеокамеры изменяется в зависимости от яркости. Это может привести к замедлению скорости движения изображения.

# SUPER NIGHTSHOT

Изображение будет записано с чувствительностью, которая может быть 16 раз (максимум) выше, чем при записи в режиме NightShot, если для параметра [SUPER NIGHTSHOT] установить значение [BKЛ] и если переключатель NIGHTSHOT (стр. 39) будет при этом установлен в положение ON. На экране отобразится индикация S[G].

Чтобы вернуться к стандартной настройке, установите для параметра [SUPER NIGHTSHOT] значение [ВЫКЛ].

#### О Примечания

- Не используйте режим [SUPER NIGHTSHOT] в хорошо освещенных местах. Это может привести к неправильной работе видеокамеры.
- Не закрывайте пальцами излучатель инфракрасных лучей (стр. 128).
- Снимите конверсионный объектив (приобретается дополнительно).
- Если затруднительно выполнить автоматическую фокусировку, настройте ее вручную ([ФОКУСИРОВКА], стр. 83).
- Скорость затвора видеокамеры изменяется в зависимости от яркости. Это может привести к замедлению скорости движения изображения.

# ФЕЙДЕР

Можно записать переход от одной сцены к другой со следующими эффектами.

- Выберите нужный эффект в режиме [ОЖИДАН] (во время плавного появления) или [ЗАПИСЬ] (во время плавного исчезновения), затем нажмите [OK].
- (2) Нажмите кнопку START/STOP. Мигание индикатора фейдера прекратится, и он исчезнет по окончании операции.

Чтобы отменить режим фейдера до начала операции, нажмите [ВЫКЛ] в шаге ①.

Если нажать кнопку START/STOP, настройка будет отменена.

# Функции, настраиваемые в меню OPTION MENU (продолжение)

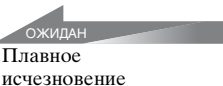

запись Плавное появление

## БЕЛЫЙ ФЕЙДЕР

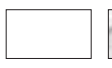

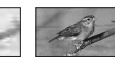

## ЧЕРН. ФЕЙДЕР

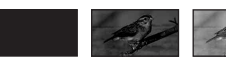

ЦИФР ЭФФЕКТ (цифровой эффект)

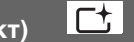

При выборе параметра [СТАР КИНО] на экране появляется индикация [<u>b</u>], и фильмы можно записывать, придавая им эффект старинного кино.

Для отмены режима [ЦИФР ЭФФЕКТ] нажмите [ВЫКЛ].

## ЭФФЕКТ ИЗОБР (эффект изображения)

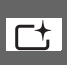

Во время записи или воспроизведения для изображений можно добавить специальные эффекты. Появится индикатор [Р<sup>4</sup>.

## ▶ ВЫКЛ

Параметр [ЭФФЕКТ ИЗОБР] не используется.

## СЕПИЯ

Изображения приобретают цвет сепии.

## ЧЕРНОБЕЛОЕ

Изображения становятся чернобелыми.

## ПАСТЕЛЬ

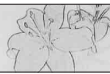

Изображения отображаются в пастельных тонах.

# ИСХ.УР.МИКР.

При записи звука можно выбрать уровень микрофона. Выберите [НИЗКИЙ], если необходимо записать восхитительный мощный звук в концертном зале и т.д.

## ▶ НОРМАЛЬНАЯ

Запись разных типов объемного звука с преобразованием его в соответствии с определенным уровнем.

# НИЗКИЙ (▮+)

Точная запись объемного звука. Эта настройка не подходит для записи беседы.

# АВТОЗАПУСК

Запись фотографии по таймеру автозапуска начинается примерно через 10 секунд после начала его отсчета.

Нажмите РНОТО, чтобы записать фотографии, когда для [АВТОЗАПУСК] установлено значение [ВКЛ] и отображается индикатор ல.

Для отмены обратного отсчета нажмите [СБРОС].

Чтобы отменить работу таймера автозапуска, выберите [ВЫКЛ].

# ϔ Советы

 Эту операцию можно также выполнить, нажав кнопку РНОТО на пульте дистанционного управления (стр. 130).

# Использование компьютера

# Использование компьютера Windows

После установки "Picture Motion Browser" на компьютере Windows с прилагаемого диска CD-ROM можно выполнять следующие операции.

# ϔ Советы

• См. стр. 94 при использовании компьютера Macintosh.

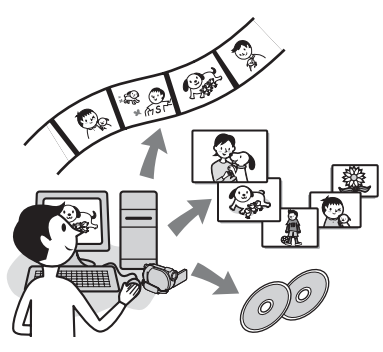

# Основные функции

 Импорт фильмов, снятых с помощью видеокамеры

# Просмотр фильмов, импортированных на компьютер

Фильмы и фотографии, снятые с помощью видеокамеры, можно упорядочить по дате и времени импорта, а также выбрать фильмы или фотографии для просмотра в виде миниатюрных изображений. Эти миниатюрные изображения можно увеличить и воспроизвести в режиме демонстрации слайдов. Редактирование изображений, импортированных на компьютер

# Создание оригинального диска DVD

Можно создать оригинальный диск DVD из данных изображений, импортированных с видеокамеры.

# ■ Копирование диска → Video Disc Copier

Все изображения, снятые видеокамерой, можно скопировать на диск.

# О документе "Руководство по началу работы"

"Руководство по началу работы" - это инструкции по эксплуатации, просматриваемые на компьютере. В данном руководстве описаны основные операции: от первого подключения видеокамеры к компьютеру и выполнения настроек до общих операций при первом использовании программного обеспечения "Picture Motion Browser", записанного на диске CD-ROM (прилагается).

См. раздел "Установка документа "Руководство по началу работы"" (стр. 91), запустите "Руководство по началу работы", затем следуйте инструкциям.

# Функция справки программного обеспечения

В справочном руководстве объясняются все функции всех приложений программного обеспечения. См. справочное руководство для получения более подробной информации об операциях после изучения документа "Руководство по началу работы". Для отображения справочного руководства щелкните значок ? на экране.

## системные требования

## Использование "Picture Motion Browser"

- OC: Microsoft Windows 2000 Professional, Windows XP Home Edition, Windows XP Professional или Windows XP Media Center Edition Требуется стандартная установка. Нормальная работа не гарантируется, если вышеперечисленные ОС были обновлены или используются в средах с несколькими операционными системами.
- Процессор: Intel Pentium III 1 ГГц или более мощный.
- Приложение: DirectX 9.0с или более поздних версий (этот продукт разработан на основе технологии DirectX. Для работы программы необходимо установить DirectX.)
- Звуковая система: звуковая карта, совместимая с Direct Sound
- Память: 256 МБ или более

#### Жесткий диск:

объем диска, требующийся для установки, составляет приблизительно 600 МБ (при создании дисков DVD-видео может потребоваться 5 ГБ и более).

- Дисплей: DirectX 7 или совместимая видеокарта более поздней версии, поддерживающая минимум 1024 × 768 точек, режим цветности High Color (цветовая палитра 16 бит)
- Прочее: порт <sup>4</sup> USB (поставляется в качестве стандартного устройства), рекомендуется Hi-Speed USB (USB 2.0-совместимый), дисковод для записи дисков DVD (для установки программного обеспечения необходим дисковод CD-ROM)

# Воспроизведение на компьютере фотографий, записанных на карте памяти "Memory Stick Duo"

OC: Microsoft Windows 2000 Professional, Windows XP Home Edition, Windows XP Professional или Windows XP Media Center Edition Требуется стандартная установка. Нормальная работа не гарантируется, если выполнено обновление какой-либо из вышеуказанных OC.

- Процессор: MMX Pentium 200 МГц или более мощный
- Прочее: порт <sup>4</sup> USB (поставляется в качестве стандартного устройства)

#### О Примечание

- Даже в стабильно работающей компьютерной среде некоторые кадры фильма могут быть пропущены, что может привести к прерывистости воспроизведения. Однако это не относится к импортированным изображениям и изображениям на дисках, созданных позднее.
- Нормальная работа не гарантируется даже на компьютерах, удовлетворяющих указанным выше системным требованиям.
- Picture Motion Browser не поддерживает воспроизведение 5,1-канального объемного звука. Воспроизводится 2канальный звук.

- Некоторые компьютеры не поддерживают диски диаметром 8 см (например, диски DVD+R DL (двухслойные)).
- При использовании ноутбука подключите к нему в качестве источника питания адаптер переменного тока.
   В противном случае программное обеспечение будет работать неправильно из-за функции экономии энергии компьютера.

# ϔ Советы

- Если компьютер оснащен слотом для карт памяти Memory Stick, установите карту памяти "Memory Stick Duo", на которой записаны фотографии, в адаптер для Memory Stick Duo (приобретается дополнительно), затем вставьте его в слот для карт памяти Memory Stick компьютера, чтобы скопировать фотографии на компьютер.
- При использовании карты памяти "Memory Stick PRO Duo" с несовместимым с ней компьютером подключите видеокамеру с помощью кабеля USB вместо использования слота для карт памяти Memory Stick компьютера.

# Установка документа "Руководство по началу работы" и программного обеспечения

"Руководство по началу работы" и программное обеспечение необходимо установить на компьютер с операционной системой Windows до подключения видеокамеры к компьютеру. Установка требуется только при

у становка треоуется только при первом использовании. Устанавливаемое содержимое и процедуры могут различаться в зависимости от ОС.

# ϔ Советы

• См. стр. 94 при использовании компьютера Macintosh.

## Установка документа "Руководство по началу работы"

 Убедитесь, что видеокамера не подключена к компьютеру.

# 2 Включите компьютер.

#### О Примечания

- Для выполнения установки войдите в систему с правами администратора.
- Перед установкой программного обеспечения закройте все работающие на компьютере приложения.

Установка документа "Руководство по началу работы" и программного обеспечения (продолжение)

# Установите прилагаемый диск CD-ROM в дисковод компьютера.

Откроется экран установки.

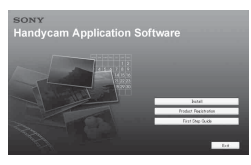

#### Если экран не отображается

- Э Нажмите кнопку [Start], затем выберите [Му Computer]. (Для Windows 2000 дважды щелкните [Му Computer].)
- (2) Дважды щелкните [SONYPICTUTIL (E:)] (CD-ROM) (дисковод).\*
  - Имена дисков (например, (E:)) могут отличаться в зависимости от компьютера.

# 4 Нажмите [FirstStepGuide].

#### 5 В раскрывающемся меню выберите необходимый язык и название модели видеокамеры.

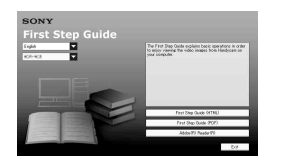

# 6 Нажмите [FirstStepGuide(HTML)].

Начнется установка.

Когда отобразится сообщение [Save is complete], нажмите [OK] для завершения установки.

## Установка "Руководство по началу работы" в формате PDF

В шаге **6** нажмите [FirstStepGuide(PDF)].

## Установка программы "Adobe Reader" для отображения файлов в формате PDF

В шаге **6** нажмите [Adobe(R) Reader(R)].

# Установка программного обеспечения

Выполните шаги с 1 по 3 в разделе "Установка документа "Руководство по началу работы"" (стр. 91).

# 2 Нажмите [Install].

3 Выберите язык для приложения, которое нужно установить, затем нажмите [Next].

# 4 Проверьте область и страну/ регион, затем нажмите [Next].

Программное обеспечение устанавливается для выбранной страны/региона.

**5** Прочитайте [License

Agreement], выберите [l accept the terms of the license agreement], если вы принимаете его, и нажмите кнопку [Next].

6 Подключите видеокамеру к компьютеру с помощью кабеля USB, затем нажмите кнопку [Next] на экране подтверждения подключения.

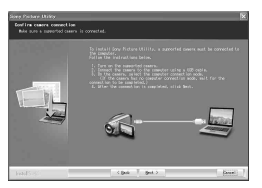

#### О Примечания

Даже если на экране появится сообщение с запросом на перезагрузку компьютера, нет необходимости выполнять перезагрузку в данный момент времени. Перезагрузите компьютер после завершения установки.

# 7 Следуйте инструкциям на экране для установки программного обеспечения.

В зависимости от компьютера может потребоваться установить программное обеспечение других производителей (приведено ниже). Если появится экран установки, следуйте инструкциям для установки необходимого программного обеспечения.

# Sonic UDF Reader

Программное обеспечение для распознавания дисков DVD-RW (режим VR)

## Windows Media Format 9 Series Runtime (только Windows 2000)

Программное обеспечение для создания диска DVD

# Microsoft DirectX 9.0c

Программное обеспечение, необходимое для просмотра фильмов

Перезапустите компьютер, если требуется завершить установку.

На рабочем столе появятся значки, например [ 🚉 ] (Picture Motion Browser).

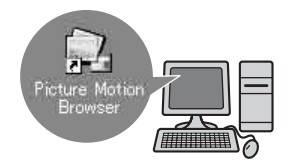

# 8 Извлеките диск CD-ROM из дисковода компьютера.

# ోర్ల Советы

См. "Руководство по началу работы" для получения информации об извлечении кабеля USB.

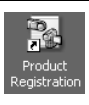

После установки программного обеспечения на рабочем столе появится ярлык со ссылкой на Web-сайт регистрации клиентов.

- Регистрация на Web-сайте позволяет получить гарантированную и полезную поддержку. http://www.sony.net/registration/di/
- Для получения дополнительной информации о Picture Motion Browser посетите сайт по следующему URL-адресу: http://www.sony.net/support-disoft/

# Просмотр документа "Руководство по началу работы"

# ϔ Советы

• См. стр. 94 при использовании компьютера Macintosh.

Для просмотра документа

"Руководство по началу работы" на компьютере рекомендуется установить Microsoft Internet Explorer Ver.6.0 или более позднюю версию. На рабочем столе дважды щелкните ярлык "Руководство по началу работы".

# °ў́ Советы

- Эту программу можно также запустить, выбрав [Start] → [Programs] ([All Programs] для Windows XP) → [Sony Picture Utility] → [FirstStepGuide] → папка с именем модели видеокамеры → версия HTML "Руководство по началу работы".
- Для просмотра документа "Руководство по началу работы" в формате HTML без использования автоматической установки скопируйте папку нужного языка из папки [FirstStepGuide] на диске CD-ROM, а затем дважды щелкните [Index.html].
- См. версию PDF документа "Руководство по началу работы" в следующих случаях:
  - при печати необходимых разделов документа "Руководство по началу работы"
  - если "Руководство по началу работы" отображается ненадлежащим образом из-за настройки обозревателя даже в рекомендуемой среде;
  - если невозможно установить версию HTML "Руководства по началу работы".

# Использование компьютера Macintosh

Фотографии можно скопировать с карты памяти "Memory Stick Duo" на компьютер Macintosh.

Установите "Руководство по началу работы" с прилагаемого компактдиска CD-ROM.

# О Примечания

- Прилагаемое программное обеспечение "Picture Motion Browser" не работает на компьютерах с системой Mac OS.
- Для получения дополнительных сведений о подключении видеокамеры к компьютеру и копировании фотографий см. документ "Руководство по началу работы".

# системные требования

# Копирование фотографий с карты памяти "Memory Stick Duo"

- **ОС:** Mac OS 9.1/9.2 или Mac OS X (v10.1/ v10.2/v10.3/v10.4).
- Прочее: порт 4 USB (поставляется в качестве стандартного устройства)

# О документе "Руководство по началу работы"

"Руководство по началу работы" - это инструкции по эксплуатации, просматриваемые на компьютере. В нем описываются основные операции: от первого подключения видеокамеры к компьютеру и выполнения настроек. См. раздел "Установка документа "Руководство по началу работы"", чтобы запустить "Руководство по началу работы", а затем следуйте инструкциям.

## Установка документа "Руководство по началу работы"

Скопируйте файл "FirstStepGuide(PDF)", сохраненный на нужном языке в папке [FirstStepGuide], на компьютер.

## Просмотр документа "Руководство по началу работы"

Дважды щелкните "FirstStepGuide(PDF)".

Если программное обеспечение для просмотра файлов PDF не установлено на компьютере, можно загрузить программу Adobe Reader на следующем Web-сайте: http://www.adobe.com/

# Поиск и устранение неисправностей

Если при использовании видеокамеры возникнут какие-либо неполадки, воспользуйтесь следующей таблицей для их устранения. Если неполадка не устраняется, отсоедините источник питания и обратитесь к дилеру Sony.

 Общие функции/работа в режиме Easy Handycam /пульт дистанционного управления ... 96 Батареи/источники питания ...... 97 Диски/карта "Memory Stick Duo" .... 99 • Выполнение записи ..... 100 Воспроизвеление с помошью видеокамеры ..... 102 • Воспроизведение диска на других устройствах ..... 103 Редактирование фильмов на диске ..... 104 Перезапись/редактирование/ подключение к другим устройствам..... 105 Подключение к компьютеру ..... 105 Функции, которые нельзя использовать одновременно ..... 105

## Общие функции/работа в режиме Easy Handycam/ пульт дистанционного управления

#### Не включается питание.

- Подсоедините заряженный батарейный блок к видеокамере (стр. 21).
- Подключите штекер адаптера переменного тока к электрической розетке (стр. 21).

# Видеокамера не функционирует, даже если включено питание.

- После включения питания камера становится готовой для съемки через несколько секунд. Это не является неисправностью.
- Отсоедините адаптер переменного тока от электрической розетки или снимите батарею, затем приблизительно через 1 минуту подсоедините снова. Если функции по-

прежнему не работают, нажмите кнопку RESET (стр. 129), используя острый предмет. (При нажатии кнопки RESET произойдет сброс всех установок, включая установку часов.)

 Видеокамера очень сильно нагрелась.
 Выключите видеокамеру и оставьте ее на время в прохладном месте.

#### Кнопки не работают.

- При работе в режиме Easy Handycam недоступны следующие кнопки/ функции.
  - Кнопка BACK LIGHT (стр. 40)
  - Функция увеличения при воспроизведении (стр. 45)
  - Включение и выключение подсветки ЖКД (нажатие и удерживание кнопки DISP BATT/INFO в течении нескольких секунд (стр. 26)

# Кнопка ⊕<u></u> (OPTION) не отображается.

• Невозможно использовать меню OPTION MENU в режиме Easy Handycam.

#### Настройки меню изменены.

- В режиме Easy Handycam большинство элементов меню автоматически возвращаются к настройкам по умолчанию.
- Во время работы в режиме Easy Handycam следующие элементы меню имеют фиксированные значения.
  - Режим записи фильма: [SP]
  - [ КАЧ.СНИМКА] для фотографий: [ВЫСОКОЕ]
  - [КОД ДАННЫХ]: [ДАТА/ВРЕМЯ]
  - Формат записи для диска DVD-RW: [VIDEO]
- Если переключатель POWER находится в положении OFF (CHG) в течение более 12 часов, то следующие элементы меню возвращаются к настройкам по умолчанию.
   – [ФОКУСИРОВКА]

- [ТОЧЕЧН ФОКУС]
- [ЭКСПОЗИЦИЯ]
- [ТОЧЕЧН.ЭКСП]
- [ВЫБОР СЦЕНЫ]
- [БАЛАНС БЕЛ]
- [ИСХ.УР.МИКР.]

#### Даже при выборе EASY для настроек меню не будут автоматически установлены значения по умолчанию.

- Следующие настройки меню сохраняются даже в режиме Easy Handycam.
  - [HÓMEP ФАЙЛА]
  - [ГРОМКОСТЬ]
  - [ТИП ЭКРАНА]
  - [ 💽 ОТОБРАЗИТЬ]
  - [ОЗВУЧ.МЕНЮ]
  - [ДАТА СУБТ]
  - [УСТАН ЧАСОВ]
  - [УСТАН ЗОНЫ]
  - [ЛЕТНЕЕ ВРЕМЯ]
  - [РЕЖИМ ДЕМО]
  - [НАСТР. 🖪 ЯЗЫКА]

#### Видеокамера вибрирует.

 В зависимости от состояния диска может произойти вибрация. Это не является неисправностью.

#### Во время работы в руке чувствуется вибрация или слышен слабый шум.

• Это не является неисправностью.

#### Звук привода видеокамеры может быть слышен, если крышка диска закрыта, когда диск не установлен.

 Видеокамера пытается распознать диск. Это не является неисправностью.

#### Видеокамера нагрелась.

 Это происходит из-за того, что питание включено в течение долгого времени. Это не является неисправностью. Выключите видеокамеру и оставьте ее на время в прохладном месте.

#### Прилагаемый пульт дистанционного управления не работает.

- Установите для параметра [ПУЛЬТ ДУ] значение [ВКЛ] (стр. 80).
- Вставьте батарейку в держатель так, чтобы ее полюса +/– совпали с обозначениями +/– в держателе (стр. 130).
- Уберите любые препятствия между пультом дистанционного управления и датчиком дистанционного управления.
- Не допускайте воздействия на дистанционный датчик сильных источников света, например прямых солнечных лучей или искусственного освещения. В противном случае пульт дистанционного управления может функционировать неправильно.

#### Другие неполадки устройства DVD при использовании прилагаемого пульта дистанционного управления.

 Выберите любой режим пульта дистанционного управления, кроме DVD 2, для используемого устройства DVDили закройте датчик устройства DVD черной бумагой.

# Батареи/источники питания

#### Внезапно отключается питание.

- Если видеокамера не используется в течение приблизительно 5 минут, то она автоматически отключается (АВТОВЫКЛ). Измените настройки параметра [АВТОВЫКЛ] (стр. 80), снова включите питание или используйте адаптер переменного тока.
- Зарядите батарейный блок (стр. 21).

#### Во время зарядки батарейного блока не горит индикатор СНG (зарядка).

- Установитте переключатель POWER в положение OFF (CHG) (стр. 21).
- Правильно подключите батарейный блок к видеокамере (стр. 21).
- Правильно подсоедините провод питания к электрической розетке.
- Зарядка батарейного блока завершена (стр. 21).

#### Во время зарядки батарейного блока индикатор СНG (зарядка) мигает.

 Правильно подключите батарейный блок к видеокамере (стр. 21). Если неполадка не устраняется, отключите адаптер переменного тока от электрической розетки и обратитесь к дилеру Sony. Возможно, батарея повреждена.

#### Индикатор оставшегося времени работы батареи неправильно отображает время.

- Слишком низкая или слишком высокая температура окружающей среды. Это не является неисправностью.
- Батарейный блок был заряжен недостаточно. Снова полностью зарядите батарею. Если неполадка не устраняется, установите новый батарейный блок (стр. 21).
- Отображаемое время может быть неправильным и зависит от условий, в которых выполняется запись.

#### Батарейный блок быстро разряжается.

 Слишком низкая или слишком высокая температура окружающей среды. Это не является неисправностью.  Батарейный блок был заряжен недостаточно. Снова полностью зарядите батарею. Если неполадка не устраняется, установите новый батарейный блок (стр. 21).

# Экран ЖКД/видоискатель

# На сенсорной панели не отображаются кнопки.

- Слегка нажмите на экран ЖКД.
- Нажмите кнопку DISP/BATT INFO на видеокамере (или кнопку DISPLAY на пульте дистанционного управления) (стр. 26).

#### Кнопки на сенсорной панели работают неправильно или совсем не работают.

• Выполните настройку сенсорной панели ([КАЛИБРОВКА]) (стр. 119).

# Элементы меню выделены серым цветом.

- Нельзя выбрать элементы, которые во время текущей записи/ воспроизведения отображаются серым цветом.
- Некоторые функции нельзя использовать одновременно (стр. 105).

#### Изображение на экране видоискателя нечеткое.

 Перемещайте рычаг регулировки объектива видоискателя, пока изображение не станет четким (стр. 27).

#### Исчезло изображение в видоискателе.

 Закройте панель ЖКД. Если панель ЖКД открыта, изображение в видоискателе не отображается (стр. 27).

# Диски/карта "Memory Stick Duo"

#### Невозможно извлечь диск.

- Убедитесь, что источник питания (батарейный блок или адаптер переменного тока) подключен правильно (стр. 21).
- Диск поврежден или на нем имеется загрязнение в виде отпечатков пальцев и т.п. В данном случае может потребоваться до 10 минут для извлечения диска.
- Видеокамера очень сильно нагрелась.
  Выключите видеокамеру и оставьте ее на время в прохладном месте.
- Процесс закрытия сессий диска был прерван вследствие отключения питания видеокамеры. После завершения закрытия сессий диска включите видеокамеру и извлеките диск (стр. 50).

# Невозможно удалить изображения.

- Максимальное число изображений, которое можно удалить за один раз, составляет 100.
- Невозможно удалить изображения с дисков определенного типа и при выборе определенного формата записи диска (стр. 14, 52).

#### Не отображается индикатор оставшегося свободного места на диске.

• Установите для параметра []] ОСТАЛОСЬ] значение [ВКЛ], чтобы индикатор оставшегося свободного места на диске отображался постоянно (стр. 71).

#### Индикаторы типа диска и формата записи на экране ЖКД выделены серым цветом.

 Возможно, диск был создан на другой видеокамере. Возможно воспроизведение с помощью видеокамеры, но невозможна запись дополнительных сцен.

#### Невозможно использовать функции при установленной карте "Memory Stick Duo".

 Если используется карта "Метоту Stick Duo", отформатированная на компьютере, повторно выполните ее форматирование на видеокамере (стр. 65).

#### Не удается удалить изображения с карты памяти "Memory Stick Duo" или отформатировать ее.

- Максимальное число изображений, которое можно удалить за один раз, составляет 100.
- Невозможно удалить фотографии, для которых была установлена защита от записи с помощью другого устройства.

#### Имя файла данных отображается неправильно или мигает.

- Возможно, поврежден файл.
- Возможно, видеокамера не поддерживает этот формат файла. Используйте поддерживаемый формат файла (стр. 114).

# Запись

См. также "Диски/карта "Memory Stick Duo"" (стр. 99).

# При нажатии кнопки START/STOP не выполняется запись фильмов на диск.

- Отображается экран воспроизведения. Установите видеокамеру в режим ожидания записи (стр. 36).
- Видеокамера записывает только что снятую сцену на диск.
- На диске не осталось свободного места. Используйте новый диск или отформатируйте диск (только для дисков DVD-RW/DVD+RW, стр. 64). Или удалите ненужные изображения (стр. 52).
- При использовании одного из следующих дисков после закрытия сессий обеспечьте возможность записи на диск дополнительных сцен (стр. 66). Или используйте новый диск.
   – Диск DVD-RW (режим VIDEO)
   – DVD+RW
- Видеокамера очень сильно нагрелась.
  Выключите видеокамеру и оставьте ее на время в прохладном месте.
- На диске произошла конденсация влаги. Выключите видеокамеру и оставьте ее приблизительно на 1 час в прохладном месте (стр. 119).

#### Запись фотографии невозможна.

- Отображается экран воспроизведения. Установите видеокамеру в режим ожидания записи (стр. 36).
- На карте "Memory Stick Duo" не осталось свободного места.
   Используйте новую карту "Memory Stick Duo" или выполните форматирование карты "Memory Stick Duo" (стр. 65). Или удалите ненужные изображения (стр. 53).

- Невозможно выполнить запись фотографии, если выбраны следующие параметры:
  - [ПЛ.МЕДЛ.ЗАП.]
  - [ФЕЙДЕР]
  - [ЦИФР ЭФФЕКТ]
  - [ЭФФЕКТ ИЗОБР]
- Невозможно выполнить запись фотографии на диск с помощью видеокамеры.

#### Индикатор ACCESS загорается даже при остановке записи.

 Видеокамера записывает только что снятую сцену на диск.

# Запись выглядит снятой с другого ракурса.

 Ракурс может зависеть от выбранного режима видеокамеры. Это не является неисправностью.

#### Вспышка не работает.

- Запись со вспышкой невозможна, если выбраны следующие параметры:
  - Съемка фотографий во время съемки фильма
  - При подключении конверсионного объектива (приобретается дополнительно)
- Даже при выборе автоматической вспышки или параметра () (автоматическое устранение эффекта красных глаз) невозможно использовать внутреннюю вспышку, если выбраны следующие параметры: Nu hologat
  - NightShot
  - [SUPER NIGHTSHOT]
  - [СУМЕРКИ], [СВЕЧА],
    [ВОСХОД+ЗАКАТ],
    [ФЕЙЕРВЕРК], [ЛАНДШАФТ],
    [ПРОЖЕКТОР], [ПЛЯЖ] или
    [СНЕГ] в разделе [ВЫБОР СЦЕНЫ]
  - [РУЧНАЯ] в разделе [ЭКСПОЗИЦИЯ]
  - [ТОЧЕЧН.ЭКСП]

#### Реальное время записи фильма меньше приблизительного ожидаемого времени записи диска.

 При съемке некоторых объектов, например быстро движущегося объекта, доступное время для записи может быть короче (стр. 13).

#### Запись останавливается.

- Видеокамера очень сильно нагрелась.
  Выключите видеокамеру и оставьте ее на время в прохладном месте.
- На диске произошла конденсация влаги. Выключите видеокамеру и оставьте ее приблизительно на 1 час в прохладном месте (стр. 119).

#### Существуют временные различия между моментом, когда была нажата кнопка START/STOP, и моментом, в который началась/ закончилась запись фильма.

 При использовании видеокамеры может быть небольшое различие во времени между моментом, в который была нажата кнопка START/STOP, и моментом, в который реально началась/закончилась запись фильма.
 Это не является неисправностью.

# Не удается изменить форматное соотношение фильма (16:9/4:3).

 Если используется диск DVD+RW, форматное соотношение фильма изменить невозможно.

#### Не работает функция автоматической фокусировки.

- Установите для параметра [ФОКУСИРОВКА] значение [АВТО] (стр. 83).
- Условия съемки не подходят для автоматической фокусировки.
   Отрегулируйте фокусировку вручную (стр. 83).

## [STEADYSHOT] не работает.

- Установите для параметра [STEADYSHOT] значение [ВКЛ] (стр. 71).
- [STEADYSHOT], возможно, не сможет компенсировать сильную вибрацию.

#### Функция ВАСК LIGHT не работает.

 Невозможно использовать функцию BACK LIGHT в режиме Easy Handycam.

#### Изображения объектов, быстро перемещающихся в кадре, могут получиться искаженными.

 Это явление называется эффектом фокальной плоскости. Это не является неисправностью. Способ считывания устройством для обработки изображений (датчиком CMOS) сигналов изображения, а также условия съемки влияют на отображение объектов, быстро перемещающихся в кадре (объекты могут быть искаженными).

# На экране появляются белые, красные, синие или зеленые точки.

 Точки появляются, если во время записи выбрать [SUPER NIGHTSHOT] или [COLOR SLOW SHTR]. Это не является неисправностью.

# Цвет изображения отображается неправильно.

• Установите переключатель NIGHTSHOT в положение OFF (стр. 39).

#### Изображение получается слишком ярким, и объект не отображается на экране.

• Установите переключатель NIGHTSHOT в положение OFF (стр. 39).

#### Изображение получается слишком темным, и объект не отображается на экране.

 Нажмите и удерживайте в течение нескольких секунд кнопку DISP/BATT INFO, чтобы включить подсветку (стр. 26).

# На изображении появляются горизонтальные полосы.

 Это происходит при записи изображений в условиях освещения лампами дневного света, натриевыми или ртутными лампами. Это не является неисправностью.

#### При записи с экрана ТВ или дисплея компьютера появляются черные полосы.

 Установите для параметра [STEADYSHOT] значение [BЫКЛ] (стр. 71) (DCR-DVD406E/DVD408E/ DVD808E).

## [SUPER NIGHTSHOT] не работает.

 Установите переключатель NIGHTSHOT в положение ON.

#### [COLOR SLOW SHTR] работает неправильно.

 [COLOR SLOW SHTR] может работать неправильно в полной темноте. Используйте функцию Super NightShot или [SUPER NIGHTSHOT].

#### Невозможно выполнить настройку параметра [УР ПОДСВ LCD].

- Невозможно выполнить настройку параметра [УР ПОДСВ LCD] в следующих случаях:
  - панель ЖКД на видеокамере закрыта экраном ЖКД наружу;
  - питание поступает от адаптера переменного тока.

#### Воспроизведение с помощью видеокамеры

# Невозможно выполнить воспроизведение диска.

- В меню НОМЕ МЕЛИ нажмите ► (ПРОСМОТР ИЗОБРАЖЕНИЙ), затем выберите [VISUAL INDEX].
- Проверьте совместимость диска (стр. 13).
- Вставьте диск стороной для записи к видеокамере (стр. 27).
- Эта видеокамера может не воспроизводить диски, записанные, отформатированные или диски, закрытие сессий которых выполнено на других устройствах.

# Воспроизводимое изображение искажено.

 Протрите поверхность диска мягкой тканью (стр. 114).

#### Не удается просмотреть фотографии, записанные на карту "Memory Stick Duo".

 Фотографии невозможно воспроизвести, если были изменены файлы или папки или данные были отредактированы на компьютере. (В данном случае мигает имя файла). Это не является неисправностью (стр. 116).  Фотографии, записанные на других устройствах, невозможно воспроизвести. Это не является неисправностью (стр. 116).

#### "?" отображается на изображении на экране VISUAL INDEX.

- Возможно, произошел сбой загрузки данных. Правильная индикация может восстановиться после отключения и включения питания или после повторного извлечения и установки карты "Memory Stick Duo".
- Индикация может отображаться на фотографиях, записанных на других устройствах, отредактированных на компьютере и т.п.

# При воспроизведении диска звук отсутствует или приглушен.

- Увеличьте уровень громкости (стр. 44).
- Звук не выводится, когда экран ЖКД закрыт. Откройте экран ЖКД.
- Если звук записывается, когда для параметра [ИСХ.УР.МИКР.] (стр. 88) установлено значение [НИЗКИЙ], то его слышно с трудом.
- Если выбран параметр [ПЛ.МЕДЛ.ЗАП.], запись звука можно выполнять во время съемки (примерно 3 секунды).

# Воспроизведение диска на других устройствах

# Невозможно воспроизвести диск или диск не распознается.

- Протрите поверхность диска мягкой тканью (стр. 114).
- Закройте сессии диска (стр. 48).
- Диск, записанный в режиме VR, невозможно воспроизвести на устройстве, которое не поддерживает режим VR. Проверьте совместимость в инструкциях по эксплуатации, прилагаемых к устройству для воспроизведения.

# Воспроизводимое изображение искажено.

 Протрите поверхность диска мягкой тканью (стр. 114).

# "?" отображается на изображении в меню диска DVD.

- Может произойти сбой в загрузке данных, если сессии диска были закрыты. Для дисков, перечисленных ниже, выполните действия, направленные на то, чтобы стала возможной дополнительная запись (стр. 66), затем повторно создайте меню диска DVD, повторно закрыв его сессии (стр. 52). Возможно, меню диска DVD отобразится правильно. – DVD-RW (режим VIDEO)
  - DVD+RW

#### При воспроизведении отдельных сцен между ними возникают кратковременные паузы.

- При использовании некоторых устройств изображение может кратковременно переходить в режим паузы между сценами. Это не является неисправностью.
- При использовании диска DVD+R DL изображение может кратковременно переходить в режим паузы, когда изменяется слой для записи. Это не является неисправностью.

#### Воспроизведение предыдущей сцены не начинается при нажатии кнопки I≪◀.

Если в процессе воспроизведения 2 соседних глав, которые были автоматически созданы на видеокамере, будет нажата кнопка Іня, воспроизведение предыдущей сцены может оказаться невозможным. Выберите нужную сцену на экране меню. Для получения дополнительной информации см. инструкции по эксплуатации устройства для воопроизведения.

# Редактирование фильмов на диске

# Невозможно выполнить редактирование.

- Возможно, диск не настроен для редактирования данных.
- На диске не записаны изображения.
- Невозможно выполнить редактирование из-за характеристик изображения.
- Невозможно выполнить редактирование изображений, защита для которых была установлена на другом устройстве.
- Невозможно копировать или перемещать изображения с диска на карту "Memory Stick Duo" и наоборот.

# Невозможно добавить сцены в список воспроизведения.

- Диск заполнен, или количество добавленных сцен превышает 999.
   Удалите ненужные сцены (стр. 56).
- Невозможно добавлять в список воспроизведения фотографии.

#### Невозможно разделить фильм.

- Слишком короткий фильм нельзя разделить.
- Невозможно разделить фильм, на котором установлена защита с помощью другого устройства.

#### Невозможно удалить сцену.

- Возможно, диск не настроен для удаления данных (стр. 14).
- Фильм нельзя удалить во время работы в режиме Easy Handycam.
- Невозможно удалить сцену, для которой установлена защита с помощью другого устройства.

#### Невозможно выполнить копирование изображений с диска на карту "Memory Stick Duo".

 Во время воспроизведения фильма на видеокамере его невозможно скопировать на карту "Memory Stick Duo" как фотографию.

#### Невозможно закрыть сессии диска.

- Во время закрытия сессий диска истекает заряд батареи. Используйте адаптер переменного тока.
- Сессии диска уже закрыты. В случае использования дисков, перечисленных ниже, для записи дополнительного материала выполните необходимую процедуру (стр. 66).
  - Диск DVD-RW (режим VIDEO)
  - DVD+RW

# Невозможно выполнить команду [ОТКРЫТЬ].

- [ОТКРЫТЬ] невозможно использовать, если выбраны следующие диски.
  - Диск DVD-RW (режим VR)
  - DVD+RW
  - DVD-R
  - DVD+R DL

#### Невозможно редактировать или записывать дополнительный материал на диск с помощью других устройств.

 Возможно, не удастся выполнить редактирование диска, записанного на видеокамере, с помощью других устройств.

## Перезапись/ редактирование/ подключение к другим устройствам

#### Звук не слышен.

 Если используется штекер S VIDEO, убедитесь, что подключены красный и белый штекеры соединительного кабеля A/V (стр. 46).

#### При подключении видеокамеры к телевизору форматное соотношение во время воспроизведения неправильное.

 Установите для параметра [ТИП ЭКРАНА] значение в соответствии с используемым телевизором (стр. 46).

# Невозможно правильно выполнить перезапись.

 Соединительный кабель А/V подключен неправильно. Для выполнения перезаписи изображения с видеокамеры убедитесь, что соединительный кабель А/V подсоединен к правильному гнезду, то есть к входному гнезду другого устройства (стр. 58).

# Подключение к компьютеру

#### При воспроизведении фильмов на диске компьютер не распознает видеокамеру.

- Установите Picture Motion Browser (стр. 92).
- Отключите от компьютера все устройства USB, кроме клавиатуры, мыши и видеокамеры.
- Отсоедините кабель от видеокамеры и компьютера, перезапустите компьютер, затем снова правильно подсоедините их.

#### Невозможно использовать прилагаемое программное обеспечение Picture Motion Browser на компьютере Macintosh.

• Программу Picture Motion Browser невозможно использовать на компьютерах Macintosh.

## Функции, которые нельзя использовать одновременно

 В следующем списке содержатся примеры функций и элементов меню, которые не могут работать одновременно.

| Невозможно<br>использовать | При выборе<br>следующих |
|----------------------------|-------------------------|
|                            | Параметров              |
| BACK LIGHT                 | [ТОЧЕЧН.ЭКСП],          |
|                            | [ФЕЙЕРВЕРК],            |
|                            | [РУЧНАЯ] в              |
|                            | разделе                 |
|                            | [ЭКСПОЗИЦИЯ]            |
| WIDE SELECT                | [СТАР КИНО]             |
| [ВЫБОР                     | NightShot, SUPER        |
| СЦЕНЫ]                     | NIGHTSHOT],             |
|                            | [COLOR SLOW             |
|                            | SHTR].                  |
|                            | [СТАР КИНО].            |
|                            | [ТЕЛЕМАКРО].            |
|                            | [ФЕЙДЕР]                |
| ТОЧЕЧН                     | [BLIEOP                 |
|                            | CUEHNI                  |
| ΨΟΚΣΟ                      |                         |
| [ТОЧЕЧН.ЭКСП]              | NightShot, [SUPER       |
|                            | NIGHTSHOT]              |
| [ЭКСПОЗИЦИЯ]               | NightShot, SUPER        |
|                            | NIGHTSHOT]              |
| [БАЛАНС БЕЛ]               | NightShot, SUPER        |
| . ,                        | NIGHTSHOT]              |
| [1 НАЖАТИЕ] в              | [ПЛ.МЕДЛ.ЗАП.]          |
| [БАЛАНС БЕЛ]               |                         |
| [SUPER                     | [ФЕЙДЕР],               |
| NIGHTSHOT]                 | [ΠΝΦΕ ΘΦΦΕΚΤ]           |

# Поиск и устранение неисправностей (продолжение)

| Невозможно<br>использовать | При выборе<br>следующих<br>параметров                                                                   |
|----------------------------|----------------------------------------------------------------------------------------------------|
| [COLOR SLOW<br>SHTR]       | [ФЕЙДЕР],<br>[ЦИФР ЭФФЕКТ],<br>[ВЫБОР<br>СЦЕНЫ]                                                         |
| [ФЕЙДЕР]                   | [SUPER<br>NIGHTSHOT],<br>[COLOR SLOW<br>SHTR], [ЦИФР<br>ЭФФЕКТ],<br>[CBEЧА],<br>[ФЕЙЕРВЕРК]             |
| [ЦИФР<br>ЭФФЕКТ]           | [SUPER<br>NIGHTSHOT],<br>[COLOR SLOW<br>SHTR], [ФЕЙДЕР]                                                 |
| [СТАР КИНО]                | [ВЫБОР<br>СЦЕНЫ],<br>[ЭФФЕКТ<br>ИЗОБР]                                                                  |
| [ЭФФЕКТ<br>ИЗОБР]          | [СТАР КИНО]                                                                                             |
| [ТЕЛЕМАКРО]                | [ВЫБОР<br>СЦЕНЫ]                                                                                        |
| [АВТ.МЕДЛ.ЗТВ]             | [SUPER<br>NIGHTSHOT],<br>[ВЫБОР<br>СЦЕНЫ],<br>[COLOR SLOW<br>SHTR], [ЦИФР<br>ЭФФЕКТ],<br>[ПЛ.МЕДЛ.ЗАП.] |
| [STEADYSHOT]               | [ПЛ.МЕДЛ.ЗАП.]*                                                                                         |

\* DCR-DVD406E/DVD408E/DVD808E

# Предупреждающие индикаторы и сообщения

# Индикация самодиагностики/ Предупреждающие индикаторы

Если на экране ЖКД или в видоискателе появятся индикаторы, проверьте следующее. Некоторые неполадки можно устранить самостоятельно. Если неполадка не устраняется после нескольких попыток, обратитесь к дилеру Sony или в местный уполномоченный сервисный центр Sony.

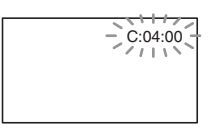

# С:(или Е:) □□:□□ (индикация самодиагностики)

## C:04:□□

- Батарейный блок не является батарейным блоком
   "InfoLITHIUM". Используйте батарейный блок "InfoLITHIUM" (стр. 116).
- Надежно подключите штекер DC адаптера переменного тока к гнезду DC IN видеокамеры (стр. 21).

## C:13:□□

- Диск поврежден. Используйте диск, совместимый с видеокамерой (стр. 13).
- На диске имеются загрязнения или царапины. Протрите диск прилагаемой чистящей тканью (стр. 114).

# C:32:□□

- Выявлены симптомы неполадок, не входящих в число вышеописанных. Выньте диск и установите его снова, а затем вновь включите видеокамеру.
- Отсоедините источник питания. Подключите его снова, а затем включите видеокамеру.
- Снова включите видеокамеру.

#### E:20:00 / 31:00 / E:61:00 / E:62:00 / E:91:00 / E:94:00

 Произошла неисправность, которую нельзя устранить самостоятельно. Обратитесь к дилеру Sony или в местный уполномоченный сервисный центр Sony. Сообщите 5-значный код, начинающийся с символа "E".

# 101-0001 (Предупреждающий индикатор, относящийся к файлам)

#### Медленное мигание

- Файл поврежден.
- Файл невозможно прочитать.

#### (Предупреждающий индикатор, относящийся к дискам)

#### Медленное мигание

- Диск не вставлен.\*
- Для записи фильмов осталось менее 5 минут.
- Вставлен диск, который невозможно прочитать или выполнить на него запись, например, когда односторонний диск вставлен не той стороной.

## Быстрое мигание

- Вставлен диск неизвестного формата.\*
- В видеокамеру в режиме ожидания записи вставлен диск DVD-RW (режим VIDEO)/DVD+RW с закрытыми сессиями.
- Диск заполнен записями.\*

 Вставлен диск, записанный в системе цветного телевидения, отличной от системы данной видеокамеры, когда выбран режим
 фильм).\*

## (Необходимо извлечь диск)\*

#### Быстрое мигание

- Вставлен диск неизвестного формата.
- Диск заполнен записями.
- Возможно, произошла ошибка дисковода видеокамеры.
- Вставлен диск с закрытыми сессиями.

# Предупреждение об уровне зарядки батареи)

#### Медленное мигание

- Батарея почти полностью разряжена.
- В зависимости от условий эксплуатации, окружающей среды или состояния батарейного блока индикатор ⇔ может начать мигать, даже если оставшееся время работы батарейного блока составляет приблизительно 20 минут.

# []] (Предупреждение о высокой температуре)

#### Медленное мигание

Видеокамера сильно нагрелась.
 Выключите видеокамеру и оставьте ее на время в прохладном месте.

#### Быстрое мигание\*

 Видеокамера очень сильно нагрелась. Выключите видеокамеру и оставьте ее на время в прохладном месте.

#### (Предупреждающий индикатор, относящийся к карте памяти "Memory Stick Duo")

• Не вставлена карта памяти "Memory Stick Duo" (стр. 29).

#### Предупреждающие индикаторы, относящиеся к форматированию карты памяти "Memory Stick Duo")\*

- Карта памяти "Memory Stick Duo" повреждена.
- Карта памяти "Memory Stick Duo" отформатирована неправильно (стр. 65,114).

#### (Предупреждающий индикатор, относящийся к несовместимой карте памяти "Memory Stick Duo")\*

• Вставлена несовместимая карта памяти "Memory Stick Duo" (стр. 114).

#### Gpegyпреждающий индикатор, относящийся к защите от записи карты памяти "Memory Stick Duo")\*

- Язычок защиты от записи на карте памяти "Memory Stick Duo" установлен в положение блокировки (стр. 115).
- На другом устройстве доступ к карте памяти "Memory Stick Duo" ограничен.

#### 4 (Предупреждающий индикатор, относящийся к вспышке)

#### Быстрое мигание

• Неисправность вспышки.
#### (Предупреждающий индикатор, относящийся к подрагиванию камеры)

- Недостаточная освещенность, поэтому изображение может оказаться смазанным. Используйте вспышку.
- Видеокамера находится в неустойчивом положении, поэтому происходит подрагивание. Во время съемки крепко удерживайте видеокамеру обсими руками. Все же обратите внимание, исчез ли предупреждающий индикатор, относящийся к подрагиванию видеокамеры.
- При появлении на экране предупреждающих индикаторов звучит мелодия (стр. 77).

### Описание предупреждающих сообщений

Если на экране появляются сообщения, следуйте инструкциям.

## ■ Диск

#### 🖉 📥 Запись на диск отключена.

 Диск поврежден или его невозможно использовать.

#### Воспроизведение запрещено

- Предпринята попытка воспроизведения диска, несовместимого с данной видеокамерой.
- Выполняется попытка воспроизвести изображение, записанное с сигналом защиты авторских прав.

#### 

 Для записи на диск DVD-RW (режим VIDEO) с закрытыми сессиями необходимо открыть на нем сессии (стр. 66).

#### ∅ ▲ Ошибка диска. Извлеките диск.

 Видеокамера не может распознать диск, поскольку этот диск не поддерживается или на нем имеются царапины.

#### @ ≜ Ошибка диска. Неподдерживаемый формат.

 Диск записан с кодом другой зоны, отличающимся от кода зоны данной видеокамеры. После форматирования диск можно будет использовать на данной видеокамере (только диски DVD-RW/DVD+RW) (стр. 64).

# "Memory Stick Duo"

# 3 Выньте и вставьте Memory Stick.

 Извлеките и вставьте карту памяти "Memory Stick Duo" несколько раз. Если индикатор продолжает мигать, карта памяти "Memory Stick Duo" может быть повреждена. Попробуйте использовать другую карту памяти "Memory Stick Duo".

#### Memory Stick отформатирован некорректно.

 Проверьте формат, затем при необходимости отформатируйте карту памяти "Memory Stick Duo" с помощью данной видеокамеры (стр. 65, 114).

#### Больше нельзя создавать папки на Memory Stick.

- Невозможно создать более
   999MSDCF папок. Нельзя создать или удалить созданные папки с помощью видеокамеры.
- Необходимо выполнить форматирование карты памяти "Memory Stick Duo" (стр. 65) или удалить их с помощью компьютера.

#### PictBridge-совместимый принтер

# Не подключено к PictBridge совместимому принтеру.

 Выключите принтер и включите его снова, затем отсоедините кабель USB и снова подсоедините его.

# Печать невозможна. Проверьте принтер.

 Выключите принтер и включите его снова, затем отсоедините кабель USB и снова подсоедините его.

#### Прочее

#### Дальнейший выбор невозможен.

- Можно выбрать до 100 изображений только при:
  - удалении изображений;
  - редактировании списка воспроизведения;
  - печати фотографий.

#### Данные защищены.

 Диск был защищен с помощью другого устройства.

#### Невозможно разделить.

 Невозможно разделить слишком короткий фильм.

#### Восстановление данных. <u>М</u> Исключите вибрацию.

 Видеокамера пытается автоматически восстановить данные, если запись данных была выполнена неправильно.

# Восстановить данные невозможно.

 Произошел сбой записи данных на диск. Попытка восстановления данных была неуспешной.

#### Подождите.

 Это сообщение отображается, если извлечение диска занимает некоторое время. Включите видеокамеру и оставьте ее приблизительно на 10 минут без движения и вибрации.

# Использование видеокамеры за границей

## Питание

Видеокамеру можно использовать в любой стране/регионе благодаря прилагаемому к ней адаптеру переменного тока, который можно использовать в диапазоне от 100 до 240 В переменного тока с частотой 50/ 60 Гц.

## Системы цветного телевидения

В этой видеокамере используется система РАL. Для просмотра воспроизводимого изображения на экране телевизора необходим телевизор системы РАL с входным гнездом AUDIO/VIDEO.

| Система | Страна                    |
|---------|---------------------------|
|         | Австралия, Австрия,       |
|         | Бельгия, Венгрия,         |
|         | Германия, Голландия,      |
|         | Гонконг, Дания, Испания,  |
|         | Италия, Китай, Кувейт,    |
|         | Малайзия, Новая Зеландия, |
| PAL     | Норвегия, Польша,         |
|         | Португалия, Сингапур,     |
|         | Словацкая Республика,     |
|         | Соединенное Королевство,  |
|         | Таиланд, Финляндия,       |
|         | Чешская Республика,       |
|         | Швейцария, Швеция и т.д.  |
| PAL - M | Бразилия                  |
| DAL N   | Аргентина, Парагвай,      |
| FAL - N | Уругвай.                  |
|         | Багамские острова,        |
| NTSC    | Боливия, Венесуэла,       |
|         | Гайана, Канада, Колумбия, |
|         | Корея, Мексика, Перу,     |
|         | Суринам, США, Тайвань,    |
|         | Филиппины, Центральная    |
|         | Америка, Чили, Эквадор,   |
|         | Ямайка, Япония и т.д.     |
| -       | Болгария, Гвиана, Ирак,   |

Иран, Монако, Россия,

Украина, Франция и т.д.

SECAM

## Использование видеокамеры за границей (продолжение)

### Настройка местного времени

При использовании видеокамеры за границей можно легко установить часы на местное время путем установки разницы во времени. Выберите (НАСТРОЙКИ) → [НАСТ.ЧАС/ДЯЗ.] → [УСТАН ЗОНЫ] и [ЛЕТНЕЕ ВРЕМЯ] в меню НОМЕ МЕЛU (стр. 25).

#### разница во времени в различных регионах мира

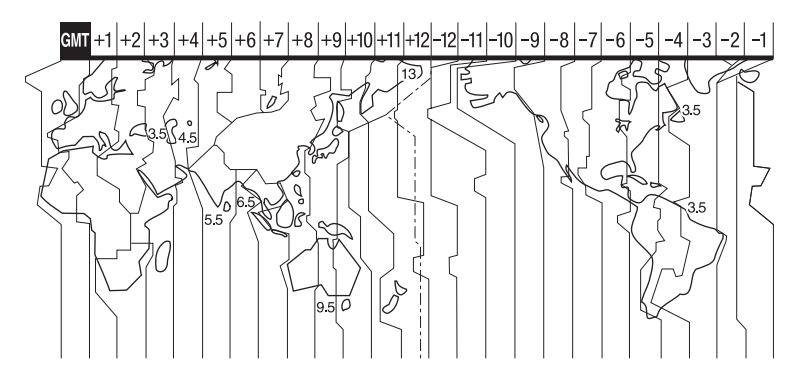

| Разница<br>времени | Настройка региона        |
|--------------------|--------------------------|
| GMT                | Лисабон, Лондон          |
| +01:00             | Берлин, Париж            |
| +02:00             | Хельсинки, Каир, Стамбул |
| +03:00             | Москва, Найроби          |
| +03:30             | Тегеран                  |
| +04:00             | Абу-Даби, Баку           |
| +04:30             | Кабул                    |
| +05:00             | Карачи, Исламабад        |
| +05:30             | Калькутта, Нью-Дели      |
| +06:00             | Алма-Ата, Дакка          |
| +06:30             | Рангун                   |
| +07:00             | Бангкок, Джакарта        |
| +08:00             | Гонконг, Сингапур, Пекин |
| +09:00             | Сеул, Токио              |
| +09:30             | Аделаида, Дарвин         |
| +10:00             | Мельбурн, Сидней         |

| Разница<br>времени | Настройка региона                          |
|--------------------|--------------------------------------------|
| +11:00             | Соломоновы острова.                        |
| +12:00             | Фиджи, Веллингтон                          |
| -12:00             | Эниветок, Кваджалейн                       |
| -11:00             | О-в Мидуэй,Самоа                           |
| -10:00             | Гавайи                                     |
| -09:00             | Аляска                                     |
| -08:00             | Лос-Анджелес, Тихуана                      |
| -07:00             | Денвер, Аризона                            |
| -06:00             | Чикаго, Мехико                             |
| -05:00             | Нью-Йорк, Богота                           |
| -04:00             | Сантьяго                                   |
| -03:30             | Сент-Джонс                                 |
| -03:00             | Бразилиа, Монтовидео                       |
| -02:00             | Фернанду-ди-Норонья                        |
| -01:00             | Азорские острова, Острова<br>Зеленого Мыса |

# Уход и меры предосторожности

## О дисках

Подробные сведения о дисках, поддерживаемых видеокамерой, см. на стр. 13.

#### Примечания по эксплуатации

 Держите диск за края, слегка поддерживая его за центральное отверстие. Не прикасайтесь к рабочей стороне диска (на одностороннем диске это сторона, обратная стороне с нанесенным изображением).

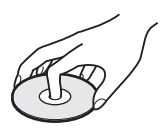

- Перед съемкой удалите отпечатки пальцев с поверхности диска мягкой тканью. В противном случае при использовании этого диска нормальная запись или воспроизведение могут быть невозможны.
- При установке диска в видеокамеру слегка нажмите на диск до щелчка.
   Если на экране ЖКД появится индикация [C:13:□], откройте крышку диска и снова установите диск.
- Не прикрепляйте к поверхности диска никаких клеящихся материалов, например наклеек. В противном случае диск может стать несбалансированным, что может привести к неисправности диска или видеокамеры.

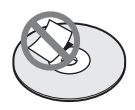

## Использование двухсторонних дисков

При использовании двухсторонних дисков запись можно осуществлять на обе стороны.

## Запись на сторону А

Установите диск стороной с символом маружу и слегка нажмите до щелчка.

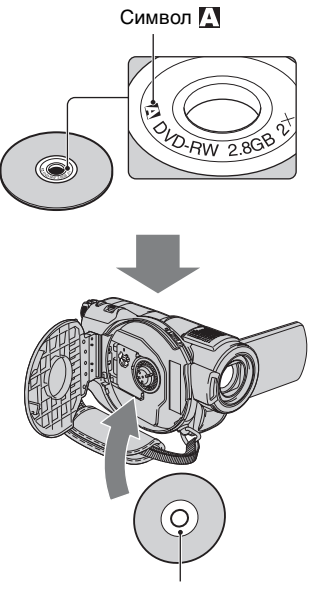

Сторона с символом 🖸 должна быть направлена наружу. Запись осуществляется на обратную сторону.

 При выполнении записи на двухсторонний диск не оставляйте отпечатки пальцев на его поверхности.

- Если в видеокамере установлен двухсторонний диск, для записи/ воспроизведения используется только одна сторона. Нельзя переключить запись или воспроизведение на другую сторону, не вынимая диск из видеокамеры. После завершения записи/ воспроизведения одной стороны диска извлеките его из видеокамеры и переверните для записи/ воспроизведения другой стороны.
- Выполните следующие операции для каждой стороны двухстороннего диска.
  - Закрытие сессий диска (стр. 48)
  - Открытие закрытых сессий диска (стр. 66)
  - Форматирование (стр. 64)

#### Уход за дисками и их хранение

- Диски должны быть чистыми, иначе качество звука и изображения может снизиться.
- Поверхность диска протирайте мягкой тканью.

Протирайте диск от центра к периферии. Грязь с поверхности диска счищайте мягкой тканью, слегка смоченной водой, а влагу удаляйте мягкой, сухой тканью. Не используйте растворители, в частности, бензин, очистители для виниловых пластинок или антистатические аэрозоли, поскольку это может повлечь неправильную работу диска.

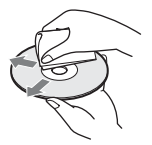

- Не подвергайте диск воздействию прямых солнечных лучей или влаги.
- При переноске или хранении диск необходимо положить в футляр.

 Надписи на одностороннем диске можно делать только на стороне с нанесенным изображением, используя для этого только маркер с войлочным наконечником. Не прикасайтесь к надписи до ее высыхания. Не подвергайте диск нагреву и не используйте остроконечные предметы, например шариковые ручки. Не высушивайте поверхность диска путем нагрева. На двухстороннем диске нельзя делать надписи.

# О карте памяти "Memory Stick"

Карта памяти "Memory Stick" - это компактный портативный носитель большой емкости на базе микрочипа, предназначенный для записи данных. В данной видеокамере можно использовать только карту памяти "Memory Stick Duo", размер которой в два раза меньше размера стандартной карты памяти "Memory Stick".

Однако нет гарантии, что все типы карт памяти "Memory Stick Duo" будут работать на данной видеокамере.

| Типы карт памяти "Memory<br>Stick" | Запись/<br>воспро-<br>изведение |
|------------------------------------|---------------------------------|
| "Memory Stick"                     | -                               |
| (без MagicGate)                    |                                 |
| "Memory Stick Duo"*1               | 0                               |
| (без MagicGate)                    |                                 |
| "MagicGate Memory Stick"           | -                               |
| "Memory Stick Duo"*1               | O*2*3                           |
| (c MagicGate)                      |                                 |
| "MagicGate Memory Stick            | O*3                             |
| Duo" *1                            |                                 |
| "Memory Stick PRO"                 | -                               |
| "Memory Stick PRO Duo" *1          | O*2*3                           |

- \*1 Размер карты памяти "Memory Stick Duo" примерно в два раза меньше размера стандартной карты памяти "Memory Stick".
- \*2 Типы карт памяти "Memory Stick", поддерживающие высокоскоростную передачу данных. Скорость передачи данных зависит от используемого устройства.
- \*3 "MagicGate" это технология защиты авторских прав, с помощью которой содержимое передается и сохраняется в шифрованном формате. Имейте в виду, что данные, защищенные с помощью технологии "MagicGate", недоступны для записи и воспроизведения на данной видеокамере.
- Формат фотографий: Видеокамера выполняет сжатие и запись данных изображения в формате JPEG (Joint Photographic Experts Group). Расширение файла - ".JPG".
- Имена файлов фотографий:
  - 101-0001: данное имя файла отображается на экране видеокамеры.
  - DSC00001.JPG: данное имя файла отображается на экране компьютера.
- Совместимость с видеокамерой карты памяти "Memory Stick Duo", отформатированной на компьютере (ОС Windows/Mac OS), не гарантируется.
- Скорость чтения/записи данных зависит от сочетания карты памяти "Memory Stick" с используемым продуктом, совместимым с "Memory Stick".

## Карта памяти "Memory Stick Duo" с язычком защиты от записи

Установив язычок на карте памяти "Memory Stick Duo" в положение защиты от записи с помощью заостренного предмета, можно защитить изображения от случайного стирания.

#### Примечания по эксплуатации

Компенсация за поврежденные или потерянные файлы изображений не выплачивается; это может произойти в следующих случаях:

- Если извлечь карту памяти "Memory Stick Duo", выключить питание видеокамеры или отсоединить батарейный блок для его замены во время чтения или записи файлов изображений с камеры на карту памяти Memory Stick Duo (когда индикатор доступа горит постоянно или мигает).
- Если карта памяти "Memory Stick Duo" используется рядом с магнитами или источниками магнитных полей.

Рекомендуется создавать резервные копии важных данных на жестком диске компьютера.

#### Обращение с картой памяти "Memory Stick"

При использовании карты памяти "Memory Stick Duo" следует соблюдать следующее.

- Делая записи в области для надписей карты памяти "Memory Stick Duo", не надавливайте на нее сильно.
- Не прикрепляйте никаких этикеток на саму карту памяти "Memory Stick Duo" и на адаптер для Memory Stick Duo.
- При переноске или хранении карту памяти "Memory Stick Duo" необходимо положить в футляр.
- Не допускайте контакта металлических предметов с контактами батареи и не прикасайтесь к ним.
- Не сгибайте, не роняйте и не подвергайте карту памяти "Memory Stick Duo" сильному давлению.
- Не разбирайте и не модифицируйте карту памяти "Memory Stick Duo".
- Не подвергайте карту памяти "Memory Stick Duo" воздействию влаги.
- Храните карту памяти "Memory Stick Duo" в недоступном для детей месте. Существует опасность того, что по неосторожности ребенок может ее проглотить.

 Не вставляйте посторонние предметы (кроме карты памяти "Memory Stick Duo") в слот для карты памяти "Memory Stick Duo". Это может привести к неисправности.

#### Места использования

Не используйте и не храните карту памяти "Memory Stick Duo" в следующих местах.

- в слишком жарких местах, например в автомобиле, припаркованном в солнечном месте;
- под прямым солнечным светом;
- в местах, очень влажных или подверженных воздействию агрессивных газов.

### Адаптер для Memory Stick Duo

После установки карты памяти "Memory Stick Duo" в адаптер для Memory Stick Duo можно использовать ее на стандартном устройстве, совместимом с картой памяти "Memory Stick".

- При использовании карты памяти "Memory Stick Duo" на устройстве, совместимом с "Memory Stick", карту памяти "Memory Stick Duo" необходимо вставить в адаптер для Memory Stick Duo.
- Вставляя карту памяти "Memory Stick Duo" в адаптер для Memory Stick Duo, правильно сориентируйте карту памяти "Memory Stick Duo", затем вставьте ее до упора. Неправильная установка может привести к неисправности. Кроме того, если, неправильно сориентировав карту памяти "Memory Stick Duo", с усилием вставлять ее в адаптер для Memory Stick Duo, то карту можно повредить.
- Не вставляйте адаптер для Memory Stick Duo в устройство без вставленной в него карты памяти Memory Stick Duo. В противном случае это может привести к неисправности аппарата.

#### Карта памяти "Memory Stick PRO Duo"

Максимальная емкость карты памяти "Memory Stick PRO Duo", доступная при использовании видеокамеры, составляет 4 ГБ.

## О совместимости данных изображения

- Файлы данных изображений, записанные на карту памяти "Memory Stick Duo" с помощью видеокамеры, соответствуют универсальному стандарту "Design rule for Camera File system", установленному ассоциацией JEITA (Japan Electronics and Information Technology Industries Association).
- На данной видеокамере нельзя просмотреть фотографии, записанные с помоцью других устройств (DCR-TRV900E или DSC-D700/D770), не соответствующих универсальному стандарту. (эти модели не продаются в некоторых регионах.)
- Если карта памяти "Memory Stick Duo", которая использовалась на другом устройстве, не работает, отформатируйте ее на этой видеокамере (стр. 65). Помните, что при форматировании вся информация, имеющаяся на карте памяти "Memory Stick Duo", будет удалена.
- Возможно, изображения не удастся воспроизвести на этой видеокамере, если:
  - воспроизводятся изображения, которые были изменены на компьютере;
  - воспроизводятся изображения, записанные с помощью другого устройства.

## О батарейном блоке "InfoLITHIUM"

Видеокамера работает только с батарейным блоком "InfoLITHIUM" (серии H).

Батарейные блоки "InfoLITHIUM" серии Н помечены знаком (римитним ).

### Что представляет собой батарейный блок "InfoLITHIUM"?

Батарейный блок "InfoLITHIUM" это литиевый батарейный блок, оснащенный функцией передачи информации об условиях эксплуатации с видеокамеры на адаптер переменного тока/зарядное устройство и обратно. Батарейный блок "InfoLITHIUM" рассчитывает потребление электроэнергии, исходя из условий эксплуатации видеокамеры, и отображает оставшееся время работы батарейного блока в минутах. При использовании адаптера переменного тока/зарядного устройства отображается остающееся время работы батареи и заряд.

## Зарядка батарейного блока

- Перед использованием видеокамеры обязательно зарядите батарею.
- Рекомендуется выполнять зарядку батарейного блока при температуре окружающей среды от 10 °C до 30 °C, пока не выключится индикатор CHG (зарядка). При зарядке батареи при температуре, выходящей за пределы указанного интервала, возможно, не удастся зарядить батарею надлежащим образом.
- По завершении зарядки отсоедините кабель от гнезда DC IN видеокамеры или снимите батарейный блок.

### Эффективное использование батареи

- Эффективность действия батарейного блока уменьшается при температуре окружающей среды 10 °С и ниже, сокращается также время использования батареи. В этом случае, чтобы увеличить время использования батареи, выполните одно из следующих действий:
  - чтобы согреть батарею, положите ее в карман и непосредственно перед началом съемки подсоедините к видеокамере;
  - используйте батарейный блок большой емкости: NP-FH70/NP-FH100 (приобретается дополнительно).
- Частое использование экрана ЖКД или функций воспроизведения, ускоренной перемотки вперед и назад приводит к более быстрой разрядке батареи. Рекомендуется использовать батарейный блок большой емкости: NP-FH70/NP-FH100.

- Устанавливайте переключатель POWER в положение OFF (CHG), если видеокамера не используется для записи или воспроизведения. Батарея разряжается, если видеокамера находится в режиме ожидания записи или установлена пауза воспроизведения.
- Имейте запасные заряженные батарейные блоки, обеспечивающие время записи, в 2 или 3 раза превышающее ожидаемое время записи, и перед началом реальной записи выполняйте пробную запись на диск DVD-RW/DVD+RW.
- Не подвергайте батарею воздействию воды. Батарея не является водостойкой.

### Об индикаторе оставшегося времени работы батареи

- Если питание отключается несмотря на то, что индикатор оставшегося времени работы батареи показывает достаточный уровень заряда для работы видеокамеры, снова полностью зарядите батарею. Оставшееся время работы батареи будет отображаться правильно. Однако следует отметить, что при использовании батареи в течение длительного времени при высокой температуре, при ее хранении в течение долгого времени в полностью заряженном состоянии или при ее частом использовании инликация батареи может не восстановиться. Следует рассматривать оставшееся время работы батареи только как приблизительный показатель.
- Даже если оставшееся время работы батарейного блока составляет 5-10 минут, знак <sup>(</sup>\, указывающий на то, что оставшееся время работы батарейного блока заканчивается, будет мигать. Это зависит от условий эксплуатации и температуры окружающей среды.

## О хранении батарейного блока

 Если батарея не используется в течение длительного времени, один раз в год полностью заряжайте ее и используйте на видеокамере для поддержания нормальной работы. Для хранения батареи отсоедините ее от видеокамеры и поместите в сухое прохладное место.  Для полной разрядки батарейного блока с помощью видеокамеры нажмите
 (НАСТРОЙКИ) → [ОБЩИЕ НАСТР.] → [АВТОВЫКЛ] → [ИИКОГДА] в меню НОМЕ МЕNU и оставьте видеокамеру в режиме ожидания записи, пока вся энергия не будет израсходована (стр. 80).

# О сроке службы батареи

- С течением времени и в процессе эксплуатации емкость батареи постепенно снижается. Когда время работы батареи становится значительно короче, вероятно, срок ее службы подошел к концу.
- Срок службы батарей зависит от условий хранения, эксплуатации и окружающей среды.

## Об обращении с видеокамерой

## Использование видеокамеры и уход за ней

- Не используйте и не храните видеокамеру и принадлежности при условиях, описанных ниже.
  - В местах со слишком высокой или низкой температурой. Никогда не оставляйте их в местах, где температура поднимается выше 60 °С, например, под воздействием прямых солнечных лучей, рядом с нагревательными приборами или в автомобиле, припаркованном в солнечном месте. Это может привести к их неисправности или деформации.
  - Рядом с источниками сильных магнитных полей или механической вибрации. Это может привести к неисправности видеокамеры.
  - Рядом с источниками радиоволн или радиации. Возможно, видеокамера не запишет изображение должным образом.
  - Рядом с приемниками AM и видеооборудованием. Могут возникать помехи.
  - На песчаном пляже или в каком-либо пыльном месте. Если в видеокамеру попадет песок или пыль, это может привести к ее неисправности. Иногда неисправность устранить невозможно.

- Рядом с окнами или вне помещения, где прямой солнечный свет может воздействовать на экран ЖКД, видоискатель и объектив. Это может привести к повреждению видоискателя или экрана ЖКД.
- В очень влажных местах.
- Используйте для питания видеокамеры DC (пост. ток) напряжением 6,8 В/7,2 В (батарейный блок) или DC (пост. ток) напряжением 8,4 В (адаптер переменного тока).
- Для работы с питанием от постоянного (DC) или переменного тока используйте принадлежности, рекомендованные в этой инструкции по эксплуатации.
- Не подвергайте видеокамеру воздействию влаги, например дождя или морской воды. Попадание влаги на видеокамеру может привести к ее неисправности. Иногда неисправность устранить невозможно.
- В случае попадания внутрь корпуса постороннего твердого предмета или жидкости выключите видеокамеру и перед дальнейшей эксплуатацией проверьте ее в сервисном центре Sony.
- Обращайтесь с изделием бережно, не разбирайте, не модифицируйте его, берегите от ударов и падений, не наступайте на него. Будьте особенно осторожны с объективом.
- Когда видеокамера не используется, устанавливайте переключатель POWER в положение OFF (CHG).
- Не заворачивайте видеокамеру, например в полотенце, и не эксплуатируйте ее в таком состоянии. В этом случае может произойти повышение температуры внутри видеокамеры.
- При отсоединении кабеля электропитания тяните за штекер, а не за провод.
- Будьте осторожны, не ставьте на провод тяжелые предметы, которые могут его повредить.
- Поддерживайте металлические контакты в чистоте.
- Храните пульт дистанционного управления и батарею типа "таблетка" в недоступном для детей месте. При случайном проглатывании батареи немедленно обратитесь к врачу.

- При утечке электролита из батареи выполните следующие действия:
  - обратитесь в местное уполномоченное предприятие по обслуживанию изделий Sony;
  - смойте электролит, попавший на кожу;
  - при попадании жидкости в глаза промойте их большим количеством воды и обратитесь к врачу.

#### Если видеокамера не используется в течение длительного времени

- Периодически включайте видеокамеру и воспроизводите на ней диски или записи в течение примерно 3 минут.
- Извлеките диски из видеокамеры.
- Полностью разрядите батарейный блок перед тем, как поместить его на хранение.

### Конденсация влаги

Если видеокамера принесена из холодного места в теплое, то внутри видеокамеры, на поверхности диска или на считывающих линзах может произойти конденсация влаги. Это может привести к неисправности видеокамеры.

#### Если произошла конденсация влаги

Выключите видеокамеру и оставьте ее приблизительно на 1 час.

#### Примечание по конденсации влаги

Влага может образоваться, если принести видеокамеру из холодного места в теплое (или наоборот) или при использовании видеокамеры во влажном месте в следующих случаях:

- видеокамера принесена с лыжного склона в помещение, где работает обогреватель;
- видеокамера принесена из автомобиля или помещения, в которых работает кондиционер, в жаркое место вне помещения;
- видеокамера используется после грозы или дождя;

 видеокамера используется в очень жарком и влажном месте.

#### Предотвращение конденсации влаги

Если видеокамера принесена из холодного места в теплое, положите видеокамеру в полиэтиленовый пакет и плотно заклейте его. Выньте видеокамеру из полиэтиленового пакета, когда температура воздуха внутри пакета достигнет температуры окружающего воздуха (приблизительно через 1 час).

## Экран ЖКД

- Не допускайте чрезмерного надавливания на экран ЖКД, так как это может привести к неисправности.
- При эксплуатации видеокамеры в холодном месте на экране ЖКД может появляться остаточное изображение. Это не является неисправностью.
- При эксплуатации видеокамеры задняя сторона экрана ЖКД может нагреваться.
   Это не является неисправностью.

#### 🔳 Очистка экрана ЖКД

Если на экране ЖКД появятся отпечатки пальцев или пыль, рекомендуется воспользоваться мягкой тканью для его очистки. При использовании комплекта для чистки ЖКД (приобретается дополнительно) не наносите чистящую жидкость непосредственно на экран ЖКД. Используйте чистящую бумагу, смоченную жидкостью.

#### Регулировка сенсорной панели (КАЛИБРОВКА)

Кнопки на сенсорной панели могут работать неправильно. Если это произойдет, выполните описанную ниже процедуру. При ее выполнении рекомендуется подсоединить видеокамеру к электрической розетке с помощью прилагаемого к ней адаптера переменного тока.

- Включите видеокамеру, затем нажмите кнопку (HOME).

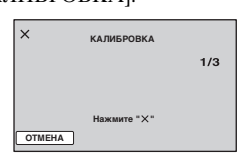

Э Нажмите знак "х", отображаемый на экране, уголком карты памяти "Memory Stick Duo" или каким-либо подобным предметом. Знак "х" переместится в другое положение. Нажмите [ОТМЕНА] для отмены.

Если вы нажали не в нужном месте, попробуйте выполнить калибровку еще раз.

### О Примечания

- Не используйте для калибровки острые предметы. Это может привести к повреждению экрана ЖКД.
- Калибровку экрана ЖКД нельзя выполнять, если он повернут или закрыт экраном наружу.

## Обращение с корпусом

- Если корпус видеокамеры загрязнен, очистите его с помощью мягкой ткани, слегка смоченной в воде, а затем протрите мягкой сухой тканью.
- Во избежание повреждения покрытия не следует:
  - использовать химические вещества, например, разбавитель, бензин или спирт, химические салфетки, репелленты, инсектициды или фотозащитный состав;
  - прикасаться к камере, если на руках остались вышеперечисленные вещества;
  - допускать соприкосновения корпуса камеры с резиновыми или виниловыми предметами в течение долгого времени.

#### Считывающая линза

- Не прикасайтесь к линзам, находящимся под крышкой диска. Во избежание попадания пыли держите крышку диска закрытой, кроме случаев установки и извлечения диска.
- Если видеокамера не будет работать по причине загрязнения считывающей линзы, почистите ее с помощью вентилятора (не прилагается). Во время чистки не прикасайтесь непосредственно к считывающей линзе, так как это может привести к неисправности видеокамеры.

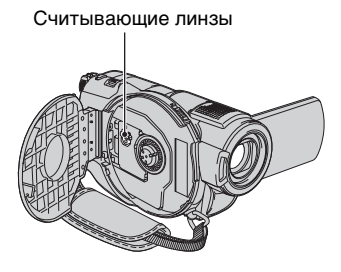

## Об уходе за объективом и его хранении

- Протирайте поверхность объектива мягкой тканью в следующих случаях:
  - если на поверхности объектива имеются отпечатки пальцев;
  - в жарких или влажных местах;
  - при использовании объектива в таких местах, где он может подвергаться воздействию соленого воздуха, например на морском побережье.
- Храните объектив в хорошо проветриваемом месте, защищенном от грязи и пыли.
- Во избежание появления плесени периодически выполняйте очистку объектива, как описано выше.
   Рекомендуется включать видеокамеру и пользоваться ею примерно один раз в месяц для поддержания видеокамеры в оптимальном состоянии в течение длительного времени.

## Зарядка предварительно установленной аккумуляторной батареи

Видеокамера оснащена предварительно установленной аккумуляторной батареей, обеспечивающей сохранение даты, времени и других установок даже при установке переключателя POWER в положение OFF (CHG). Предварительно установленная аккумуляторная батарея подзаряжается, пока видеокамера подключена к сети электропитания через адаптер переменного тока или при установке в видеокамеру батареи. Аккумуляторная батарея полностью разрядится примерно через 3 месяца, если видеокамера совсем не будет использоваться. Видеокамерой следует пользоваться после зарядки предварительно установленной аккумуляторной батареи. Однако даже если предварительно установленная аккумуляторная батарея разряжена, на функционирование видеокамеры не повлияет тот факт, что дата не записывается.

#### Процедуры

Подсоедините видеокамеру к электрической розетке с помощью прилагаемого адаптера переменного тока, и, установив переключатель POWER в положение OFF (CHG), оставьте ее более чем на 24 часа.

# Технические характеристики

### Система

Формат видеосжатия MPEG2/JPEG (фотографии) Формат аудиосжатия Dolby Digital 2/5,1-канальный Dolby Digital 5.1 Creator Видеосигнал Цветной РАL, стандарты ССІК Используемые диски Диски DVD-RW/DVD+RW/ DVD-R/DVD+R DL/ диаметром 8 см Формат записи фильм DVD-RW: DVD-VIDEO (режим VIDEO), DVD-Video Recording

(режим VR) DVD+RW: видео DVD+RW DVD-R/DVD+R DL: DVD-VIDEO

фотография Exif Ver.2.2\*1

#### Время записи

DVD-RW/DVD+RW/DVD-R 9M (HQ): прибл. 20 мин. 6M (SP): прибл. 30 мин. 3M (LP): прибл. 60 мин.

#### DVD+R DL:

9М (HQ): прибл. 35 мин. 6М (SP): прибл. 55 мин. 3М (LP): прибл. 110 мин.

#### Видоискатель

Электрический видоискатель (цветной)

Устройство для обработки изображений (датчик ClearVid CMOS) DCR-DVD506E/DVD508E/ **DVD908E** CMOS: 6,3 мм (тип 1/2,9) Записываемые пикселы (неподвижное, 4:3): Макс. 6,1 млн. (2 848 × 2 136) точек\*2 Всего: прибл. 3 200 000 точек Эффективные (движущееся изображение, 16:9): 2 280 000 точек Эффективные (движущееся изображение, 4:3): 1 710 000 точек Эффективные (неподвижное, 16:9): 2 280 000 точек Эффективные (неподвижное, 4:3): 3 040 000 точек DCR-DVD406E/DVD408E/ **DVD808E** CMOS: 5,9 мм (тип 1/3) Записываемые пикселы (неподвижное, 4:3): Макс. 4,0 млн. (2 304 × 1 728) точек\*2 Всего: прибл. 2 100 000 точек Эффективные (движущееся изображение, 16:9): 1 430 000 точек Эффективные (движущееся изображение, 4:3): 1 080 000 точек Эффективные (неподвижное, 16:9): 1 490 000 точек Эффективные (неподвижное, 4:3): 1 990 000 точек

Объектив Carl Zeiss Vario-Sonnar T\* 10 × (оптический), 20 ×, 80 ×\*3 (цифровой) Диаметр фильтра: 37 мм Фокусное расстояние DCR-DVD506E/DVD508E/ **DVD908E** F1.8 - 2.9 f=5,4 - 54 мм При преобразовании в 35- мм фотоаппарат Для фильмов: 40 - 400 мм (16:9), 49 - 490 мм (4:3) Для фотографий: 37 - 370 мм (4:3), 40 - 400 мм (16:9) DCR-DVD406E/DVD408E/ **DVD808E** F1.8 - 2.9 f=5.1 - 51 мм В эквиваленте 35-мм фотоаппарата Для фильмов\*4 : 41,3 - 485 мм (16:9), 50,5 - 594 мм (4:3) Для фотографий: 37 - 370 мм (4:3), 40,4 - 404 мм (16:9) Цветовая температура [АВТО], [1 НАЖАТИЕ], [ПОМЕЩЕНИЕ] (3 200 К), [УЛИЦА] (5 800 К) Минимальная освещенность 1,5 лк (люкс) (АВТ.МЕДЛ.ЗТВТ ВКЛ., величина выдержки 1/25 cek.) 0 лк (люкс) (при использовании функции NightShot)

- \*1"Exif" это файловый формат фотографий, установленный ассоциацией JEITA (Japan Electronics and Information Technology Industries Association). Файлы в данном формате могут содержать дополнительную информацию, например информацию о настройках видеокамеры во время съемки.
- \*2Уникальная матрица датчика ClearVid CMOS Sensor фирмы Sony и система обработки изображений (новый процессор Enhanced Imaging Processor) обеспечивают разрешение фотографий, равное описанным размерам.
- \*3DCR-DVD406E/DVD408E/ DVD808E
- \*4Значения фокусного расстояния соответствуют фактическим значениям считывания широкоугольных пикселей.
- Произведено по лицензии Dolby Laboratories.

# Разъемы входных/выходных сигналов

#### Выход аудио/видео

10-штырьковый разъем Видеосигнал: 1 Vp-р, 75 Ω (Ом) Сигнал яркости: 1 Vp-р, 75 Ω (Ом) Сигнал цветности: 0,3 Vp-р, 75 Ω (Ом) Аудиосигнал: 327 мВ (при полном входном сопротивлении нагрузки 47 kΩ (кОм)), выходное сопротивление менее 2,2 kΩ (кОм) **Гнездо USB** 

mini-B (DCR-DVD406E/DVD506E: только для вывода)

#### Гнездо REMOTE

Стереофоническое мини-гнездо (Ш 2,5 мм)

# Экран ЖКД

#### Изображение

6,9 см (тип 2,7, форматное соотношение 16:9)

Общее количество элементов изображения 211 200 (960 × 220)

### Общие технические характеристики

#### Требования к источнику питания DC 6,8 B/7,2 B (батарейный блок) DC 8,4 B (адаптер переменного тока)

### Средняя потребляемая мощность DCR-DVD506E/DVD508E/ DVD908E

Во время записи видеокамерой с помощью видоискателя с нормальной яркостью: 4.4 Вт

Во время записи видеокамерой с помощью ЖКД с нормальной яркостью:

4,6 Вт

#### DCR-DVD406E/DVD408E/ DVD808E

Во время записи видеокамерой с помощью видоискателя с нормальной яркостью:

3,8 Вт

Во время записи видеокамерой с помощью ЖКД с нормальной яркостью: 4,0 Вт

**Рабочая температура** 0 °С - +40 °С

**Температура хранения** -20 °С - +60 °С

#### Размеры (прибл.)

70 × 87 × 142 мм (ш/в/г) включая выступающие детали 70 × 87 × 145 мм (ш/в/г) включая выступающие детали, NP-FH60 аккумуляторный батарейный блок подсоединен

#### Вес (прибл.)

#### DCR-DVD506E/DVD508E/ DVD908E

510 г - только видеокамера, 590 г - включая аккумуляторный батарейный блок NP-FH60 и диск DCR-DVD406E/DVD408E/ DVD808E

490 г - только видеокамера, 570 г - включая аккумуляторный батарейный блок NP-FH60 и диск

### Прилагающиеся принадлежности

См. стр. 20.

## Адаптер переменного тока AC-L200/L200B

#### Требования к источнику питания 100 - 240 В переменного тока, 50/60 Гц Потребление тока 0,35 - 0,18 A Потребляемая мощность 18 BT Выходное напряжение 8,4 В постоянного тока\* Рабочая температура $0 \,^{\circ}\text{C} - +40 \,^{\circ}\text{C}$ Температура хранения -20 °C - +60 °C Размеры (прибл.) 48 × 29 × 81 мм (ш/в/г), исключая выступающие части Вес (прибл.) 170 г без кабеля питания

 Чтобы ознакомиться с другими спецификациями, см. этикетку на адаптере переменного тока.

# Аккумуляторный батарейный блок NP-FH60

## Максимальное выходное напряжение

8,4 В постоянного тока

#### Выходное напряжение

7,2 В постоянного тока

#### Емкость

7,2 Втч (1 000 мАч)

#### Размеры (прибл.)

31,8 × 33,3 × 45,0 мм (ш/в/г)

Вес (прибл.)

80 г

#### Рабочая температура

0 °C - +40 °C

#### Тип

Литиево-ионный

Конструкция и характеристики могут изменяться без предварительного уведомления.

### Товарные знаки

- "Handycam" и нализированными товарными знаками Sony Corporation.
- "Memory Stick", "
   ", "Memory Stick Duo", "Memory Stick Duo", "Memory STICK Duo", "Memory Stick PRO Duo", "MagicGate", "MAgicGate", "MAgicGate", "MagicGate ", "MagicGate", "MagicGate Memory Stick" и "MagicGate Memory Stick Duo" являются товарными знаками Sony Corporation.
- "InfoLITHIUM является товарным знаком Sony Corporation.
- Логотипы DVD-RW, DVD+RW, DVD-R и DVD+R DL являются товарными знаками.
- Dolby и символ двойного D являются товарными знаками Dolby Laboratories.
- Dolby Digital 5.1 Creator является товарным знаком Dolby Laboratories.
- Microsoft, Windows и Windows Media являются зарегистрированными товарными знаками или товарными знаками Microsoft Corporation в США и/ или других странах.
- Macintosh и Mac OS являются зарегистрированными товарными знаками Apple Computer, Inc в США и других странах.
- Pentium является зарегистрированным товарным знаком Intel Corporation.
- Adobe, логотип Adobe и Adobe Acrobat являются зарегистрированными товарными знаками или товарными знаками Adobe Systems Incorporated в США и/или других странах.

Все названия изделий, упомянутые в данном руководстве, могут быть товарными знаками или зарегистрированными товарными знаками соответствующих компаний. Символы <sup>тм</sup> и "<sup>®</sup>" упоминаются в данном руководстве не в каждом случае.

#### Примечания к лицензии

ЛЮБОЕ ИСПОЛЬЗОВАНИЕ ЛАННОГО ПРОДУКТА, ЗА ИСКЛЮЧЕНИЕМ ИСПОЛЬЗОВАНИЯ В ЛИЧНЫХ ЦЕЛЯХ КЛИЕНТА, ЛЮБЫМ МЕТОДОМ, СОГЛАСУЮШИМСЯ СО СТАНДАРТОМ МРЕG-2 КОДИРОВАНИЯ ВИДЕО ИНФОРМАЦИИ ДЛЯ ЕЕ ХРАНЕНИЯ НА НОСИТЕЛЯХ В СЖАТОМ ВИДЕ, БЕЗОГОВОРОЧНО ЗАПРЕЩЕНО БЕЗ ЛИЦЕНЗИИ НА СООТВЕТСТВУЮШИЕ ПАТЕНТЫ ИЗ ПАКЕТА ПАТЕНТОВ МРЕС-2. ЭТУ ЛИПЕНЗИЮ МОЖНО ПРИОБРЕСТИ У ОРГАНИЗАЦИИ MPEG LA, L.L.C., 250 STEELE STREET, SUITE 300, DENVER, COLORADO 80206.

Программное обеспечение "C Library", "Expat", "zlib" и "libjpeg" поставляется с видеокамерой. Мы предоставляем это программное обеспечение на основе лицензионных соглашений с владельцами авторских прав на него. По запросу владельцев авторских прав на данные программные приложения мы обязаны предоставить вам следующую информацию. Прочитайте следующие разделы.

Прочитайте файл "license1.pdf" в папке "License" на диске CD-ROM. Здесь приведены лицензии (на английском языке) для программного обеспечения "C Library", "Expat", "zlib" и "libjpeg".

## О прикладных программах, предоставляемых по лицензиям GNU GPL/LGPL

Программное обеспечение, на которое действуют Общедоступная лицензия GNU General Public License (далее "GPL") и Малая общедоступная лицензия GNU Lesser General Public License (далее "LGPL"), поставляется с видеокамерой.

Это означает, что пользователь имеет право на доступ, изменение и дальнейшее распространение исходного кода для этих программ на условиях прилагаемых лицензий GPL/LGPL. Исходный код доступен в Интернете. Для загрузки посетите указанный ниже Webсайт и выберите HDR-UX1/HDR-SR1.

http://www.sony.net/Products/Linux/

Мы не хотели бы, чтобы пользователи обращались к нам по поводу содержания исходного кода.

Прочитайте файл "license2.pdf" в папке "License" на диске CD-ROM. Здесь приведены лицензии (на английском языке) для программного обеспечения "GPL" и "LGPL".

Для просмотра документа в формате PDF необходима программа Adobe Reader. Если она не установлена на компьютере, ее можно загрузить на Web-сайте: Adobe Systems http://www.adobe.com/

# <sup>Краткий справочник</sup> Идентификация частей и элементов управления

Числа в () - страницы для справок.

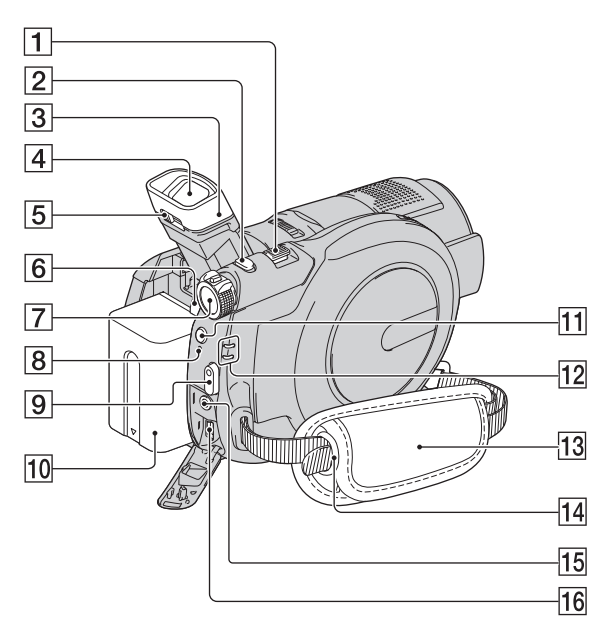

- Рычаг привода трансфокатора (37, 43)
- **2** Кнопка РНОТО (31,36)
- З Наглазник
- 4 Видоискатель (27)
- **5** Рычаг регулировки объектива видоискателя (27)
- **6** Кнопка ВАТТ (снятие батареи) (22)
- [7] Переключатель POWER (25)
- **8** Индикатор CHG (зарядка) (21)
- 9 Кнопка START/STOP (31,36)
- 10 Батарейный блок (21)
- 11 Кнопка 4 (вспышка) (38)

- 12 Индикаторы режимов
   щ (фильм)/ ▲ (фотография)
   (25)
- **13** Ремень для захвата (35)
- 14 Крючки для плечевого ремня Прикрепите плечевой ремень (приобретается дополнительно).
- 15 Гнездо REMOTE Подключите другие дополнительные принадлежности.
- 16
   Гнездо ψ (USB) (60)

   (DCR-DVD406E/DVD506E:

   только для вывода)

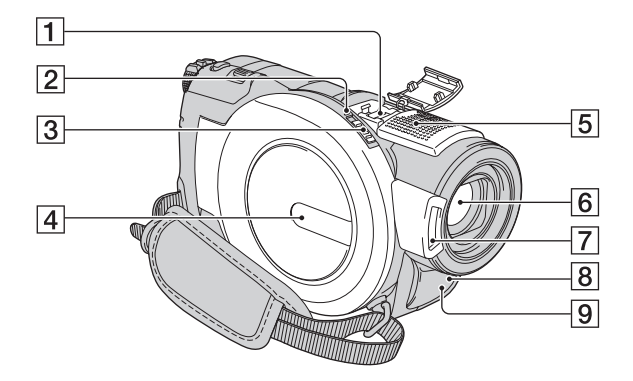

 Active Interface Shoe ӣ™™телью Асtive Interface Shoe подает питание для внешних вспомогательных устройств, таких как видеофонарь, фотовспышка или микрофон. Дополнительную принадлежность можно включить или отключить с помощью переключателя POWER видеокамеры. Подробную информацию см. в инструкции по эксплуатации, прилагаемой к вспомогательному устройству.

Active Interface Shoe оснащен предохранителем, обеспечивающим надежное крепление вспомогательного устройства. Для подсоединения вспомогательного устройства нажмите его вниз и сдвиньте до упора, а затем затяните винт. Для снятия вспомогательного устройства ослабьте винт, а затем нажмите его вниз и выньте.

 При записи с использованием внешней вспышки (приобретается дополнительно), подсоединенной к держателю, выключите питание внешней вспышки во избежание записи шума при ее зарядке.

- Нельзя одновременно использовать внешнюю вспышку (приобретается дополнительно) и встроенную вспышку.
- Если подсоединен внешний микрофон (приобретается дополнительно), он имеет приоритет перед внутренним микрофоном.
- **2** Индикатор ACCESS (27)
- **3** Переключатель OPEN на крышке диска (27)
- 4 Крышка диска (27)
- [5] Внутренний микрофон (37) При подключении микрофона, совместимого с Active Interface Shoe, (приобретается дополнительно) он будет иметь приоритет.
- 6 Объектив (Объектив Carl Zeiss) (6)
- 7 Вспышка (38)
- [8] Датчик дистанционного управления Для управления видеокамерой направьте пульт дистанционного управления (стр. 130) на датчик дистанционного управления.
- Излучатель инфракрасных лучей (70)

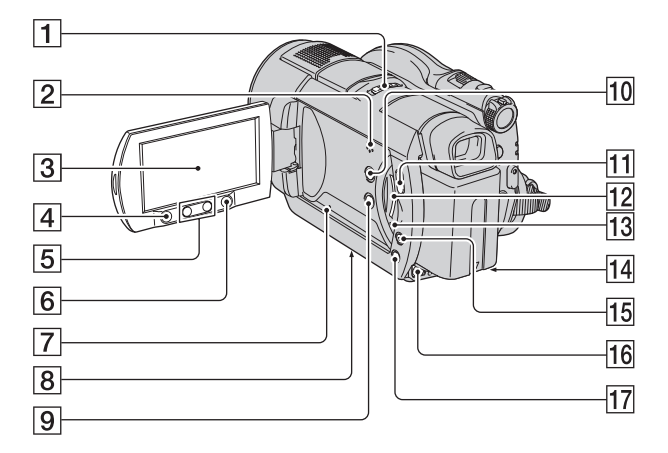

- **1** Переключатель NIGHTSHOT (39)
- 2 динамик

Через динамик выводится звук. Информацию по настройке громкости см. на стр. 44.

- **3** Экран ЖКД/сенсорная панель (17, 26)
- 4 Кнопка START/STOP (31, 36)
- 5 Кнопки масштабирования (37, 45)
- **6** Кнопка **↑** (НОМЕ) (18, 68)
- 7 Кнопка RESET Сброс всех установок, включая дату и время.
- Гнездо для штатива
   Установите штатив
   (приобретается дополнительно: длина винта для штатива не должна превышать 5,5 мм)
   в гнездо для штатива с помощью специального винта.
- 9 Кнопка DISP/BATT INFO (22)
- 10 Кнопка WIDE SELECT (40)
- Кнопка ► (ПРОСМОТР ИЗОБРАЖЕНИЙ) (43)

- **12** "Слот карты памяти Memory Stick Duo" (29)
- **13** Индикатор доступа ("Memory Stick Duo") (29)
- 14 Гнездо DC IN (21)
- 15 Кнопка EASY (31)
- 16 Гнездо А/V ОUT (46, 58)
- 17 KHOIIKA BACK LIGHT (40)

## Пульт дистанционного управления

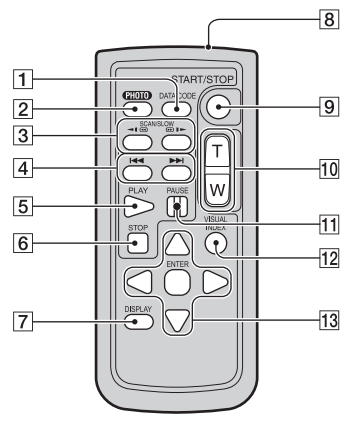

**1** Кнопка DATA CODE (76)

При нажатии данной кнопки во время воспроизведения отображается дата и время или данные записанных изображений в соответствии с настройками камеры.

**2** Кнопка РНОТО (31, 36)

При нажатии данной кнопки отображающееся на экране изображение будет записано в качестве неподвижного изображения.

- **З** Кнопки SCAN/SLOW (32, 44)
- 4 Кнопки Кнопки (предыдущее/ следующее) (32, 44)
- **5** Кнопка PLAY (32, 44)
- **6** Кнопка STOP (32, 44)
- 7 Кнопка DISPLAY (22)
- **8** передатчик
- **9** Кнопка START/STOP (31, 36)
- 10 Кнопки приводного вариообъектива (37, 45)
- **11** Кнопки PAUSE (32, 44)

#### 12 Кнопка VISUAL INDEX (32, 43)

При нажатии данной кнопки во время воспроизведения отображается экран VISUAL INDEX.

#### **13** Кнопки ◀ / ► / ▲ / ▼ / ENTER

При нажатии любой из этих кнопок на экране VISUAL INDEX или в списке воспроизведения на экране ЖКД отображается оранжевая рамка. Нажмите одну из кнопок ◀ / ▶ / ▲ / ▼ и затем нажмите кнопку ENTER для входа.

#### О Примечания

 Перед использованием пульта дистанционного управления удалите изоляционную вкладку.

Изоляционная вкладка

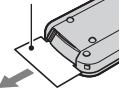

- Для управления видеокамерой направьте пульт дистанционного управления на датчик дистанционного управления (стр. 128).
- Если в течение определенного периода времени с пульта дистанционного управления не посылается команда, оранжевая рамка исчезает. При повторном нажатии любой из кнопок ◀/▶/▲/▼ или кнопки ENTER оранжевая рамка отобразится в том месте, в котором она отображалась последний раз.
- Некоторые кнопки на экране ЖКД недоступны для выбора с помощью кнопок
   ↓ ↓ ↓ ↓

### Замена батареи пульта дистанционного управления

- Нажав на выступ, подцепите ногтем и извлеките держатель батареи.
- Эвставьте новую батарею стороной со знаком плюс (+) вверх.
- Э Вставьте держатель батареи на место в пульт дистанционного управления до щелчка.

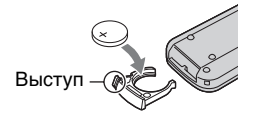

# ПРЕДУПРЕЖДЕНИЕ

При небрежном обращении батарея может взорваться. Запрещается перезаряжать, разбирать и бросать в огонь.

 Если заряд литиевой батареи подходит к концу, может сократиться расстояние действия пульта дистанционного управления или он может начать работать неправильно. В этом случае установите новую литиевую батарею Sony CR2025. При использовании батарей другого типа существует опасность пожара или взрыва.

# Индикаторы, отображаемые во время записи/воспроизведения

## Запись фильмов

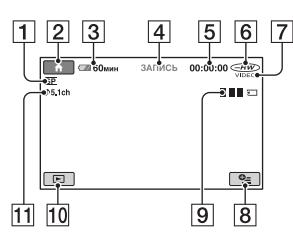

- **1** Режим записи (HQ/SP/LP) (70)
- **2** Кнопка НОМЕ (18, 68)
- **З** Оставшийся заряд батареи (прибл.) (22)
- Состояние записи ([ОЖИДАН] (ожидание) или [ЗАПИСЬ] (запись))
- 5 Счетчик (часы/минуты/секунды)
- **6** Тип диска (13)
- Формат записи (13)
   Отображается только для дисков DVD-RW.
- **8** Кнопка ОРТІОN (19, 81)
- 9 Dual Rec (38)
- 10 Кнопка ПРОСМОТР ИЗОБРАЖЕНИЙ (32, 43)
- 11 Запись 5,1-канального объемного звука (37)

## Запись фотографий

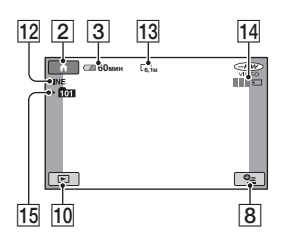

- 12 Качество ([FINE] / [STD]) (75)
- 13 Размер изображения (73)
- Отображается при сохранении фотографии.
- 15 Папка записи

## ų Советы

- При использовании функции Dual Rec отображаются оба экрана: экран съемки фотографий и экран видеосъемки. Место отображения немного отличается от места отображения в обычном рабочем режиме.
- По мере увеличения количества фотографий, записанных на карту памяти "Memory Stick Duo", автоматически создаются новые папки для их хранения.

## Просмотр фильмов

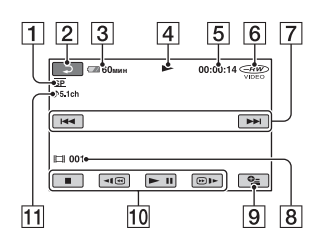

- **1** Режим записи (HQ/SP/LP) (70)
- 2 Кнопка возврата (32, 44)
- **З** Оставшийся заряд батареи (прибл.) (22)
- 4 Режим воспроизведения
- 5 Счетчик (часы/минуты/секунды)
- **6** Тип диска (13)
- 7 Кнопка "Предыдущее/ следующее" (32, 44)
- 8 Номер сцены
- **9** Кнопка OPTION (19, 81)
- Кнопки управления видеоизображением (32, 44)
- **1** Запись 5,1-канального объемного звука (37)

# Просмотр фотографий

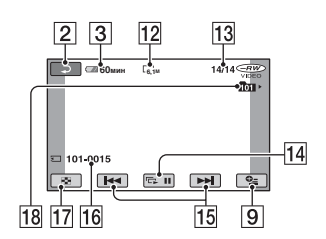

- 12 Размер изображения (73)
- 13 Номер текущего неподвижного изображения/общее число записанных фотографий
- 14 Кнопка показа слайдов (45)
- 15 Кнопка "Предыдущее/ следующее" (32, 44)
- 16 Имя файла данных
- 17 Кнопка VISUAL INDEX (32, 44)
- 18 Папка воспроизведения

# Индикаторы, отображаемые во время записи/воспроизведения (продолжение)

# Индикация при внесении изменений

Во время записи/воспроизведения следующие индикаторы отображаются на экране, показывая настройки видеокамеры.

В левом верхнем углу В правом верхнем углу

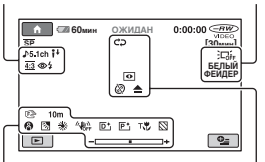

В нижней части экрана

В центре экрана

## В левом верхнем углу

| Индикатор             | Назначение           |
|-----------------------|----------------------|
| ♪5.1ch                | Запись/              |
|                       | воспроизведение 5,1- |
|                       | канального           |
|                       | объемного звука (37) |
| Ю                     | Запись по таймеру    |
|                       | автозапуска (88)     |
| <b>4 ◎ 4+ 4-</b><br>€ | Вспышка (38, 72)     |
| it                    | Снижение             |
| -                     | ИСХ.УР.МИКР. (88)    |
| 4:3                   | WIDE SELECT (40)     |

### В правом верхнем углу

| Индикатор                    | Назначение                      |
|------------------------------|---------------------------------|
| БЕЛЫЙ ЧЕРН.<br>ФЕЙДЕР ФЕЙДЕР | Фейдер (87)                     |
|                              | Подсветка ЖКД<br>выключена (26) |

### В центре экрана

| Индикатор | Назначение           |
|-----------|----------------------|
| 0         | NightShot (39)       |
| SO        | Super NightShot (87) |

| Индикатор | Назначение                     |
|-----------|--------------------------------|
|           | Color Slow Shutter (87)        |
| ¢\$       | Запуск показа слайдов<br>(45)  |
| 77        | Подключение<br>PictBridge (60) |
| 🖾 🗲 🕲 🕷   | Предупреждение (107)           |

## В нижней части экрана

| Индикатор    | Назначение                 |
|--------------|----------------------------|
| <b>₽</b> +   | Эффект изображения<br>(88) |
| <u>D</u> +   | Цифровой эффект<br>(88)    |
| C 🛦 🛓        | Ручная фокусировка<br>(83) |
| ) 🖏 🕴 🔶      | ВЫБОР СЦЕНЫ (85)           |
| ۵ 🏰 🔺 🍥      |                            |
| 7= 8         |                            |
| わ            | Подсветка (40)             |
| * 🕆 ⊾        | Баланс белого (86)         |
| <b>W</b> OFF | SteadyShot выкл. (71)      |
| +            | ЭКСПОЗИЦИЯ (84)/           |
|              | ТОЧЕЧН.ЭКСП (84)           |
| Т            | Телемакро (84)             |
| 2            | Зебра (71)                 |

# Кодирование данных во время записи

Настройки даты, времени и данных камеры в записанных изображениях записываются автоматически на диск и карту памяти "Memory Stick Duo". Они не отображаются во время записи. Однако во время воспроизведения данную информацию можно просмотреть, выбрав параметр [КОД ДАННЫХ] (стр. 76).

Дату и время записи можно просмотреть на другом устройстве ([ДАТА СУБТ], стр. 72).

# Глоссарий

## 5,1-канальный объемный звук

Система, которая воспроизводит звук с помощью 6 громкоговорителей, 3 на передней панели (слева, справа и в центре) и 2 на задней панели (справа и слева) с низкочастотным громкоговорителем (0.1канальный, частота - 120 Гц или меньше).

## Меню диска DVD

Экран меню, с помощью которого можно выбрать определенную сцену на диске, воспроизводимом на другом устройстве.

# Dolby Digital

Система кодирования (сжатия) аудиоданных, разработанная компанией Dolby Laboratories Inc.

# Dolby Digital 5.1 Creator

Технология сжатия звука, разработанная компанией Dolby Laboratories Inc., с помощью которой эффективно сжимаются аудиоданные с сохранением высокого качества звучания. С ее помощью можно записать 5,1-канальный объемный звук при эффективном использовании места на диске. Диски, созданные с помощью Dolby Digital 5.1 Creator, можно воспроизводить на устройствах, поддерживающих диски, созданные на этой видеокамере.

# MPEG

MPEG означает Moving Picture Experts Group, группу стандартов для кодирования (сжатия изображения) видео- (фильм) и аудиоданных. Существуют форматы MPEG1 и MPEG2. С помощью данной видеокамеры можно записывать фильмы с качеством SD (стандартной четкости) в формате MPEG2.

## Миниатюрное изображение

Уменьшенные изображения, позволяющие просмотреть несколько изображений одновременно. "VISUAL INDEX" и "MEHЮ DVD" поддерживают систему отображения с помощью миниатюрных изображений.

## Режим VIDEO

Один из форматов записи, который можно выбрать при использовании дисков DVD-RW. Режим VIDEO обеспечивает совместимость с другими устройствами DVD.

## Режим VR

Один из форматов записи, который можно выбрать при использовании дисков DVD-RW. В режиме VR можно выполнить редактирование (удаление или изменение последовательности) с помощью видеокамеры. Закрытие сессий диска позволяет воспроизводить его в режиме VR, который поддерживается устройством DVD.

# VISUAL INDEX

С помощью этой функции можно отобразить изображения записанных фильмов и неподвижных изображений, чтобы можно было выбрать сцены, которые необходимо воспроизвести.

# Алфавитный указатель

# ЧИСЛЕННЫЕ ЗНАЧЕНИЯ

| 1 НАЖАТИЕ             | .86 |
|-----------------------|-----|
| 21-штырьковый адаптер |     |
|                       | .47 |

# Α

Active interface shoe ......128

# В

# С

| CD-ROM8                   | 9 |
|---------------------------|---|
| COLOR SLOW SHTR           |   |
| ( Color Slow Shutter)<br> | 6 |

# D

| Dolby Digital 5.1 Ci | reator  |
|----------------------|---------|
|                      | 37, 135 |
| Dual Rec             |         |
| DVD-R                | 14      |
| DVD-RW               | 14      |
| DVD+R DL             | 14      |
| DVD+RW               | 14      |

# Ε

Easy Handycam......31

# Н

| HOME MENU17, 68 |
|-----------------|
| НАСТР.ФИЛЬМА70  |
| НАСТ.ВЫВОДА79   |
| НАСТ.ЗВУК/ИЗОБ  |
| 77              |
| НАСТ.ПРОСМ.ИЗ76 |
| ΗΑСΤ.ΦΟΤΟ ΚΑΜ.  |
| 73              |
| НАСТ.ЧАС/ЯЗ79   |
| ОБЩИЕ НАСТР80   |
| HQ70            |

## I

InfoLITHIUM ..... 116

## J

| •    |     |
|------|-----|
| JPEG | 115 |
|      |     |
| L    |     |
| I D  | -   |
| LP   | 70  |

# М

| Macintosh          |     | 94  |
|--------------------|-----|-----|
| Memory Stick       | 37, | 114 |
| "Memory Stick Duo" |     |     |
|                    | 30, | 114 |
| MPEG               |     | 135 |

# Ν

| NightShot | 39  |
|-----------|-----|
| NTSC      | 111 |

# 0

OPTION MENU...... 81

# Ρ

| PAL                    | . 111 |
|------------------------|-------|
| PictBridge             | 60    |
| Picture Motion Browser | 90    |

# S

| SP              | 70 |
|-----------------|----|
| STEADYSHOT      | 71 |
| SUPER NIGHTSHOT | 87 |

# U

| USB | 2.0 |  |  |  |  | 90 |
|-----|-----|--|--|--|--|----|
|-----|-----|--|--|--|--|----|

# V

| VBR          | .13 |
|--------------|-----|
| VISUAL INDEX |     |
|              | 135 |

# W

# A

| АВТОВЫКЛ                  |
|---------------------------|
| (автовыключение)80        |
| АВТОЗАПУСК 88             |
| авторские права5, 125     |
| АВТ.МЕДЛ.ЗТВ              |
| (автоматический           |
| медленный затвор)         |
|                           |
| адаптер для "Memory Stick |
| Duo"116                   |
| адаптер переменного тока  |
|                           |
|                           |

# Б

| БАЛАНС БЕЛ | (баланс |
|------------|---------|
| белого)    |         |
| батарея    | 21, 130 |
| БЕЛЫЙ ФЕЙД | EP88    |

# В

| видеомагнитофон или        |
|----------------------------|
| записывающие устройства    |
| DVD/HDD59                  |
| ринонското на 27           |
| видоискатель2/             |
| воспроизведение31, 43      |
| ВОСХОД+ЗАКАТ85             |
| ppoug pogupouppouppoupg 22 |
| время воспроизведения25    |
| время записи13, 23         |
| время зарядки22            |
| вспышка                    |
| ВЫБОР ДИСКА64              |
| ВЫБОР СЦЕНЫ85, 105         |
|                            |
| вывод изобр                |

# Г

| глоссарий    | 135    |
|--------------|--------|
| гнездо DC IN | 21     |
| ГРОМКОСТЬ    | 44, 77 |

# Д

| ДАТА КАМЕРЫ76           |
|-------------------------|
| ДАТА СУБТ72             |
| ДАТА/ВРЕМЯ26, 76, 134   |
| двухсторонний диск113   |
| диск27, 113             |
| диск DVD диаметром 8 см |
|                         |
| дисковод DVD63          |
| дополнительная запись66 |
|                         |

# 3

| закрытие сессий диска4                   | 8 |
|------------------------------------------|---|
| запись31, 3                              | 5 |
| запись 5,1-канального<br>объемного звука | 7 |
| ЗЕБРА7                                   | 1 |
| зеркальный режим4                        | 0 |

# И

| изоляционная вкладка130   |
|---------------------------|
| индикаторы134             |
| индикаторы дисплея132     |
| индикация                 |
| самодиагностики107        |
| ИНФО ДИСКА62              |
| информация о состоянии    |
| батарейного блока22       |
| использование за границей |
|                           |
| исходное изображение      |

| _             |  |
|---------------|--|
| РАЗДЕЛИТЬ54   |  |
| УДАЛИТЬ52     |  |
| ИСХ.УР.МИКР88 |  |

# Κ

| кабель питания     | 21  |
|--------------------|-----|
| КАЛИБРОВКА         | 119 |
| категория ДРУГИЕ   | 52  |
| категория НАСТРОЙК | И   |
|                    | 68  |

| категория УПР.ДИСК/ |     |
|---------------------|-----|
| ПАМ                 | 62  |
| кнопка RESET        | 129 |
| КОД ДАННЫХ 76,      | 134 |
| компьютер           | 89  |
| конденсация влаги   | 119 |

# Л

| ЛАНДШАФТ8             | 85 |
|-----------------------|----|
| ЛЕТНЕЕ ВРЕМЯ?         | 79 |
| литиевая батарея типа |    |
| "таблетка" 13         | 31 |

# М

| меню DVD             | 51          |
|----------------------|-------------|
| метка тома           | 63          |
| миниатюрное изображе | ение<br>135 |
| МОЩ.ВСПЫШКИ          | 72          |

# Н

| НАСТР.ФИЛЬМА 70    |
|--------------------|
| НАСТР.ЯЗЫКА79      |
| НАСТ.ВЫВОДА79      |
| НАСТ.ЗВУК/ИЗОБ 77  |
| НАСТ.ПРОСМ.ИЗ76    |
| НАСТ.ФОТО КАМ73    |
| НАСТ.ЧАС/ЯЗ 79     |
| НОМЕР ФАЙЛА (Номер |
| файла)75           |

# 0

| ОБЩИЕ НАСТР            | 80  |
|------------------------|-----|
| оставшееся место на ди | ске |
|                        | 71  |
| оставшийся заряд батар | еи  |
|                        | 133 |
| ОСТАЛОСЬ               | 71  |
| ОТКРЫТЬ66,             | 104 |
| ОТОБРАЗИТЬ             | 77  |

# П

| панель ЖКД26                          |
|---------------------------------------|
| ПАСТЕЛЬ88                             |
| перезапись58                          |
| переключатель OPEN на                 |
| крышке диска28                        |
| печать60                              |
| пиктограмма<br>см. Индикаторы дисплея |
| ПЛЯЖ85                                |
| ПЛ.МЕДЛ.ЗАП41                         |
| ПОДАВ.КР.ГЛ72                         |
| подготовка20                          |
| ПОДСВ В.ИСК (Яркость                  |
| видоискателя)78                       |
| подсветка ЖКД26                       |
| показ слайдов45                       |
| ПОМЕЩЕНИЕ86                           |
| ПОРТРЕТ85                             |
| предварительно                        |
| установленная                         |
| аккумуляторная батарея                |
|                                       |
| предупреждающие                       |
|                                       |
| сообщения109                          |
| прилагаемые детали20                  |
| программное обеспечение               |
|                                       |
| ПРОЖЕКТОР85                           |
| просмотр32                            |
| пульт дистанционного                  |
| управления130                         |
| ПУЛЬТ ДУ80                            |

# Ρ

# РАЗДЕЛИТЬ

| исходное изображе | ние |
|-------------------|-----|
|                   | 54  |
| список            |     |
| воспроизведения   | 57  |
| РАЗМ СНИМК        | 73  |

# Алфавитный указатель (продолжение)

| разница во времени в                      |
|-------------------------------------------|
| различных регионах мира                   |
| РЕД52                                     |
| режим VIDEO13, 135                        |
| режим VR13, 135                           |
| РЕЖИМ ДЕМО80                              |
| РЕЖИМ ЗАПИСИ70                            |
| ремень для захвата35                      |
| руководство по началу<br>работы89, 94, 95 |

# С

| CBET NIGHTSHOT70                   |
|------------------------------------|
| СВЕЧА85                            |
| СЕПИЯ88                            |
| система цветного<br>телевидения111 |
| системные требования90             |
| СНЕГ86                             |
| соединительный кабель<br>А/V46, 58 |
| список воспроизведения             |
| воспроизведение                    |
|                                    |
| создание55                         |

| СУМЕРКИ           | 85  |
|-------------------|-----|
| СУМЕР.ПОРТР       | 85  |
| считывающие линзы | 120 |

# Т

| ТВ46, 79                                                          |
|-------------------------------------------------------------------|
| ТЕЛЕМАКРО84, 106                                                  |
| телефото37                                                        |
| технические<br>характеристики121                                  |
| техническое обслуживание                                          |
| ТИП ЭКРАНА47, 79                                                  |
| ТОЧЕЧН ФОКУС83, 105                                               |
| ТОЧЕЧН.ЭКСП<br>(универсальный точечный<br>фотоэкспонометр)84, 105 |

трансфокация ...... 37

# У

| УДАЛИТЬ             |        |
|---------------------|--------|
| "Memory Stick Due   | o"     |
|                     | 53     |
| диск                | 52     |
| УЛИЦА               | 86     |
| УР ПОДСВ LCD        |        |
| (управление уровнем |        |
| подсветки экрана ЖК | Д)     |
|                     | 8, 102 |
| УСТАН ЗОНЫ          | 79     |
| УСТАН ЧАСОВ         | 25     |
|                     |        |
| установка           | 91     |

# Φ

| ФЕЙДЕР 87, 106         |
|------------------------|
| ФЕЙЕРВЕРК 85           |
| ФОКУСИРОВКА 83, 101    |
| ΦΟΡΜΑΤ                 |
| "Memory Stick Duo"     |
|                        |
| диск64                 |
| формат записи13        |
| форматное соотношение  |
|                        |
| фотографии 31, 36      |
| Функция увеличения при |
| воспроизведении 45     |

# Ц

| ЦВЕТ LCD 78                      |
|----------------------------------|
| ЦИФР ЭФФЕКТ<br>(цифровой эффект) |
|                                  |
| ЦИФР.УВЕЛИЧ 70                   |

# Ч

| ЧЕРНОБЕЛОЕ   | 88 |
|--------------|----|
| ЧЕРН. ФЕЙДЕР | 88 |

# Ш

| широкоугольный3  | 7 |
|------------------|---|
| штатив12         | 9 |
| штекер штекер DC |   |
| 2                | 1 |

# Э

| ЭКСПОЗИЦИЯ84, 105       |
|-------------------------|
| электрическая розетка21 |
| ЭФФЕКТ ИЗОБР (эффект    |
| изображения)            |

# Я

| язычок защиты от записи |
|-------------------------|
|                         |
| ЯРКОСТЬ LCD77           |